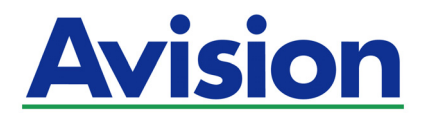

## Station de Scan Réseau

### Mode d'emploi

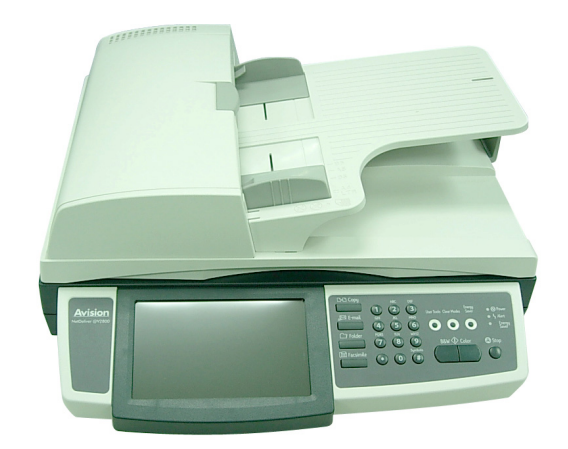

### Informations relatives à la sécurité

Lorsque vous utilisez cet équipement, veuillez vous conformer systématiquement aux précautions de sécurité suivantes.

### Sécurité lors de l'utilisation de l'équipement

Vous trouverez dans ce manuel les symboles importants suivants :

### $\triangle$ AVERTISSEMENT :

Indique des situations potentiellement dangereuses. Si les instructions ne sont pas respectées, ces situations peuvent engendrer le décès ou de graves blessures.

### $\triangle$ ATTENTION :

Indique des situations potentiellement dangereuses. Si les instructions ne sont pas respectées, ces situations peuvent engendrer des blessures légères ou de gravité moyenne, ou des dommages matériels.

#### Important :

Indique des exigences et des restrictions opérationnelles. Veuillez lire et respecter ces instructions de façon à garantir le bon fonctionnement de l'équipement et d'éviter d'endommager la machine.

#### Remarque :

Indique une explication détaillée ou un clarification. La lecture des remarques est vivement recommandée.

### **AVERTISSEMENT :**

Pour éviter tout risque d'électrocution ou d'incendie, n'enlevez aucun couvercle ou vis autres que ceux mentionnés dans ce manuel.

### $\triangle$ ATTENTION :

- Pour réduire le risque d'incendie, n'utiliser qu'un cordon de télécommunication n° 26 AWG (calibre américain) ou supérieur.
- ✓ Débrancher la prise d'alimentation en tirant sur la prise et non sur le câble.
- ✓ Ne pas toucher les doigts métalliques du module patin de l'alimentateur automatique de document (ADF). Les bords sont coupants et vous pouvez vous blesser en les touchant.

### Précautions

- Ne pas installer cet équipement à proximité d'un radiateur ou de climatiseurs.
- Ne pas installer cet équipement dans un environnement humide ou poussiéreux.
- N'utiliser que les adaptateurs CA (HEG75-S240320-7L par Hitron) fournis avec la machine. L'utilisation d'autres adaptateurs peut endommager la machine et annuler la garantie.
- Placer l'équipement sur une surface sûre, de niveau et plate. Les surfaces en pente ou non régulières peuvent générer des problèmes mécaniques ou d'alimentation papier.
- Conserver la boîte et l'ensemble des matériaux d'emballage en cas de réexpédition.

### Avis

### Important

- Ne pas effectuer de copies de support dont la copie est interdite par la loi.
- La copie des supports suivants est normalement interdite par la législation locale :
- billets de banque, timbres fiscaux, obligations, certificats d'actions, traites bancaires, chèques, passeports, permis de conduire.
- Cette machine est équipée d'une fonction empêchant toute contrefaçon de billets de banque. C'est pourquoi toute image ressemblant à un billet de banque ne sera pas copiée de façon optimale.

### **Copyrights et marques de commerce**

Ethernet est une marque déposée de Xerox Corporation.

Microsoft, Windows, Windows NT, Windows XP, et Windows Vista sont des marques déposées de Microsoft Corporation aux États-Unis et/ou dans d'autres pays.

Les autres noms de produit cités dans le présent document ne sont indiqués qu'à titre d'identification et peuvent être des marques de commerce de leurs sociétés respectives. Nous déclinons toute responsabilité et droit concernant ces marques.

### Garantie

Les informations contenues dans ce (ces) document(s) sont sujettes à modification sans préavis.

Ce matériel ne fait l'objet d'aucune garantie, dont entre autres les garanties tacites quant à l'aptitude à un emploi particulier, par le fabricant.

Le fabricant n'est pas tenu responsable des éventuelles erreurs dans le présent document ou des dommages accessoires ou indirects en rapport avec la fourniture, les performances ou l'utilisation de ce matériel.

### Énoncé FCC sur les perturbations radioélectriques

Cet équipement a été testé et est conforme aux limitations pour un périphérique numérique de Classe B, conformément à la Section 15 des règlements de la FCC. L'utilisation de cet appareil est soumise aux deux conditions suivantes : (1) Cet appareil ne doit pas causer d'interférences nuisibles et (2) cet appareil doit être capable d'accepter toutes les interférences éventuelles, y-compris les interférences pouvant provoquer un fonctionnement inattendu. Les limites FCC de la classe B sont conçues pour fournir une protection raisonnable contre les interférences néfastes en installation résidentielle. Cet appareil génère, utilise et peut émettre une énergie radio électrique, et s'il n'est pas installé et utilisé conformément aux instructions, il peut causer des interférences préjudiciables aux communications radio. Cependant, il n'y a aucune garantie que des interférences néfastes avec la réception de la radio ou de la télévision, ce qui peut se déterminer en éteignant et en rallumant l'appareil, l'utilisateur est encouragé à essayer de corriger ces interférences en prenant une ou plusieurs des mesures suivantes :

- Réorienter ou déplacer l'antenne de réception.
- Augmenter la distance qui sépare l'appareil du récepteur.
- Brancher l'appareil sur une prise appartenant à un circuit différent de celui sur lequel le récepteur est branché.
- Adressez-vous à votre point de vente ou au représentant de service pour toute suggestion supplémentaire.

### **Avertissement CE**

Ce produit répond aux limites de la classe B des directives EN55022, EN55024 et aux exigences en matière de sécurité de la directive EN 60950.

### Table des matières

| 1 | Pour commencer1                                                                                                    |
|---|----------------------------------------------------------------------------------------------------|
|   | Introduction1                                                                                                    |
|   | Caractéristiques1                                                                                                    |
|   | Vue extérieure                                                                                                    |
|   | Vue avant                                                                                                    |
|   | Ports de connexion                                                                                                    |
|   | Informations relatives à la pré-installation                                                                                                    |
|   | Fonctions de communication Internet                                                                                                    |
|   | Numérisation et envoi par e-mail                                                                                                    |
|   | Archivage (Numérisation et archivage)10                                                                                                    |
|   | Archivage (Numérisation et archivage)11                                                                                                    |
| 2 | Installation de votre machine12                                                                                                    |
|   | Configuration minimale12                                                                                                    |
|   | Déverrouillage de l'unité scanner13                                                                                                    |
|   | Branchement des câbles 14                                                                                                    |
|   | Branchement du câble Ethernet14                                                                                                    |
|   | Branchement du câble Imprimante                                                                                                    |
|   | Branchement de la ligne Telephone                                                                                                    |
|   |                                                                                                    |
| 3 | Configuration de la machine 16                                                                                                    |
| 3 | Configuration de la machine                                                                                                    |
| 3 | Configuration de la machine                                                                                                    |
| 3 | Configuration de la machine                                                                                                    |
| 3 | Configuration de la machine                                                                                                    |
| 3 | Configuration de la machine                                                                                                    |
| 3 | Configuration de la machine                                                                                                    |
| 3 | Configuration de la machine                                                                                                    |
| 3 | Configuration de la machine                                                                                                    |
| 3 | Configuration de la machine                                                                                                    |
| 3 | Configuration de la machine16Spécification des paramètres réseau du produit17Spécification de paramètres administrateur supplémentaires via la pageWeb du produit19Spécification de paramètres administrateur supplémentaires via l'Outilde Gestion réseau21Spécification d'un modèle de dossier45Paramétrages des serveurs pour stocker vos images45Spécification d'un modèle d'archivage via la page Web intégrée du produit52Édition d'un dossier via la page Web du produit55Réglage des paramètres fax requis60Réglage de votre localisation géographique60Paramétrer l'en-tête de vos fax61Fonctionnement62                                                                                                    |
| 3 | Configuration de la machine                                                                                                    |
| 3 | Configuration de la machine                                                                                                    |
| 3 | Configuration de la machine       16         Spécification des paramètres réseau du produit       17         Spécification de paramètres administrateur supplémentaires via la page       19         Spécification de paramètres administrateur supplémentaires via l'Outil       19         Spécification de paramètres administrateur supplémentaires via l'Outil       21         Gestion réseau       21         Spécification d'un modèle de dossier       45         Paramétrages des serveurs pour stocker vos images       45         Spécification d'un modèle d'archivage via la page Web intégrée du produit.       52         Édition d'un dossier via la page Web du produit       55         Réglage des paramètres fax requis       60         Réglage de votre localisation géographique       60         Paramétrer l'en-tête de vos fax       61         Fonctionnement       62         Chargement du papier       63         Avis concernant l'utilisation de l'ADF       63         Placer le(les) document(s) dans l'alimentateur automatique de documents       64         Placer le(les) document(s) sur la vitre       65   |
| 3 | Configuration de la machine       16         Spécification des paramètres réseau du produit       17         Spécification de paramètres administrateur supplémentaires via la page       19         Spécification de paramètres administrateur supplémentaires via l'Outil       19         Spécification de paramètres administrateur supplémentaires via l'Outil       21         Spécification d'un modèle de dossier       45         Paramétrages des serveurs pour stocker vos images       45         Spécification d'un modèle d'archivage via la page Web intégrée du produit.       52         Édition d'un dossier via la page Web du produit       55         Réglage des paramètres fax requis       60         Réglage de votre localisation géographique       60         Paramétrer l'en-tête de vos fax       61         Fonctionnement       62         Chargement du papier       63         Avis concernant l'utilisation de l'ADF       63         Placer le(les) document(s) dans l'alimentateur automatique de documents       64         Placer le(les) document(s) sur la vitre       66         Faire des copies       67 |
| 3 | Configuration de la machine                                                                                                    |

|      | Envoi de votre document par e-mails                                     | 74          |
|------|-------------------------------------------------------------------------|-------------|
|      | Fonctionnement de base                                                  | .74         |
|      | Fonctionnement avancé                                                   | .75         |
|      | Utilisation du clavier virtuel                                          | .80         |
|      | Utilisation du carnet d'adresses                                        | .81         |
|      | Envoi de votre document aux serveurs d'archivage                        | 83          |
|      | Fonctionnement de base                                                  | .83         |
|      | Fonctionnement avancé                                                   | .84         |
|      | Ajouter un nouveau dossier                                              | .87         |
|      | Envoi par fax de votre document numérisé                                | 90          |
|      | Fonctionnement de base                                                  | .90         |
|      | Fonctionnement avancé                                                   | .92         |
|      | Annulation d'une tache Telecopie                                        | .95         |
|      |                                                                         | .96         |
|      | Numerisation de vos documents                                           | .97         |
|      | Configuration requise                                                   | .97         |
|      | Procedure D'Installation du pilote                                      | .97         |
|      | Torreduction à l'interface Utilisateur                                  | .99         |
|      | Itilisation des fonctions de base                                       | 101         |
|      | Utilisation des fonctions avancées                                      | 104         |
|      | Utilisation des autres outils                                           | 112         |
| _    |                                                                         |             |
| 5    | Depannage 1                                                             | 13          |
|      | Message d'information1                                                  | 13          |
|      | Messages d'information lors des processus de numérisation et de copie 1 | 113         |
|      | Messages d'information lors de la mise en réseau 1                      | 115         |
|      | Messages d'information lors de l'envoi d'e-mail                         | 116         |
|      | Messages d'information lors de l'archivage 1                            | 118         |
|      | Codes des informations pendant l'envoi d'un fax                         | 121         |
|      | Résoudre un bourrage papier1                                            | 23          |
|      | Supprimer les lignes anormales sur votre image scannées1                | 25          |
| 6    | Entretenir votre machine                                                | 26          |
| U    |                                                                         |             |
|      | Nettoyer la vitre1                                                      | 26          |
|      | Nettoyer l'écran LCD1                                                   | L <b>27</b> |
|      | Nettoyer l'alimentateur automatique de documents1                       | 28          |
|      | Remnlacer le module du natin emboîté dans l'ADF 1                       | 29          |
|      |                                                                         | 21          |
|      | Remplacement du rouleau ADF                                             | 131         |
| Anne | exe13                                                                   | 33          |
|      | Définir vos houtons de raccourci                                        | 22          |
|      | Utilization des boutons de raccourci                                    | 135         |
|      | Utilisation des boutons de raccourci                                    | 130         |
|      | Gestion du carnet d'adresses1                                           | 137         |
|      | Ajouter une adresse e-mail 1                                            | 137         |
|      | Modifier une adresse e-mail                                             | 140         |
|      | Supprimer une aaresse e-mail                                            | 142         |
|      | Ajouter un nouveau groupe                                               | 145         |
|      |                                                                         | 140         |

| Supprimer des groupes                                              | 148 |
|--------------------------------------------------------------------|-----|
| Gestion de l'annuaire fax                                          | 149 |
| Ajouter un nouveau numéro de fax                                   | 149 |
| Suppression ou modification des numéros de téléphone               | 150 |
| Ajouter un nouveau groupe de numéros de fax                        | 151 |
| Modifier un groupe de numéros de téléphone                         | 152 |
| Supprimer un groupe de numéros de téléphone                        | 152 |
| Gestion des comptes                                                | 153 |
| Mise en place de la Gestion des comptes via la page Web du produit | 153 |
| Spécifications                                                     | 158 |
| Index                                                              | 162 |

## **1** Pour commencer

### Introduction

Nous vous remercions d'avoir choisi ce produit, un périphérique multifonction 4 en 1. Ce produit est doté d'une technologie de remise de document sans précédent, transmettant les documents papier par voie électronique, via Internet. Avec ce produit, vous pouvez instantanément scanner un document papier recto ou recto-verso et envoyer l'image électronique à plusieurs destinataires, y compris à des adresses email, à une imprimante, un télécopieur, à des serveurs ftp, un site Web ou à un ordinateur du réseau. Cette nouvelle façon de distribuer les documents est plus rapide, plus économique et plus sûre que toutes les autres méthodes traditionnelles, comme le courrier postal ou un coursier.

### Important:

Pour utiliser la fonction de réception du fax et de la copie, vous devez connecter le produit à une imprimante laser N&B compatible comme les imprimantes Ricoh Aficio SP4110N ou HP LaserJet 2015.

### Caractéristiques

### **Copie numérique :**

Ce produit comprend une imprimante laser. Il est donc en mesure d'effectuer des copies numériques d'une qualité incomparable. Son tableau à commandes intuitives et son écran LCD de qualité permettent de réaliser rapidement et facilement les copies numériques.

### Envoi d'email :

Connecté à un réseau Ethernet et à un serveur SMTP, ce produit vous permet de transmettre un ou plusieurs documents à votre adresse électronique, sous forme de pièce jointe. Il suffit d'appuyer sur la touche email et de choisir les adresses email de vos destinataires. Le document est d'abord numérisé puis transformé en fichier image, et enfin transmis aux destinataires distants dans les minutes qui suivent.

### Archivage (numérisation vers un dossier) :

Ce produit vous permet d'envoyer des documents numérisés vers un serveur ou un dossier de fichiers d'un ordinateur, via l'intranet et les protocoles FTP (File Transfer Protocol), HTTP (Hypertext Transfer Protocol), HTTPS (utilisation sécurisé du HTTP), CIFS (Common Internet File System). La fonction numérisation vers un dossier décharge le serveur mail de la gestion d'importantes pièces jointes.

### Scan Duplex :

À travers l'alimentateur de document automatique, l'appareil vous permet de scanner les documents imprimés recto-verso pour numériser vos documents plus efficacement.

### Envoi de télécopie :

Équipé d'un modem fax intégré et d'une ligne téléphonique supplémentaire, le produit est capable de transmettre le document numérisé à un télécopieur distant, tout comme le ferait un télécopieur classique.

### Envoi de document multi-pages :

Avec l'Alimentateur automatique de documents, ce produit permet de numériser une pile de 50 pages en une fois, d'une qualité fiable pour une efficacité optimale.

### Gestion du produit à distance :

Ce produit présente une commodité de gestion à distance de votre carnet d'adresses email, des destinations d'archivage (dossiers) et de l'annuaire. Il suffit d'entrer l'adresse IP de la machine dans le champ URL de votre navigateur pour afficher la page web du produit. Cette page web permet à l'administrateur de créer jusqu'à 2000 adresses email, 50 destinations d'archivage et 200 numéros de fax, pour une remise commode des documents numérisés vers de multiples destinataires.

### **Raccourcis :**

En affectant vos fonctions et vos paramètres utilisés fréquemment à des boutons de raccourci, l'appareil vous permet de terminer votre tâche en trois simples appuis sur l'écran LCD et le panneau de contrôle.

### **Vue extérieure**

### Vue avant

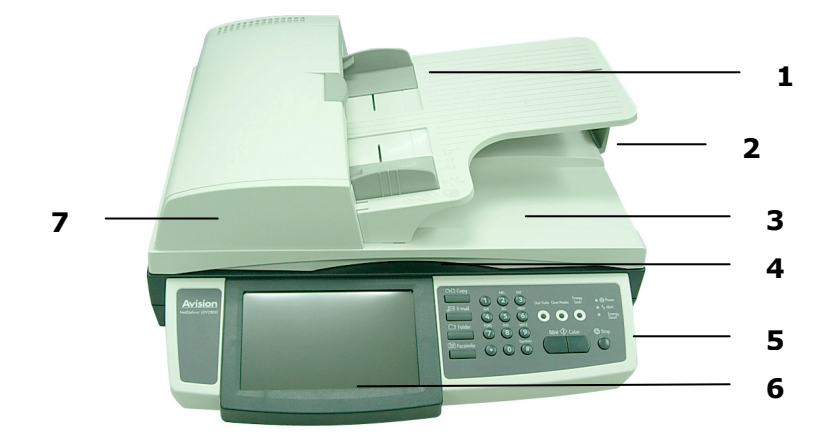

- 1. Tiroir d'entrée papier et support papier
- 2. Butée du papier
- 3. Couvercle à document
- 4. Poignée

- 5. Panneau de commande
- 6. Écran LCD
- 7. Unité ADF (alimentateur automatique de document)

### Ports de connexion

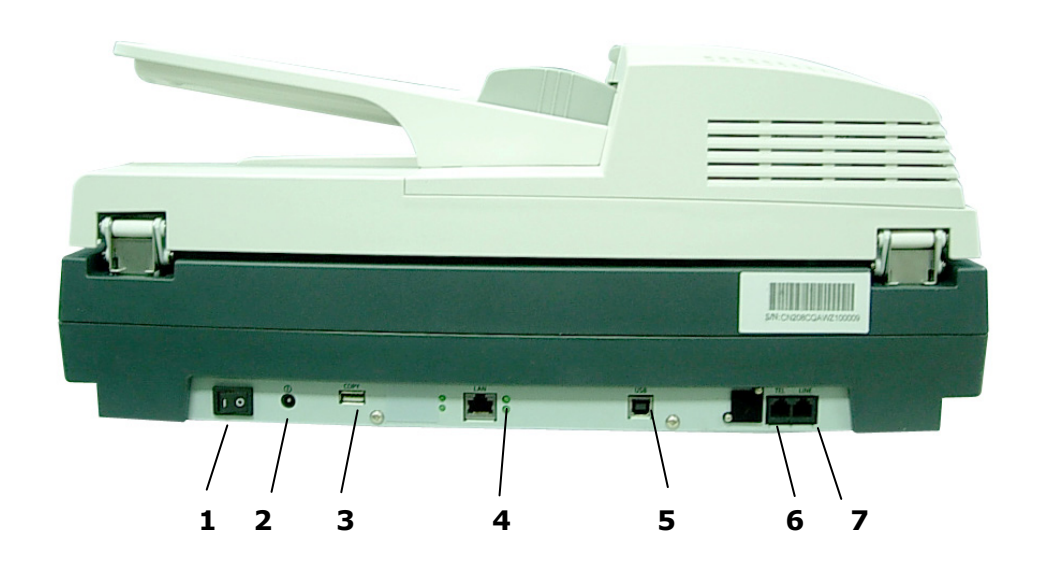

| 1. | Interrupteur<br>marche/arrêt : | Pour mettre la machine en marche et l'arrêter.                                                                                                    |
|----|--------------------------------|----------------------------------------------------------------------------------------------------|
| 2. | Prise d'alimentation :         | Pour brancher l'alimentation avec un câble d'alimentation.                                                                                                    |
| 3. | Port de copie :                | Pour brancher l'imprimante avec un câble USB.                                                                                                    |
| 4. | Port LAN :                     | Pour brancher un réseau avec un câble réseau.                                                                                                    |
| 5. | Port USB :                     | Pour brancher un ordinateur en temps que scanner USB.                                                                                                    |
| 6. | Prise Téléphone :              | Cette prise téléphone est à ignorer puisque aucun combiné n'est fourni avec le produit.                                                                                                    |
| 7. | Prise ligne :                  | Pour brancher le produit à une prise téléphone<br>« RJ-11 » fournie par la compagnie de<br>téléphone avec une ligne de téléphone.                                                                                                    |
|    |                                | Remarque : Si vous voulez utiliser le produit<br>comme un télécopieur classique, il faut<br>brancher l'une des extrémités de la ligne<br>téléphonique à la prise « Line » (ligne) (prise<br>externe) et brancher l'autre extrémité à la prise<br>téléphonique « RJ-11 » avec une ligne<br>téléphonique. |

### Panneau de commande

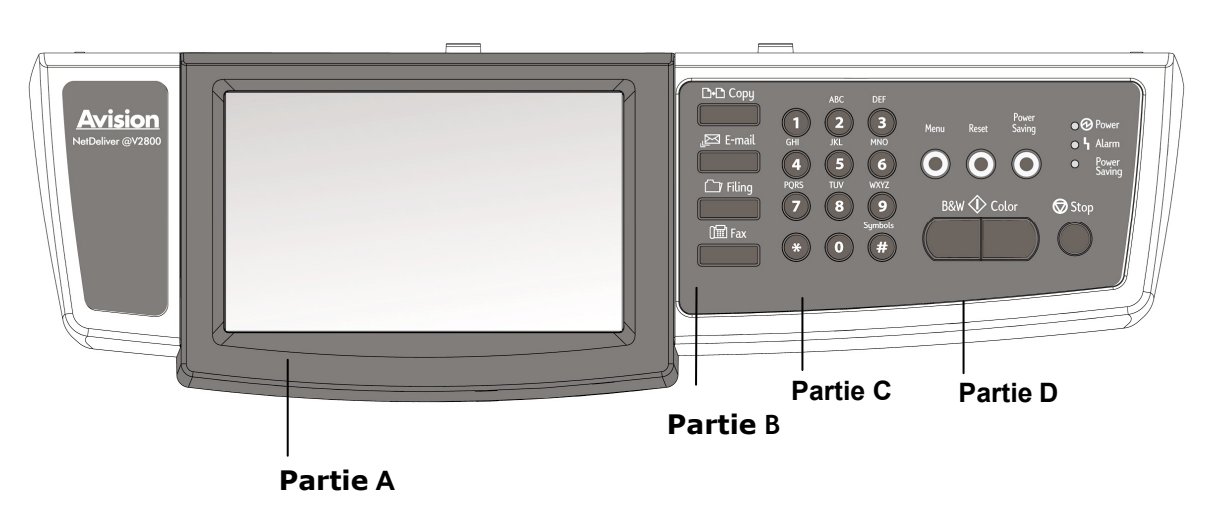

### Partie A : Écran LCD

Pour afficher l'opération en cours.

### **Partie B :** Touches de fonction :

Pour sélectionner un mode de fonctionnement.

### Touches de fonction :

| Copy   | Appuyez sur cette touche pour faire une copie.                                            |
|--------|-------------------------------------------------------------------------------------------|
| E-mail | Appuyez sur cette touche pour envoyer votre<br>document numérisé par email.               |
| Filing | Appuyez sur cette touche pour envoyer votre<br>document numérisé vers un serveur désigné. |
| Fax    | Appuyez sur cette touche pour envoyer votre<br>document numérisé vers un télécopieur.     |

### Partie C : Pavé numérique :

Pour entrer la quantité de copie ou le numéro de fax.

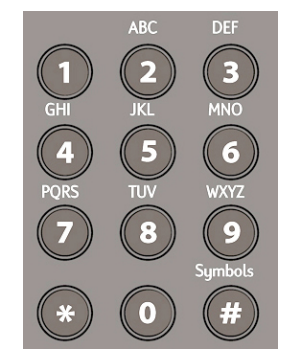

### **Partie D : Touche Démarrer et autres touches :**

Pour sélectionner les conditions particulières ou, avec la touche Démarrer, pour lancer l'envoi ou la copie de votre (vos) document(s).

| Menu                                          | Choisissez cette touche pour accéder aux outils de l'utilisateur et paramétrer le système.                                                                                                    |
|-----------------------------------------------|----------------------------------------------------------------------------------------------------|
| Reset                                         | Choisissez cette touche pour supprimer les paramétrages actuels<br>et retourner aux paramétrages par défaut. Appuyez sur ce bouton<br>pendant au moins 5 secondes pour retourner aux paramétrages<br>d'usine par défaut.                |
| Power<br>Saving                               | Choisissez cette touche pour entrer en mode de sauvegarde.                                                                                                    |
| • • Power<br>• • • Alarm<br>• Power<br>Saving | <ul> <li>Voyant DEL Alimentation : affiche la mise sous tension de<br/>l'appareil et le statut prêt.</li> <li>Voyant DEL alerte : indique une erreur.</li> <li>Voyant DEL Veille : indique l'état d'économie d'alimentation.</li> </ul> |
| Stop                                          | Choisissez cette touche pour interrompre le traitement.                                                                                                    |
| B&W �                                         | Choisissez cette touche pour lancer la copie, l'envoi d'email,<br>l'archivage ou l'envoi de télécopie en mode noir et blanc.                                                                                                    |
| > Color                                       | Choisissez cette touche pour lancer la copie, l'envoi d'email,<br>l'archivage en mode couleur.                                                                                                    |

### Informations relatives à la pré-installation

Le produit doit être parfaitement installé dans votre réseau pour pouvoir exécuter les fonctions email et archivage. Avant d'utiliser le produit, veuillez l'installer correctement dans votre réseau pour pouvoir accéder aux fonctions email et archivage. Voici les paramètres réseau à instaurer.

#### **Important !**

Faites une copie du tableau suivant et demander à votre Administrateur réseau de compléter les informations.

| -  |                         |    |  |  |   |  |  |
|----|-------------------------|----|--|--|---|--|--|
| 1. | Activation DHCP :       |    |  |  |   |  |  |
| 2. | Adresse IP :            |    |  |  | = |  |  |
| 3. | Masque de sous-réseau : |    |  |  |   |  |  |
| 4. | IP passerelle :         |    |  |  |   |  |  |
| 5. | Serveur DNS :           |    |  |  |   |  |  |
| 6. | Serveur SMTP :          |    |  |  |   |  |  |
| 7. | Port SMTP :             | 25 |  |  |   |  |  |
| 8. | Serveur POP3 :          |    |  |  |   |  |  |
| 9. | Port POP3 :             |    |  |  |   |  |  |
| 10 | 10.Serveur LDAP :       |    |  |  |   |  |  |
| 11 | .Port LDAP :            |    |  |  |   |  |  |

### Explication des contenus :

| 1. *Activation DHCP           | Choisissez Oui pour obtenir les adresses<br>IP/sous-réseau/passerelle automatiquement du<br>serveur DHCP.             |
|-------------------------------|----------------------------------------------------------------------------------------------------|
| 2. *Adresse IP                | Adresse IP (Internet Protocol) assignée à votre<br>machine par votre administrateur réseau ou par<br>le serveur DHCP. |
| 3. Masque de<br>sous-réseau : | Adresse du masque de réseau assignée par<br>votre administrateur réseau ou par le serveur<br>DHCP.                    |
| 4. IP passerelle              | Adresse IP de la passerelle assignée par votre<br>administrateur réseau ou par le serveur DHCP.                       |
| 5. *Serveur DNS               | Adresse IP du serveur DNS assignée par votre administrateur réseau.                                                   |
| 6. *Serveur SMTP              | Adresse IP du serveur mail SMTP, assignée par votre administrateur réseau.                                            |
| 7. Port SMTP                  | Numéro du port de votre serveur mail SMTP.                                                                            |
| 8. *Serveur POP3              | Adresse IP de votre serveur POP3.                                                                                     |
| 9. *Port POP3                 | Numéro du port de votre serveur POP3.                                                                                 |
| 10. *Serveur LDAP             | Adresse IP de votre serveur LDAP.                                                                                     |
| 11. Port LDAP                 | Numéro du port de votre serveur LDAP.                                                                                 |

#### Remarque :

- Serveur DHCP : Grâce au DHCP (Dynamic Host Configuration Protocol), une adresse IP unique peut être automatiquement attribuée à un hôte à chaque fois qu'il se connecte à un réseau. La gestion des adresses IP est ainsi simplifiée pour les administrateurs réseau. La disponibilité d'un serveur DHCP dans votre réseau vous évite d'entrer les informations relatives au TCP/IP, au masque de sous-réseau, à la passerelle et au DNS. Ces informations seront automatiquement indiquées pour le produit.
- Adresse IP : Une adresse IP (Internet Protocol) identifie uniquement une connexion hôte sur un réseau IP. L'administrateur du réseau, ou le concepteur du réseau, assigne l'adresse IP. Une adresse IP comporte deux parties : l'une identifiant le réseau, et la seconde identifiant votre nœud.

L'adresse IP s'écrit habituellement avec quatre nombres, séparés par des points. Chaque nombre est compris entre zéro et 255. Par exemple, 10.1.30.186 pourrait être une adresse IP.

- **3.** SMTP : signifie Simple Mail Transfer Protocol. Il s'agit du principal protocole de communication utilisé pour envoyer et recevoir des e-mails sur Internet.
- 4. DNS : signifie Domain Name System. Le serveur DNS identifie les hôtes par leurs noms plutôt que par leurs adresses IP. Si le serveur DNS est disponible sur votre réseau, vous pouvez entrer le nom du domaine plutôt que les chiffres de l'adresse IP.
- 5. POP3 : il s'agit du dernier protocole POP, un service permettant de stocker et de fournir les e-mails de différentes machines client, sans que ces dernières ne soient connectées 24 heures sur 24 à Internet. Les e-mails sont stockés dans POP3 jusqu'à ce que vous vous connectiez.
- **6.** LDAP : signifie Lightweight Directory Access Protocol. Le protocole LDAP permet aux utilisateurs d'accéder aux répertoires et aux carnets d'adresses depuis des périphériques hors réseau, de façon à simplifier la distribution de document.

### Fonctions de communication Internet

### Numérisation et envoi par e-mail

Le produit vous permet de délivrer un document numérisé aux adresses e-mail du réseau. Le document est d'abord numérisé puis converti en format de fichier standard PDF, JPEG, TIFF, ou MTIFF (TIFF multi-page). Il est ensuite transmis simultanément à tous les destinataires distants, sous forme de pièce jointe à un e-mail.

Lorsque vous utilisez ce produit pour envoyer un e-mail, l'appareil utilise le protocole SMTP (Simple Mail Transfer Protocol) pour transférer vos e-mails sortants à votre serveur mail SMTP, puis envoie ces e-mails à vos destinataires via Internet.

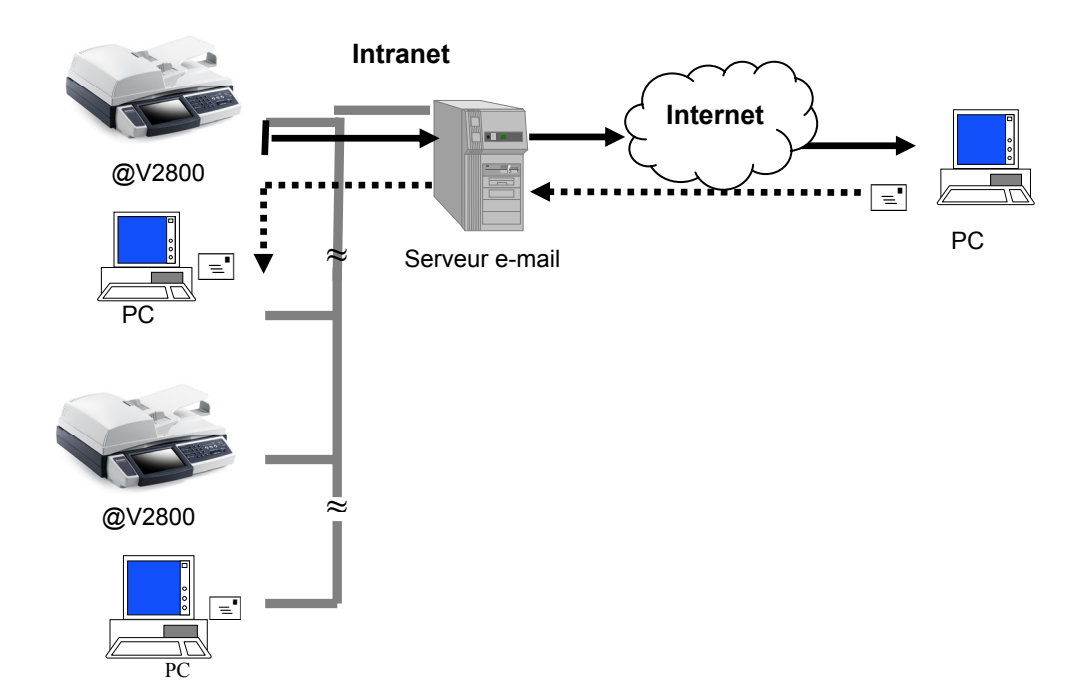

Via Intranet et grâce aux protocoles FTP (File Transfer Protocol), HTTP (Hypertext Transfer Protocol), HTTPS (utilisation sécurisée du protocole HTTP), ou CIFS (Common Internet File System), le produit vous permet de sauvegarder le document numérisé directement sur un serveur désigné, ou sur un ordinateur du réseau, dans un format de fichier PDF, JPEG, TIFF, ou MTIFF.

Le protocole CIFS est le système de partage de Microsoft Windows. Ce qui fait la particularité de cette fonction d'archivage unique, c'est qu'elle permet à tous les utilisateurs de la société de partager une seule machine pour l'envoi de documents vers un dossier de fichier voulu, sur un serveur désigné ou un ordinateur personnel.

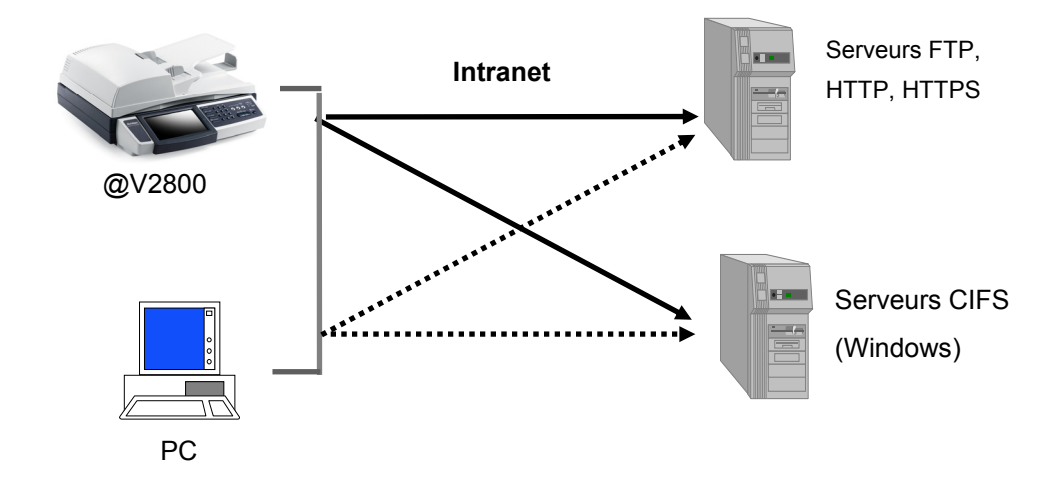

## **2** Installation de votre machine

Ce chapitre s'adresse tout particulièrement aux personnes responsables de l'administration du produit. L'administrateur est invité à lire ce chapitre avant d'installer la machine.

### Configuration minimale

Pour une utilisation optimale du produit, il est nécessaire de disposer de la configuration suivante :

### Pour l'envoi d'e-mails depuis le produit :

- Réseau TCP/IP
- Serveur SMTP et serveur POP3 en option

### Pour l'archivage du/des document(s) via Intranet

- Environnement avec protocole FTP, HTTP, HTTPS ou CIFS
- Windows 98SE, Windows NT, Windows 2000, Windows Me, Windows XP, Windows Vista, serveur HTTP ou FTP

### Déverrouillage de l'unité scanner

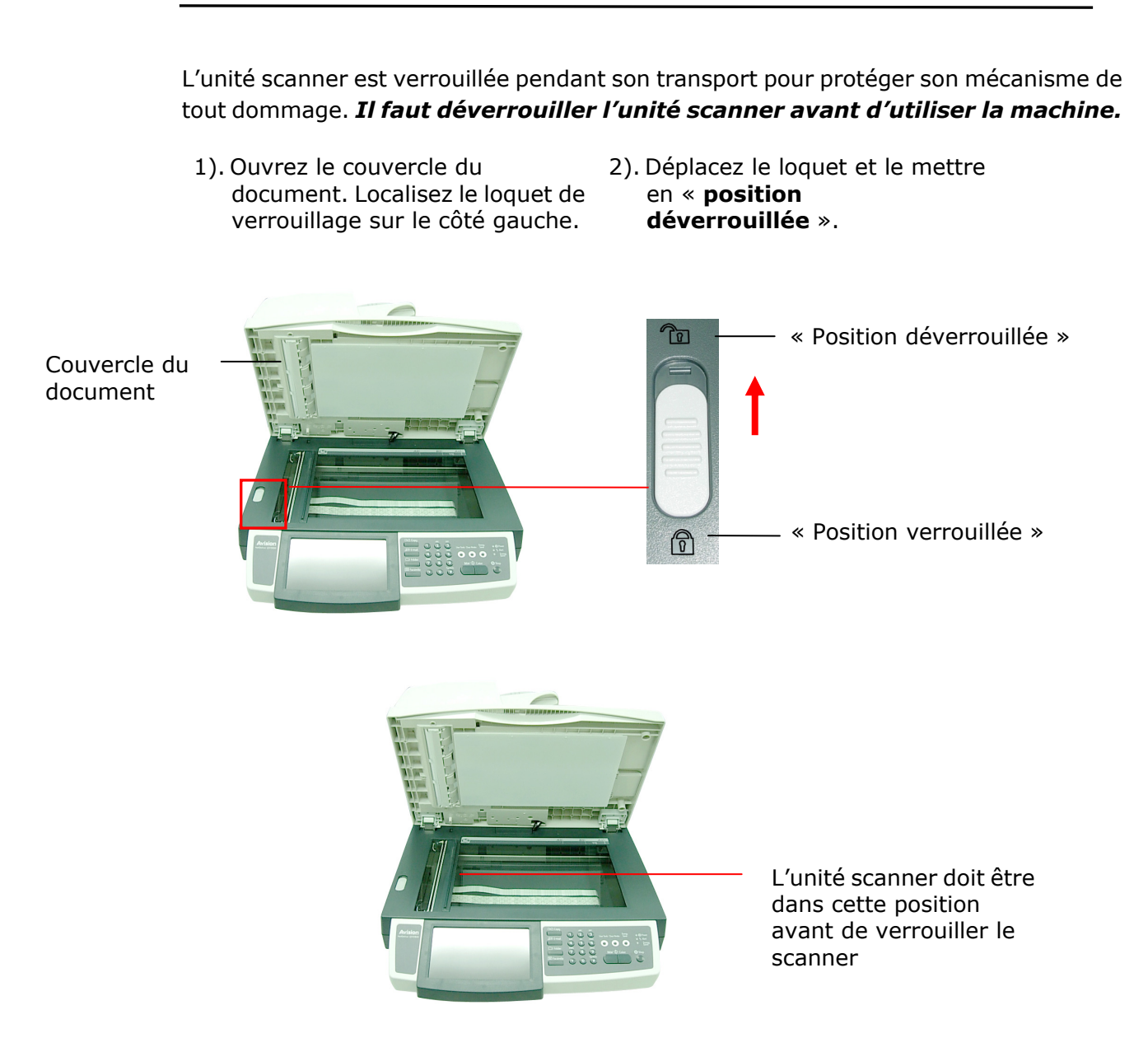

#### **Remarque :**

Si vous devez déplacer le produit pour le réparer ou pour toute autre raison, pensez à le verrouiller avant de le déplacer. Pour verrouiller le produit, veuillez suivre la procédure :

- 1. Mettre le produit hors tension.
- Si l'unité scanner n'est pas placée à l'avant de la vitre, remettre le produit sous tension. Une fois l'unité scanner en position avant, mettre le produit hors tension.
- 3. Déplacez le loquet de verrouillage et le mettre en « position verrouillée ».

### Branchement des câbles

### **Branchement du câble Ethernet**

### Branchement au réseau

1. Branchez l'une des extrémités de votre câble LAN Ethernet à un port disponible de votre répéteur Ethernet.

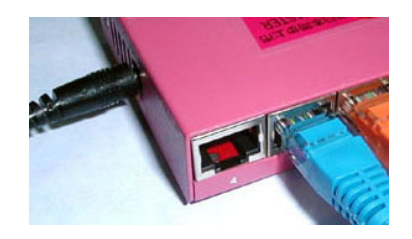

2. Branchez l'autre extrémité à un port LAN, à l'arrière du produit.

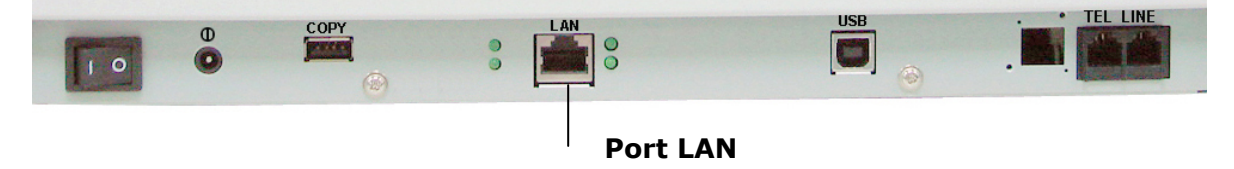

### Branchement du câble Imprimante

- 1. Branchez une extrémité du câble de l'imprimante (câble USB) à l'imprimante.
- 2. Branchez l'autre extrémité à un port de COPIE, à l'arrière du produit.

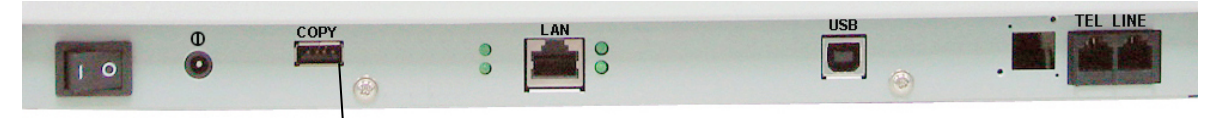

Port de COPIE

### Branchement de la ligne Téléphone

1. Branchez l'une des extrémités de la ligne téléphone à la prise LINE, à gauche du panneau arrière.

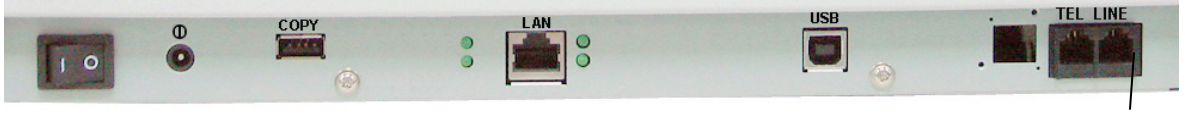

**Prise ligne** 

 Branchez l'autre extrémité de la ligne téléphone à la prise téléphone « RJ-11 », fournie par la compagnie de téléphone.

## Branchement de l'alimentation et mise sous tension de la machine

- 1. Mettez l'interrupteur d'alimentation en position « 0 » pour mettre la machine hors tension.
- 2. Branchez la petite extrémité du câble d'alimentation à la prise d'alimentation  $(\mathbf{\Phi})$  de la machine.

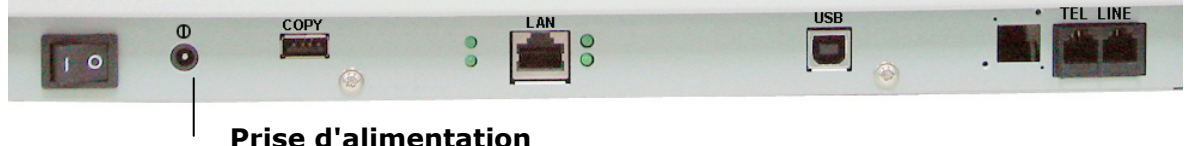

- 3. Branchez l'autre extrémité à une prise secteur appropriée.
- Mettez l'interrupteur d'alimentation en position « I » pour mettre la machine sous tension. Après le message d'amorçage, l'écran LCD affiche l'état « prêt » préréglé.

### Remarque :

Appuyez sur le bouton **Économiseur d'énergie** du panneau de commande pour passer en mode d'économie d'énergie. Si le produit n'est pas sollicité pendant 15 minutes (paramètre par défaut), la lampe du scanner s'éteint automatiquement. Appuyez sur n'importe quelle touche, sauf celle de l'Économiseur d'énergie, pour retourner à l'état Prêt.

# **3 Configuration de la machine**

Les paramétrages et les destinations suivantes sont à définir par l'administrateur du système avant d'utiliser le produit pour la distribution de documents numérisés sur le réseau.

- Paramètres réseau et e-mail : définit les paramètres des protocoles TCP/IP, SMTP et POP3 pour l'envoi du document numérisé vers les adresses e-mail.
- Destinations d'archivage : Définit les protocoles et les destinations d'envoi du document numérisé vers les serveurs FTP, Web ou tout autre ordinateur personnel du réseau.

Pour spécifier ces paramètres ou ces destinations, l'administrateur peut entrer les valeurs concernées dans les options des **Outils utilisateur**, sur le panneau de commande. Outre l'utilisation du panneau de commande, le produit permet à l'administrateur une configuration de la machine à distance, soit en lançant la page Web intégrée du produit (Écran d'image Web), ou en démarrant l'outil de gestion du réseau fourni sur le CD-ROM du pilote du scanner.

La page Web intégrée du produit (Écran d'image Web) permet à l'administrateur de configurer chaque machine à distance, à l'aide d'un navigateur Web. L'outil de gestion du réseau permet à l'administrateur de mettre à jour et de gérer plusieurs produits sur le réseau. Pour plus d'informations sur l'utilisation de l'Outil de gestion du réseau, veuillez vous reporter à l'aide en ligne.

#### **Remarque :**

- ✓ Si l'administrateur du système a choisi DHCP, l'adresse IP du TCP/IP, la passerelle, le masque de sous-réseau et le serveur DNS seront alors automatiquement indiqués.
- ✓ Lors de la première installation du produit, il est recommandé d'utiliser les paramétrages système par défaut. Les paramétrages peuvent être modifiés et personnalisés ultérieurement, une fois le fonctionnement et les fonctionnalités maîtrisés.

### Spécification des paramètres réseau du produit

 Mettez la machine sous tension. Après les quelques secondes de préchauffage, le mode de fonctionnement par défaut s'affiche sur le panneau tactile. Par exemple le mode **Copier** ci-dessous.

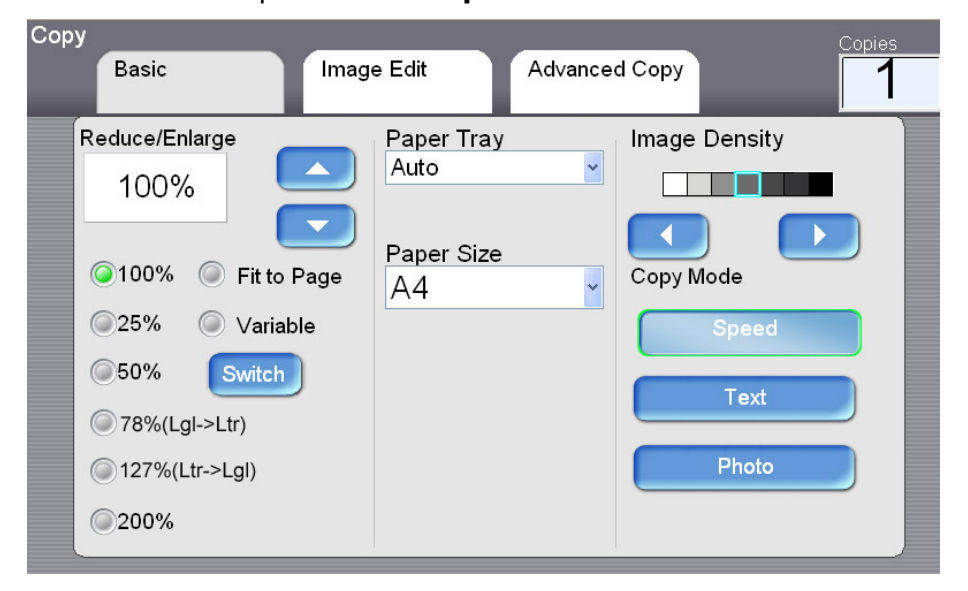

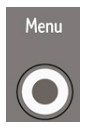

 Appuyez sur le bouton du Menu du panneau de contrôle. Ceci fait apparaître l'écran de Menu suivant.

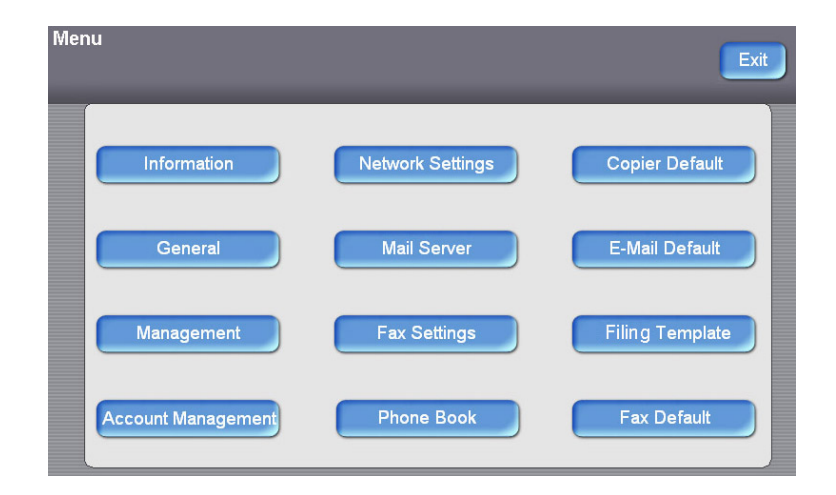

3. Appuyez sur **Paramètres réseau** pour afficher l'écran suivant **Paramètres réseau**.

| enu >> Network Settings | Cancel          | ОК |
|-------------------------|-----------------|----|
| IP Address              | <br>DHCP Enable |    |
| 192.168.1.1             | ON OFF          |    |
| Subnet Mask             | <br>            |    |
| 255.255.255.0           |                 |    |
| Gateway IP              |                 |    |
| 192.168.1.254           |                 |    |
| DNS Ser∨er              |                 |    |
| 0.0.0.0                 |                 |    |
|                         |                 |    |
|                         |                 |    |

4. Les informations TCP/IP par défaut sont incorrectes. Saisissez vos propres informations réseau en utilisant le clavier virtuel. Appuyez n'importe où sur le champ Adresse IP/Masque de sous-réseau/IP passerelle/Serveur DNS pour faire apparaître le clavier virtuel. Saisissez ensuite les valeurs adéquates. Par exemple,

| I |   |   |   |   |   |              |   |             |   | Return              |
|---|---|---|---|---|---|--------------|---|-------------|---|---------------------|
|   |   | _ | _ | _ | _ | _            | _ |             | ~ | 2                   |
| Q | W | E | R | Т | Y | U            | 1 | 0           | C |                     |
| А | S | D | F | G | Н | J            | Κ | L +         | - |                     |
| Z | Х | С | V | В | Ν | М            | 1 | ب           |   | KB Switch           |
| @ | _ | 1 | , |   | ١ | <del>(</del> | ÷ | ·· <b>→</b> |   | a <mark>A</mark> 1# |

- 5. Appuyez sur **Retour** après avoir saisi vos informations. Vous retournez alors à l'écran **Paramètres réseau**.
- 6. Dans l'écran **Paramètres réseau**, appuyez sur **OK** pour retourner à l'écran **Outils utilisateur**.

| enu >> Network Settings      | Cancel      | Menu               | Exit                          |
|------------------------------|-------------|--------------------|-------------------------------|
| IP Address<br>10.1.30.222    | DHCP Enable | Information        | twork Settings Copier Default |
| Subnet Mask<br>255.255.255.0 |             | General            | Mail Server E-Mail Default    |
| Gateway IP<br>10.1.30.254    |             | Management         | Fax Settings Filing Template  |
| 10.1.90.1                    |             | Account Management | Phone Book Fax Default        |
|                              |             |                    |                               |

Spécification de paramètres administrateur supplémentaires via la page Web du produit

- 1. Spécifiez les paramètres réseau sur le panneau de commande, via le clavier virtuel. (Reportez-vous à la section précédente, *Spécification des paramètres réseau du produit*.)
- La conception du produit comporte une page Web intégrée, ce qui permet à l'administrateur du système de gérer à distance le produit. Il suffit de saisir l'adresse IP du produit dans le champ URL de votre navigateur, puis d'appuyer sur Entrée. La page Web du produit apparaît.

| <u>Avision</u>                                                                                                    | @V2800                                                                                                    |
|----------------------------------------------------------------------------------------------------|----------------------------------------------------------------------------------------------------|
| Menu<br>Information<br>General<br>Network Settings<br>Mail Server<br>Copier Default<br>E-Mail Default<br>Filing Template<br>Fax Default<br>Fax Default<br>Fax Settings<br>Phone Book Manager<br>Administrative Settings | Model: @V2800<br>System F/W Version: 0.61<br>Home Page Version: 0.61<br>Best viewed with 1024*768, IE 5.0 or higher, or Mozilla Firefox.<br>Copyright (C)2009 Avision Inc. All Rights Reserved. |
| Management<br>Account Management<br>Address Book Manager<br>Filing Manager<br>Shortcut<br>Login                                                                                                    |                                                                                                    |

3. Cliquez sur chaque élément du menu pour saisir la valeur adéquate. Pour plus de détails sur chaque paramètre, veuillez vous reporter à la section suivante *Résumé des outils utilisateur*.

#### Remarque :

- L'élément « Gestion » et le menu « Paramètres administratifs » sont protégés par un mot de passe. La machine est livrée sans mot de passe spécifique. Il suffit alors de cliquer sur Ouverture de session pour accéder aux paramètres détaillés. Il est possible de créer un mot de passe ultérieurement et de le conserver dans vos notes pour ne pas l'oublier.
- Pour une gestion efficace, il est recommandé de créer ultérieurement un mot de passe d'ouverture de session pour l'administrateur.
- Si vous souhaitez retourner aux paramètres d'usine par défaut, il suffit d'appuyez sur le bouton **Réinitialiser** pendant au moins 5 secondes. En une seconde, toutes les valeurs des paramètres de **Gestion** et **Administratifs** reprennent leurs valeurs d'usine par défaut.
- Remarque : certains paramètres dans les « Outils utilisateur » peuvent également être modifiés par les utilisateurs au moment d'effectuer des copies, d'envoyer des mails individuels, d'envoyer des fichiers individuels vers un dossier ou d'envoyer des fichiers individuels vers un télécopieur, lorsqu'ils appuient sur le bouton « Copier », « E-mail », « Dossier » ou « Fax » du panneau de commande. Cependant, si les utilisateurs omettent de régler ces paramètres, ce sont les paramètres par défaut qui seront automatiquement appliqués aux copies, aux e-mails, au dossier ou au fax envoyés par les utilisateurs. Cela signifie que l'administrateur assigne les paramètres par défaut pour les fonctions communes. Ainsi, un utilisateur individuel peut également régler ses propres paramètres lorsqu'il exécute l'un des modes de fonction.
- Il est également possible de spécifier plus de paramètres administrateur sur le panneau de commande, via le clavier virtuel. Veuillez vous reporter à la section précédente, *Spécification des paramètres réseau du produit*, pour spécifier les paramètres administrateur via le clavier virtuel.

Reset

## Spécification de paramètres administrateur supplémentaires via l'Outil de Gestion réseau

- 1. Insérez le CD-ROM du pilote du scanner dans le lecteur de CD-ROM. Le graphique d'installation apparaît rapidement.
- Choisissez Outil de gestion réseau, et suivez les instructions à l'écran pour compléter l'installation.
- Lancer l'Outil de gestion réseau en choisissant Démarrer>Tous les programmes>Outil de gestion réseau>Outil de gestion réseau.
- 4. L'écran principal **Outil de gestion réseau** ci-dessous, apparaît immédiatement.

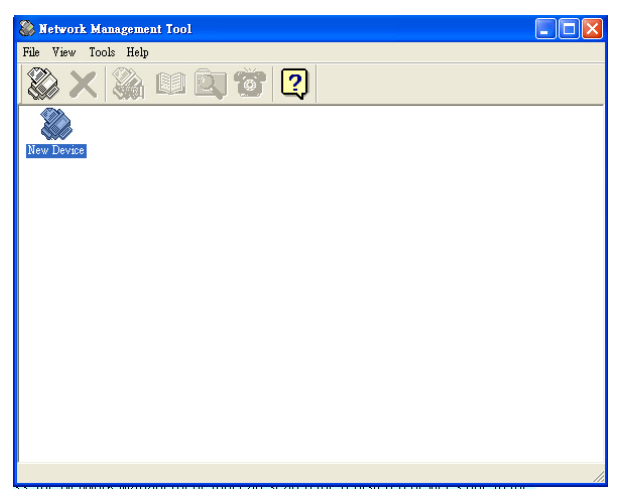

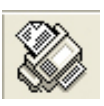

5. Choisissez Nouveau périphérique dans le menu Fichier pour faire apparaître la boîte de dialogue Nouveau périphérique suivante.
Ou cliquez sur l'outil nouveau périphérique de la barre d'outils.

Ou double-cliquez sur la grande icône nouveau périphérique ( New Device ).

6. Saisissez l'adresse IP de votre périphérique, comme illustré.

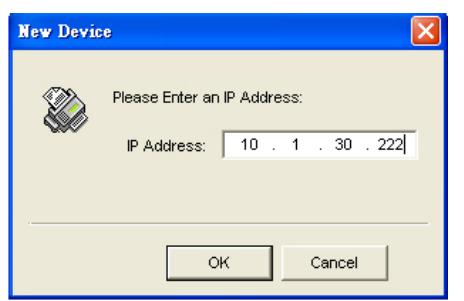

7. En une seconde, le périphérique sur le réseau s'affichent dans la fenêtre principale.

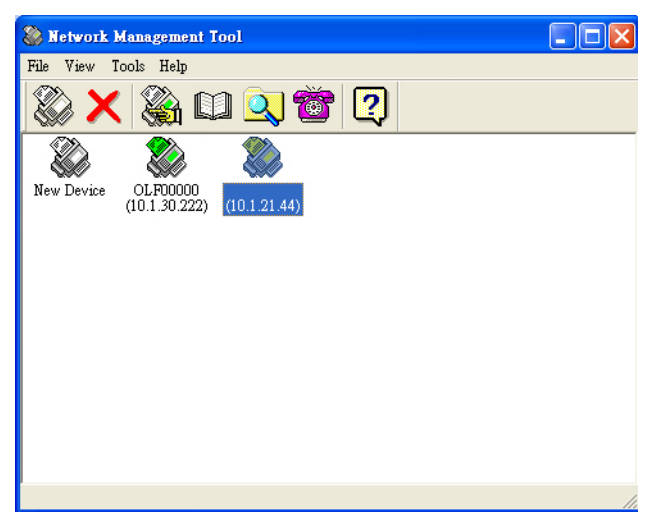

 Double-cliquez sur l'icône du périphérique, ou choisissez l'une des méthodes suivantes pour afficher la page Web intégrée et spécifier les paramètres voulus.
 Sélectionnez l'icône du périphérique et choisissez l'outil **Paramétrages Menu** dans la barre d'outils.

Sélectionnez l'icône du périphérique et cliquez sur le bouton droit de la souris.
 Choisissez Menu.

9. Cliquez sur chaque élément du menu pour saisir la valeur adéquate. Pour plus de détails sur chaque paramètre, veuillez vous reporter à la section suivante *Résumé des outils utilisateur*.

### Remarque :

Pour plus d'informations sur l'utilisation de l'Outil de gestion du réseau, veuillez vous reporter à l'aide en ligne.

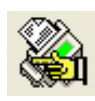

### Résumé des Outils utilisateur

| Élément               | Description                                      |
|-----------------------|--------------------------------------------------|
| Modèle                | Affiche le nom du modèle du produit.             |
| Fabricant             | Affiche le nom du fabricant.                     |
| Adresse MAC           | Affiche l'adresse MAC de l'unité scanner.        |
| Numéro de série       | Affiche le numéro de série du produit.           |
| Version micro         | Affiche la version du micro logiciel du système. |
| logicielle du système |                                                  |
| Version micro         | Affiche la version du micro logiciel du scanner. |
| logicielle du scanner |                                                  |
| Version page accueil  | Affiche la version de la page d'accueil.         |
| Nbr de pages          | Affiche les compteurs pour Copie, Email N&B,     |
|                       | Email Couleur, Archivage N&B, Archivage Couleur, |
|                       | Envoyer Fax, Fax Reçu, Scan PC, ADF, Total.      |
|                       | Carte menu : Appuyez sur « Imprimer » pour       |
|                       | imprimer tous les éléments du menu et leurs      |
|                       | valeurs.                                         |
|                       | Rapport d'utilisation : Appuyez sur "Imprimer"   |
|                       | pour imprimer les informations relatives au      |
|                       | compteur.                                        |

**Information** : utilisé pour afficher les informations de base relatives au produit.

| Élément        | Description                                               |  |  |
|----------------|-----------------------------------------------------------|--|--|
| Nom de la      | Paramètre le nom de la machine. (Le nom que vous          |  |  |
| machine        | voulez afficher dans l'e-mail du destinataire).           |  |  |
| Code Pays      | Choix du pays où vous vous trouvez. Ce paramétrage        |  |  |
|                | est indispensable pour exécuter la fonction fax.          |  |  |
| Fuseau horaire | Choix du fuseau horaire par rapport au temps moyen        |  |  |
|                | de Greenwich (Greenwich Mean Time, GMT). En               |  |  |
|                | réglant le fuseau horaire, l'e-mail d'outre-mer affichera |  |  |
|                | votre heure locale et non pas l'heure locale de           |  |  |
|                | l'expéditeur.                                             |  |  |
| Date/Heure     | Règle l'horloge du périphérique, date et heure.           |  |  |

**Généralité** : utilisé pour spécifier les informations générales du produit.

**Paramétrage réseau** : utilisé pour spécifier les paramètres réseau du produit.

| Élément              | Description                                             |
|----------------------|---------------------------------------------------------|
| Activation DHCP      | Si vous disposez d'un serveur DHCP disponible sur       |
|                      | votre réseau et que le DHCP est activé, l'IP, le masque |
|                      | de sous-réseau, la passerelle et le serveur DNS         |
|                      | précédents seront automatiquement indiqués.             |
|                      | Choix : ACTIVÉ, *DÉSACTIVÉ                              |
| Adresse IP           | Adresse IP (Internet Protocol) assignée à votre         |
|                      | machine par votre administrateur réseau.                |
| Masque de            | Adresse du masque réseau assigné par votre              |
| sous-réseau          | administrateur réseau.                                  |
| IP passerelle        | Adresse IP de la passerelle assigné par votre           |
|                      | administrateur réseau.                                  |
| Serveur DNS          | Serveur du nom de domaine assigné par votre             |
|                      | administrateur réseau.                                  |
| * Valeur d'usine par | défaut                                                  |

## Serveur mail : utilisé pour spécifier les informations relatives au serveur mail du produit.

| Élément                   | Description                                                    |  |  |  |
|---------------------------|----------------------------------------------------------------|--|--|--|
| Compte d'adresse          | Compte d'adresses e-mail du périphérique                       |  |  |  |
| Adresses e-mail           | Saisissez l'adresse email du périphérique. C'est également     |  |  |  |
| du périphérique           | l'adresse de l'expéditeur « De » lorsque vous envoyez un       |  |  |  |
|                           | email depuis le périphérique.                                  |  |  |  |
| IP (SMTP) du              | Saisissez l'adresse IP SMTP ou l'URL SMTP.                     |  |  |  |
| serveur de la             |                                                                |  |  |  |
| boîte d'envoi ou          |                                                                |  |  |  |
| URL                       |                                                                |  |  |  |
| # port                    | Saisissez le numéro du port du serveur SMTP.                   |  |  |  |
|                           | * 25                                                           |  |  |  |
| Méthode                   | Saisissez la méthode d'authentification d'emails.              |  |  |  |
| d'authentificatio         | Choix : *Aucun, SMTP, POP3                                     |  |  |  |
| n                         |                                                                |  |  |  |
| Nom                       | Saisissez le nom d'utilisateur pour l'authentification SMTP ou |  |  |  |
| d'utilisateur             | POP3.                                                          |  |  |  |
| Mot de passe              | Saisissez le mot de passe pour l'authentification SMTP ou      |  |  |  |
|                           | POP3.                                                          |  |  |  |
| IP du serveur             | Saisissez l'adresse IP du serveur POP3 ou l'URL POP3.          |  |  |  |
| POP3 ou URL               |                                                                |  |  |  |
| # port                    | Saisissez le numéro du port du serveur POP3.                   |  |  |  |
|                           | * 110                                                          |  |  |  |
| Carnet d'adresses externe |                                                                |  |  |  |
| IP du serveur             | Saisissez l'adresse IP du serveur LDAP ou l'URL.               |  |  |  |
| LDAP ou URL               |                                                                |  |  |  |
| # port                    | Saisissez le numéro du port du serveur LDAP.                   |  |  |  |
|                           | * 389                                                          |  |  |  |
| Nom                       | Saisissez le nom d'utilisateur du serveur LDAP.                |  |  |  |
| d'utilisateur             | Remarque :                                                     |  |  |  |
|                           | 1. Dans Microsoft Active Directory, certains serveurs          |  |  |  |
|                           | peuvent vous demander d'ajouter un 'nom de domaine'            |  |  |  |
|                           | comme votre nom de connexion entier Par exemple, si            |  |  |  |
|                           | votre nom de domaine est 'compagnie' et que votre nom          |  |  |  |
|                           | d'utilisateur est 'administrateur', alors votre nom de         |  |  |  |
|                           | connexion entier sera 'compagnie\administrateur'.              |  |  |  |
|                           | 2. Lorsque votre serveur LDAP demande une 'connexion           |  |  |  |
|                           | anonyme', veuillez laisser les champs nom d'utilisateur        |  |  |  |
|                           | et mot de passe vide, et n'entrez pas `anonyme' dans les       |  |  |  |
|                           | champs nom d'utilisateur et mot de passe.                      |  |  |  |
| Mot de passe              | Saisissez le mot de passe du serveur LDAP.                     |  |  |  |

| DN de base           | Entrez votre DN de base. Un DN de base (nom distingué)        |
|----------------------|---------------------------------------------------------------|
|                      | indique le point de départ d'une recherche. Un DN indique     |
|                      | quel enregistrement doit être visualisé dans une arborescence |
|                      | LDAP. Le niveau supérieur d'une arborescence de dossier       |
|                      | LDAP est la base, aussi appelé la 'DN de base'. Par exemple,  |
|                      | vous pouvez choisir une base de dc=com, dc=net pour une       |
|                      | recherche qui commence en haut et qui va vers le bas.         |
| * Valeur d'usine par | défaut                                                        |

#### Remarque

- 1. Le nom d'utilisateur et le mot de passe sont sensibles à la casse et peuvent compter jusqu'à 28 caractères.
- 2. Recherche LDAP :
  - Cette machine supporte deux types d'authentification, simple et anonyme, pour vous connecter à vos serveurs LDAP.
  - Cette machine permet de trouver jusqu'à 100 résultats par recherche.
  - Les attributs comme "cn" et "mail" ont été prédéfinis dans le champ de recherche. Par conséquent, si votre test de recherche est "m", l'engin de recherche de LDAP recherchera les noms ou les adresses email contenant le caractère "m". Par exemple, vous obtiendrez des résultats de recherche comme "mary, mary@abc.com", ou "jack, jack@abc.com".

**Copier par déf.** : utilisé pour spécifier les paramètres de copie par défaut du produit. Lorsque la durée de réinitialisation du système est passée, ou lorsque le périphérique est mis sous tension, puis à nouveau hors tension, les paramètres de copie sont réinitialisés aux valeurs par défaut.

| Élément            | Description                                                    |
|--------------------|----------------------------------------------------------------|
| Basique            |                                                                |
| Densité de         | Ajustez la densité de l'image en sept étapes, en utilisant le  |
| l'image            | panneau de contrôle. Vous pouvez spécifier la valeur par       |
|                    | défaut de la densité de l'image, comprise entre 1 et 7, via la |
|                    | page Web du produit. Augmentez cette valeur pour               |
|                    | assombrir la sortie d'impression, et diminuez la valeur pour   |
|                    | rendre la sortie d'impression plus claire.                     |
|                    | Choix : 1, 2, 3, *4, 5, 6, 7                                   |
| Mode Copie         | Choisissez le mode de mise au point pour votre copie. Par      |
|                    | exemple, si votre document contient beaucoup d'images,         |
|                    | choisissez Photo. Si votre document ne contient que du texte,  |
|                    | choisissez Texte. Le mode Vitesse est un mode standard pour    |
|                    | tous les documents.                                            |
|                    | Choix : *Vitesse, Texte, Photo.                                |
| Éditer image       |                                                                |
| Effacer les        | Indiquez la longueur du bord à couper.                         |
| contours           | Choix : *0/0,25/0,5/0,75/1,0 pouce ou                          |
|                    | *0/6/13/19/25 mm.                                              |
| Ajuster les        | L'option « Ajuster les marges » permet de déplacer l'image     |
| marges             | de la copie vers la droite et/ou vers le bas, en modifiant les |
|                    | paramètres « Droit » et « Bas ».                               |
|                    | Choix pour le paramètre Droit ou Bas :                         |
|                    | *0/0,25/0,5/0,75/1,0 pouce ou *0/6/13/19/25 mm.                |
| Unité              | Choisissez l'unité que vous voulez utiliser.                   |
|                    | Choix : *Pouce, mm                                             |
| * Valeur d'usine p | par défaut                                                     |

| Copie avancée | -                                                                                                    |                                                              |  |  |  |
|---------------|----------------------------------------------------------------------------------------------------|--------------------------------------------------------------|--|--|--|
| Assemblage    | Choisissez de « Trier » vos co<br>1,2,3/1,2,3/1,2,3) ou de les n<br>exemple pages 1,1,1/2,2,2/3,      | pies (par exemple pages<br>nettre en « *Pile » (par<br>3,3). |  |  |  |
| Duplex        | Choisissez l'un des quatre types pour votre impression                                                |                                                              |  |  |  |
|               | duplex. (vérifiez que votre imprimante dispose de l'option                                            |                                                              |  |  |  |
|               | duplex).                                                                                              |                                                              |  |  |  |
|               | Choix: 1 sur 1 côté, *1 sur 2 côtés, 2 sur 2 côtés, 2 sur                                             |                                                              |  |  |  |
|               | 1 côté                                                                                                |                                                              |  |  |  |
|               | <b>1 sur 1 côté:</b> Copie des originaux imprimés d'un côté sur un côté d'une feuille de papier.      |                                                              |  |  |  |
|               | <b>1 sur 2 côtés:</b> Copie des originaux imprimés d'un côté sur une feuille de papier recto-verso.   |                                                              |  |  |  |
|               | <b>2 sur 1 côté:</b> Copie des originaux imprimés recto-verso sur un côté d'une feuille de papier.    |                                                              |  |  |  |
|               | <b>2 sur 2 côtés:</b> Copie des originaux imprimés recto-verso sur une feuille de papier recto-verso. |                                                              |  |  |  |
|               |                                                                                                    |                                                              |  |  |  |
|               | 1 sur 1 côté                                                                                          | 1 sur 2 côtés                                                |  |  |  |
|               |                                                                                                    | <u></u> → <u></u>                                            |  |  |  |
|               | 2 sur 1 côtés                                                                                         | 2 sur 2 côtés                                                |  |  |  |
|               | Exemple:                                                                                              |                                                              |  |  |  |
|               |                                                                                                    |                                                              |  |  |  |
|               | 1 sur 1 côté                                                                                          | 1 sur 2 côtés                                                |  |  |  |
|               |                                                                                                    |                                                              |  |  |  |
|               | → <u></u>                                                                                             |                                                              |  |  |  |
|               | 2 sur 1 côtés                                                                                         | 2 sur 2 côtés                                                |  |  |  |

| Kennarque:Cette fonction n'est disponible que si une opti-<br>duplex est installée.Choix:*Longueur sur longueur, Longueur sur largeur<br>Largeur sur longueur, Largeur sur largeur<br>signifie que les documents peuvent être reliés<br>rabattus sur la longueur du papier. | ır, |
|----------------------------------------------------------------------------------------------------|-----|
| Choix: *Longueur sur longueur, Longueur sur largeu<br>Largeur sur longueur, Largeur sur largeur<br>Longueur signifie que les documents peuvent être reliés<br>rabattus sur la longueur du papier.                                                                           | ır, |
| <b>Longueur</b> signifie que les documents peuvent être reliés rabattus sur la longueur du papier.                                                                                                    |     |
|                                                                                                    | ou  |
| Largeur signifie que les documents peuvent être reliés ou rabattus sur la largeur du papier.                                                                                                    | 1   |
|                                                                                                    |     |
| Longueur sur longueur Longueur sur largeur                                                                                                    |     |
| Oriente vos documents de Oriente vos documents de reliure sur la longueur vers reliure sur la longueur vers                                                                                                    |     |
| reliure sur la longueur. reliure sur la largeur.                                                                                                    |     |
|                                                                                                    |     |
| Largeur sur longueur Largeur sur largeur                                                                                                    |     |
| Oriente vos documents de Oriente vos documents de reliure sur la largeur vers reliure sur la largeur vers                                                                                                    |     |
| reliure sur la longueur. reliure sur la largeur.                                                                                                    |     |
| <b>Remarque:</b> La sélection de l'orientation varie en fonction type d'impression duplex.                                                                                                    | du  |
| Type Duplex         Disponibilité de l'orientation                                                                                                    |     |
| 1 sur 1 cöté Toutes les options sont indisponibles.                                                                                                    | r   |
| sur longueur sont disponibles.                                                                                                    |     |
| 1 sur 2 côtés Seuls Longueur sur longueur et<br>Longueur sur largeur sont disponibles.                                                                                                    |     |
| 2 sur 2 côtés Toutes les options sont disponibles.                                                                                                    |     |
|                                        | Exemples:                                                                                                    |
|----------------------------------------|----------------------------------------------------------------------------------------------------|
|                                        | Longueur:                                                                                                    |
|                                        | Back of<br>sheet<br>Front of<br>sheet<br>Largeur:                                                                                                    |
| N-vers le haut<br>(économie<br>papier) | Utilisez ce paramètre pour imprimer des pages multiples d'un<br>document, sur une seule feuille de papier, et ajuster la<br>séquence des images de page sur chaque feuille de<br>papier<br>Choix : *1-en-1, 2-en-1, 4-en-1 (paysage), 4-en-1<br>(portrait). |
|                                        | <ul> <li>1-en-1 signifie qu'une page sera imprimée sur une seule<br/>feuille de papier.</li> <li>2-en-1 signifie que deux pages seront imprimées sur une<br/>seule feuille de papier, comme le montre l'illustration.</li> </ul>                            |
|                                        | 4-en-1 (paysage) signifie que quatre pages seront imprimées<br>sur une seule feuille de papier, en rangées, de gauche à<br>droite, de haut en bas, comme le montre l'illustration.                                                                          |
|                                        | 4-en-1 (portrait) signifie que quatre pages seront imprimées<br>sur une seule feuille de papier, en colonnes, de haut en bas,<br>de gauche à droite, comme le montre l'illustration.                                                                        |
|                                        | 1112-en-14-en-1 (paysage)4-en-1 (portrait)                                                                                                    |

| Caractère          | Si vous voulez que votre document numérisé affiche des                                                                                                    |  |
|--------------------|----------------------------------------------------------------------------------------------------|--|
| mobile             | mots particuliers, comme étant votre estampille, utilisez                                                                                                    |  |
|                    | cette option pour saisir le texte en question.                                                                                                    |  |
|                    | (Remarque : Dans le champ <b>Caractère mobile</b> , vous verrez<br>une petite icône « Clavier virtuel », en haut à droite.<br>Appuyez n'importe où sur le champ <b>Caractère mobile</b> pour<br>activer le clavier virtuel et saisir les caractères mobiles.) |  |
|                    |                                                                                                    |  |
|                    | CONFIDENTIAL                                                                                                    |  |
|                    |                                                                                                    |  |
| * Valeur d'usine r | par défaut                                                                                                    |  |

**E-mail par déf. :** utilisé pour spécifier les paramètres par défaut assignés par l'administrateur au moment de l'envoi d'un email depuis le produit. Les paramètres par défaut correspondent à la réinitialisation des paramètres email lorsque la durée de réinitialisation automatique du système est écoulée, ou lorsque le produit est mis hors tension puis à nouveau sous tension.

| Options email par défaut |                                                                                                    |  |
|--------------------------|----------------------------------------------------------------------------------------------------|--|
| Élément                  | Description                                                                                                    |  |
| Sujet par<br>défaut      | Saisissez le texte du sujet d'email par défaut, pour tous les<br>courriers sortants, envoyés depuis le produit. Vous pouvez<br>utiliser jusqu'à 64 caractères. Appuyez n'importe où sur le champ<br>« Sujet » pour activer le clavier virtuel et saisir votre sujet. |  |
| Séparation               | Choisissez la taille d'image maximale par défaut pour la pièce                                                                                                    |  |
| de fichier               | jointe envoyée par le produit. L'objet de la séparation de fichier                                                                                                    |  |
| par défaut               | est d'éviter la limite en taille de fichier des serveurs SMTP.                                                                                                    |  |
|                          | Utilisez la zone combinée pour effectuer votre choix.                                                                                                    |  |
|                          | Choix : 1Mo/3Mo/5Mo/10Mo/30Mo/*Sans limite                                                                                                    |  |
| Options scan             | par défaut                                                                                                    |  |
| Elément                  | Description                                                                                                    |  |
| Dimensions               | Choisissez les dimensions du document par défaut.                                                                                                    |  |
| d'origine                | Choix : *A4/Lettre/A5/B5/Grand format. Remarque :                                                                                                    |  |
|                          | L'option Grand format ne concerne que le scan ADF.                                                                                                    |  |
| Résolution               | Choisissez la résolution par défaut du document numérisé. Plus la                                                                                                    |  |
|                          | résolution est importante, plus l'image numérisée est détaillée, ce                                                                                                    |  |
|                          | qui requiere davantage d'espace sur le disque.                                                                                                    |  |
|                          | Choix : 75, 100, 150, *200, 300, 400, 600 dpi.                                                                                                    |  |
|                          | <b>Remarque:</b> Si vous scannez un document duplex (recto-verso),                                                                                                    |  |
| Donaitá da               | Aiustaz la densité de l'image en cent étance, en utilisant le nanneau                                                                                                    |  |
|                          | do contrôlo. Vous nouvoz spósifior la valour par défaut de la donsité                                                                                                    |  |
| Timage                   | de l'image comprise entre 1 et 7 via la page Web du produit. Si                                                                                                    |  |
|                          | vous augmentez la valeur. l'image numérisée sera plus sombre. Si                                                                                                    |  |
|                          | vous diminuez la valeur. l'image numérisée sera plus claire                                                                                                    |  |
|                          | Choix : 1, 2, 3, *4, 5, 6, 7                                                                                                    |  |
| Couleur                  | Format du fichier pour les documents à envoyer en couleurs, via                                                                                                    |  |
|                          | un email envoyé depuis le produit.                                                                                                    |  |
|                          | Choix :                                                                                                    |  |
|                          | 1. Format de fichier : *PDF, JPEG, TIFF, MTIFF (TIFF                                                                                                    |  |
|                          | multi-page)                                                                                                    |  |
|                          | Remarque : Choisissez MTIFF ou PDF si vous devez numériser                                                                                                    |  |
|                          | un document multi-page et le convertir en un seul fichier                                                                                                    |  |
|                          | image.                                                                                                    |  |
|                          | 2. Niveau de compression : *Faible, Moyen, Élevé                                                                                                    |  |
|                          | (Si le format de fichier choisi est TIFF ou MTIFF, le niveau de                                                                                                    |  |
|                          | compression est défini uniquement sur Brut.)                                                                                                    |  |

| Noir/Blanc       | <b>N&amp;B multi-niveau (gris) :</b> Choisissez « ACTIVÉ » si vous voulez effectuer des copies en gris, ou « DÉSACTIVÉ » pour des copies en noir et blanc (bit unique). |
|------------------|----------------------------------------------------------------------------------------------------|
|                  | Choix :<br>1 N&B multi-piyezu / gris : ACTIVÉ *DÉSACTIVÉ                                                                                                    |
|                  | <ol> <li>Red multi-inveau / gris : ACTIVE, *DESACTIVE</li> <li>Format de fichier : *PDF, MTIFF(TIFF multi-page),<br/>TIFF</li> </ol>                                    |
|                  | 3. Niveau de compression : *Faible, Moyen, Élevé                                                                                                    |
|                  | (Si vous choisissez ACTIVÉ depuis le menu N&B                                                                                                    |
|                  | multi-niveau/Gris, les formats de fichier disponibles sont PDF,                                                                                                    |
|                  | JPEG, TIFF et MTIFF. Si vous choisissez le format de fichier TIFF                                                                                                    |
|                  | ou MTIFF, le niveau de compression est limité à Brut                                                                                                    |
|                  | uniquement.                                                                                                    |
|                  | Si vous choisissez DESACTIVÉ depuis le menu N&B                                                                                                    |
|                  | multi-niveau/Gris, les formats de fichier disponibles sont PDF,                                                                                                    |
|                  | JPEG, TIFF et MTIFF. Le niveau de compression du MTIFF ou du                                                                                                    |
|                  | TIFF propose G3, G4 et Brut.)                                                                                                    |
| * Valeur d'usine | e par défaut                                                                                                    |

## Explication sur les formats de fichier :

| PDF        | PDF (Portable Document Format) est un format de fichier très populaire, utilisé par Adobe. Vous pouvez visualiser les fichiers PDF en utilisant Adobe Acrobat ou Adobe Reader.                                                                                                    |
|------------|----------------------------------------------------------------------------------------------------|
| TIFF/MTIFF | TIFF (Tagged-Image File Format) est un format d'image<br>flexible en mode point, virtuellement supporté par toutes les<br>applications de peinture, d'édition d'image et de mise en page.<br>Tous les scanners de bureau sont également et virtuellement<br>capables de produire des images TIFF. |
| JPEG       | La compression JPEG (Joint Photographic Experts Group)<br>fournit les meilleurs résultats, avec une couleur à tons continus<br>et des dimensions de fichier les plus petits.                                                                                                    |

Le tableau suivant vous donne une idée des tailles de fichier selon le format de fichier.

| Format de fichier                         | TIFF | PDF  | JPEG  |
|-------------------------------------------|------|------|-------|
| Taille de fichier (A4, Couleur, @200 dpi) | 10M  | 53KB | 212Ko |

**Modèle de dossier :** utilisé pour spécifier les paramètres d'un Modèle de dossier. Le Modèle de dossier contient les mêmes informations que les écrans nouveau dossier. Le Modèle de dossier s'affiche sur l'écran dossier lorsque les utilisateurs veulent ajouter un nouveau dossier sans avoir à ressaisir les mêmes données.

| Paramètres serveur      |                                                                                                    |  |
|-------------------------|----------------------------------------------------------------------------------------------------|--|
| Élément                 | Description                                                                                                    |  |
| URL cible               | Veuillez choisir dans le premier champ, le type de protocole de votre serveur d'archivage. <b>Vous pouvez opter pour *FTP,</b><br><b>HTTP, CIFS, HTTPS.</b>                                                                                                    |  |
|                         | Saisissez l'URL cible dans le second champ. Vous pouvez indiquer<br>le nom du domaine, ou l'adresse IP avec le chemin du répertoire.<br>Le répertoire dépend des protocoles. Le chemin démarre par le<br>répertoire racine dans FTP, HTTP, HTTPS, et CIFS. Par exemple,<br>ftp://, http://, et fichier:\ https://.                                                                                                    |  |
|                         | Remarque importante :                                                                                                    |  |
|                         | Vous devez utiliser ce format d'archivage CIFS, fichier:\\IP\nom de l'ordinateur\nom du dossier, pour paramétrer l'URL CIFS.                                                                                                    |  |
| # Port                  | Saisissez le numéro de port du serveur dans lequel vous voulez<br>stocker votre document numérisé.<br><b>Valeur par défaut : *ftp:21, http:80, CIFS:139, https:443</b><br>Si la valeur par défaut ne correspond pas au cas réel, saisissez le<br>bon numéro de port dans ce champ. Appuyez n'importe où sur le<br>champ « Port » pour activer le clavier virtuel et saisir le texte.                                                                                                    |  |
| Nom de<br>fichier       | Nom du fichier pour votre document numérisé, sans extension.<br>Si vous n'avez pas entré de valeur dans la boîte, le système<br>affichera un nom de fichier et une image par défaut. Le nom du<br>fichier se modifie avec le temps si vous utilisez<br>#A#M#J#h#m#s#n (A, M, J, h, m, s et n représentent<br>respectivement l'année, le mois, la date, l'heure, les minutes, les<br>secondes et le numéro de série.) Saisissez par exemple le nom<br>de fichier suivant : test#J#n, ce qui correspond au nom de fichier<br>test0500001 |  |
| Rapporter à<br>l'e-mail | Saisissez l'adresse e-mail si vous voulez envoyer le rapport                                                                                                    |  |
|                         | d'archivage à cette adresse.                                                                                                    |  |
| Créer un                | Choisissez <b>ACTIVE</b> pour activer le serveur et créer un                                                                                                    |  |
| sous-dossier            | sous-dossier lors de l'envoi de l'image numerisee au serveur de                                                                                                    |  |
|                         | destination. (Cocher la case si vous etes autorise a ecrire sous le                                                                                                    |  |
|                         |                                                                                                    |  |
| * Valeur d'usine        | par défaut                                                                                                    |  |

| Options scan p   | ar défaut                                                           |
|------------------|---------------------------------------------------------------------|
| Élément          | Description                                                         |
| Dimensions       | Choisissez les dimensions du document par défaut.                   |
| du document      | Choix : *A4/Lettre/A5/B5/Grand format.                              |
| Résolution       | Choisissez la résolution par défaut du document numérisé. Plus      |
|                  | la résolution est importante, plus l'image numérisée est détaillée, |
|                  | ce qui requière davantage d'espace sur le disque.                   |
|                  | Choix : 75, 100, 150, *200, 300, 400, 600 dpi.                      |
| Densité de       | Ajustez la densité de l'image en sept étapes, en utilisant le       |
| l'image          | panneau de contrôle. Vous pouvez spécifier la valeur par défaut     |
|                  | de la densité de l'image, comprise entre 1 et 7, via la page Web.   |
|                  | Si vous augmentez la valeur, l'image numérisée sera plus            |
|                  | sombre. Si vous diminuez la valeur, l'image numérisée sera plus     |
|                  | claire.                                                             |
|                  | Choix : 1, 2, 3, *4, 5, 6, 7                                        |
| Couleur          | Format du fichier pour les documents numérisés à envoyer en         |
|                  | couleurs, via l'archivage depuis le produit.                        |
|                  | Choix :                                                             |
|                  | 1. Format de fichier : *PDF, JPEG, TIFF, MTIF (TIFF                 |
|                  | multi-page)                                                         |
|                  | Remarque : Choisissez MTIFF ou PDF si vous devez numériser          |
|                  | un document multi-page et le convertir en un seul fichier           |
|                  | image.                                                              |
|                  | 2. Niveau de compression : *Faible, Moyen, Élevé                    |
|                  | (Si le format de fichier choisi est TIF ou MTIFF, le niveau de      |
|                  | compression est défini uniquement sur BRUT.)                        |
| Noir/Blanc       | Format du fichier pour les documents à envoyer en noir et blanc,    |
|                  | via l'archivage depuis le produit.                                  |
|                  | Choix :                                                             |
|                  | 1. N&B multi-niveau (Gris) : ACTIVE, *DESACTIVE                     |
|                  | 2. Format de fichier : *PDF, MTIFF(TIFF multi-page),                |
|                  | TIFF                                                                |
|                  | 3. Niveau de compression : *Faible, Moyen, Elevé                    |
|                  | (Si vous choisissez ACTIVE depuis le menu N&B                       |
|                  | multi-niveau/Gris, les formats de fichier disponibles sont PDF,     |
|                  | JPEG, TIFF et MTIFF. Si vous choisissez le format de fichier TIFF   |
|                  | ou MTIFF, le niveau de compression est limité à BRUT                |
|                  | uniquement.                                                         |
|                  | Si vous choisissez DESACTIVE depuis le menu N&B                     |
|                  | multi-niveau/Gris, les formats de fichier disponibles sont PDF,     |
|                  | IIFF et MfIFF. Le niveau de compression du MTIFF ou du TIFF         |
|                  | propose G3, G4 et Brut.)                                            |
| * Valeur d'usine | par défaut                                                          |

## Explication sur les formats de fichier :

| PDF        | PDF (Portable Document Format) est un format de fichier très populaire, utilisé par Adobe. Vous pouvez visualiser les fichiers PDF en utilisant Adobe Acrobat ou Adobe Reader.                                                                                                    |
|------------|----------------------------------------------------------------------------------------------------|
| TIFF/MTIFF | TIFF (Tagged-Image File Format) est un format d'image<br>flexible en mode point, virtuellement supporté par toutes les<br>applications de peinture, d'édition d'image et de mise en page.<br>Tous les scanners de bureau sont également et virtuellement<br>capables de produire des images TIFF. |
| JPEG       | La compression JPEG (Joint Photographic Experts Group)<br>fournit les meilleurs résultats, avec une couleur à tons continus<br>et des dimensions de fichier les plus petits.                                                                                                    |

Le tableau suivant vous donne une idée des tailles de fichier selon le format de fichier.

| Format de fichier                         | TIFF | PDF  | JPEG  |
|-------------------------------------------|------|------|-------|
| Taille de fichier (A4, Couleur, @200 dpi) | 10M  | 53KB | 212Ko |

**Fax par défaut :** utilisé pour spécifier les paramètres par défaut du fax.

| Élément          | Description                                                    |  |  |
|------------------|----------------------------------------------------------------|--|--|
| Qualité          | Paramètre le type de qualité par défaut.                       |  |  |
|                  | Choix : Standard, *Fin, Extra fin, Photo                       |  |  |
|                  | Standard (200 x 100 dpi) : convient à la plupart des           |  |  |
|                  | originaux tapés à la machine.                                  |  |  |
|                  | Fin (200 x 200 dpi) : convient pour les petites impressions.   |  |  |
|                  | Extra fin (200 x 400 dpi) : convient pour les petites          |  |  |
|                  | impressions ou les maquettes, transmission plus lente          |  |  |
|                  | qu'avec la résolution Fin.                                     |  |  |
|                  | Photo (200 x 200 dpi) : à utiliser lorsque l'original présente |  |  |
|                  | différentes teintes de gris.                                   |  |  |
|                  | Remarque : les télécopies sont envoyées avec la résolution     |  |  |
|                  | spécifiée si cette dernière est prise en charge par le         |  |  |
|                  | télécopieur de réception.                                      |  |  |
| Dimensions       | Paramètre les dimensions du document par défaut.               |  |  |
| du               | Choix : A4, Lettre, Grand format.                              |  |  |
| document         | Remarque : L'option Grand format ne concerne que le scan       |  |  |
|                  |                                                                |  |  |
| Densite de       | Ajustez la densite de l'image en sept etapes, en utilisant le  |  |  |
| rimage           | panneau de controle. Vous pouvez specifier la valeur par       |  |  |
|                  | deraut de la densite de l'image, comprise entre 1 et 7, via la |  |  |
|                  | page web. Si vous augmentez la valeur, l'image numerisee       |  |  |
|                  | sera plus sombre. Si vous uninnuez la valeur, i image          |  |  |
|                  | de l'image par défaut                                          |  |  |
|                  | Choix $\cdot$ 1 2 3 $*$ 4 5 6 7                                |  |  |
| Récention        | Paramètre le statut par défaut de la récention d'appel         |  |  |
| d'appel          | Choisissez ACTIVÉ pour utiliser le produit et interroger       |  |  |
|                  | d'autres machines. La réception correspond au processus de     |  |  |
|                  | récupération de fax envoyé par un autre télécopieur.           |  |  |
|                  | Choix : ACTIVÉ, *DÉSACTIVÉ                                     |  |  |
| Mode             | Paramètre le mode outre-mer par défaut. Choisissez             |  |  |
| Outre-mer        | ACTIVÉ pour éviter les problèmes de transmission au            |  |  |
|                  | moment de l'envoi d'une télécopie outre-mer.                   |  |  |
|                  | Choix : ACTIVÉ, *DÉSACTIVÉ                                     |  |  |
| * Valeur d'usine | e par défaut                                                   |  |  |

## **Paramétrage fax :** utilisé pour spécifier plus de paramétrages fax.

| Paramétrages        |                                                                                                    |
|---------------------|----------------------------------------------------------------------------------------------------|
| Élément             | Description                                                                                                    |
| ID                  | Saisissez l'ID du produit. Vous pouvez utiliser jusqu'à 20<br>caractères. Vous indiquez normalement dans ce champ, le nom de<br>votre société. Appuyez n'importe où sur le champ « ID » pour<br>activer le clavier virtuel et saisir le texte. Le texte dans ce champ,<br>ainsi que le numéro de la station (numéro de téléphone du produit),<br>l'horloge du produit, y compris la date et l'heure, le numéro de fax<br>de réception et l'index des pages seront imprimés en en-tête de<br>toutes les télécopies sortantes. |
| Numéro de           | Saisissez le numéro de téléphone du produit. Le numéro de la                                                                                                    |
| la station          | station correspond au numéro de téléphone de la ligne connectée au<br>modem intégré. Le numéro de la station ne doit pas dépasser les 20<br>caractères. Certains caractères, comme « + », « » (espace) sont<br>pris en charge. La valeur du numéro de la station est fait partie des<br>informations imprimées en en-tête de toutes les télécopies<br>sortantes.<br>Appuyez n'importe où sur le champ « Numéro de la station » pour                                                                                          |
|                     | activer le clavier virtuel et saisir le numero.                                                                                                    |
| Choisir ligne       | comme ligne externe directe (ligne RTPC) ou comme extension<br>(ligne commutateur privé).<br>Choix : *Externe, Extension                                                                                                    |
| N° d'accès          | Saisissez le numéro d'accès à la ligne RTPC (réseau téléphonique                                                                                                    |
| RTPC                | public commuté) si la ligne téléphone du télécopieur de votre<br>périphérique est utilisée comme extension.<br>Saisissez par exemple 0 ou 9 dans le champ, en utilisant le clavier<br>virtuel.                                                                                                    |
| Renumérotat         | Paramètre le nombre de tentatives de renumérotation si le numéro                                                                                                    |
| ion                 | effectué est occupé.<br>Choix : 0, 1, *2, 3, 4, 5, 6, 7, 8, 9, 10 (il n'y a pas de<br>renumérotation si la valeur choisie est 0).                                                                                                    |
| Intervalle          | Le paramétrage de l'intervalle entre renumérotation permet de                                                                                                    |
| entre               | définir le nombre de minutes entre chaque renumérotation, lorsque                                                                                                    |
| renumérotat         | le numéro effectué est occupé.                                                                                                    |
| ion                 | Choix : 1, 2, *3, 4, 5, 6 minutes.                                                                                                    |
| Réponse<br>sonnerie | Permet de paramétrer le nombre de sonnerie avant la réponse du télécopieur.<br>Choix : *1 sonnerie, 5, 10, 15, 20 secondes.                                                                                                    |
| Volume son          | Utilisez les touches « flèche » pour ajuster le volume sonore lors de la communication fax.<br>Choix : 0, 1, 2, *3                                                                                                    |
| 🗠 🗠 valeur d'usine  | e par detaut                                                                                                    |

| Options          |                                                                     |
|------------------|---------------------------------------------------------------------|
| Élément          | Description                                                         |
| Ajouter n°       | Choisissez ACTIVÉ pour ajouter automatiquement le nouveau           |
| téléphone        | numéro de fax à l'annuaire une fois le fax envoyé.                  |
|                  | Choix : ACTIVÉ, *DÉSACTIVÉ                                          |
| Rapport de       | À choisir si vous voulez imprimer un rapport de transmission de     |
| transmission     | fax. Ce rapport indique l'heure et la date de transmission et si    |
|                  | cette dernière a réussi (OK). Si vous choisissez Oui, le rapport    |
|                  | est imprimé après chaque transmission. Si vous choisissez           |
|                  | Erreur, le rapport n'est imprimé que lorsque le fax n'a pas été     |
|                  | transmis.                                                           |
|                  | Choix : *Oui, Non, Erreur uniquement                                |
| Ajuster page     | Choisissez Activé pour mettre l'ensemble du contenu de votre        |
|                  | fax de réception à l'échelle de façon à ce qu'il tienne sur le type |
|                  | de papier de l'imprimante. Si ce paramètre est désactivé, une       |
|                  | image entrante plus grande que la page va sortir coupée sur         |
|                  | plusieurs pages.                                                    |
|                  | Choix : *Activé, Désactivé                                          |
| Détecter         | Choisissez Activé pour que le produit attende et détecte la         |
| tonalité         | tonalité d'invitation à numéroter, avant de composer le numéro.     |
| d'invitation à   | Si vous utilisez le produit sur la même ligne que votre ligne       |
| numéroter        | téléphonique, activez le paramètre de détection de la tonalité.     |
|                  | Ainsi le produit ne va pas envoyer un fax à quelqu'un qui répond    |
|                  | à un appel téléphonique.                                            |
|                  | Choix : Activé, *Désactivé                                          |
| Détecter         | Choisissez d'activer ce paramètre pour que le produit détecte la    |
| tonalité         | tonalité d'occupation au moment de l'envoi d'un fax.                |
| d'occupation     | Choix : *Activé, Désactivé (le paramétrage par défaut peut          |
| -                | varier en fonction du code pays).                                   |
| Réception        | Choisissez d'activer ce paramètre pour une réception manuelle       |
| manuelle         | du fax ou de le désactiver pour une réception automatique du        |
|                  | fax. « Reception manuelle » signifie que lorsqu'un fax arrive et    |
|                  | que la machine commence a sonner, vous devez appuyer                |
|                  | manuellement sur le bouton Demarrer en <u>mode de travail Fax</u>   |
|                  | pour recevoir et imprimer le fax.                                   |
|                  | Choix : Active, *Desactive                                          |
| моае ЕСМ         | Choisissez d'activer ce parametre pour executer le « Mode           |
|                  | ECM ». La fonction ECM (Error Correction Mode) permet au            |
|                  | produit d'optimiser la communication dans les regions où les        |
|                  | conditions des lignes telephoniques sont faibles.                   |
| ¥ ) / I          | Choix : *Active, Desactive                                          |
| * Valeur d'usine | par defaut                                                          |

| Imprimer       | Choisissez d'imprimer les rapports suivants :                     |
|----------------|-------------------------------------------------------------------|
| rapport        | Rapport d'activité : Choisissez d'imprimer un rapport             |
|                | affichant le dernier enregistrement, soit jusqu'à 50              |
|                | communications entre les télécopieurs d'envoi et de réception.    |
|                | (Le réglage par défaut sollicite l'impression d'un enregistrement |
|                | toutes les 50 communications entre les télécopieurs d'envoi et    |
|                | de réception.) Le rapport peut contenir des informations et des   |
|                | résultats qui s'avèrent très utiles lors du diagnostic d'un       |
|                | problème en particulier.                                          |
|                | Rapport de diffusion : Choisissez d'imprimer le rapport de        |
|                | transmission de groupe.                                           |
|                | Rapport de transmission : Choisissez d'imprimer le dernier        |
|                | rapport de transmission pour contrôler la réussite de la          |
|                | transmission, quelle que soit la sélection choisie dans l'option  |
|                | Rapport de transmission.                                          |
| Annulation des | s travaux fax                                                     |
| Élément        | Description                                                       |
| Supprimer      | Si vous voulez supprimer des travaux de fax en attente,           |
|                | choisissez cet élément dans la liste des travaux de fax à envoi   |
|                | différé, puis appuyez sur le bouton « Suppr.» pour l'annuler.     |

**Annuaire :** utilisé pour créer et éditer l'annuaire téléphonique/de numéros de fax, comprenant jusqu'à 200 numéros de téléphones individuels, et 20 groupes.

| Numérotation unique |                                                                                                    |  |  |  |
|---------------------|----------------------------------------------------------------------------------------------------|--|--|--|
| Élément             | Description                                                                                                    |  |  |  |
| Programme           | Saisissez un nouveau nom et numéro de téléphone. Vous pouvez entrer jusqu'à 200 numéros de téléphone.                                                                                                    |  |  |  |
| Modifier            | Pour modifier un numéro de téléphone existant. Sélectionnez le numéro de téléphone que vous voulez modifier puis appuyez sur le bouton <b>Modifier</b> .                                                               |  |  |  |
| Supprimer           | Pour supprimer un numéro de téléphone existant.<br>Sélectionnez le numéro de téléphone que vous voulez<br>supprimer puis appuyez sur le bouton <b>Suppr.</b> Le numéro de<br>téléphone sélectionné est alors supprimé. |  |  |  |
| Numérotation        | groupée                                                                                                    |  |  |  |
| Élément             | Description                                                                                                    |  |  |  |
| Programme           | Saisissez un nouveau groupe. Vous pouvez entrer jusqu'à 20<br>groupes de numéros de téléphone.                                                                                                    |  |  |  |
| Modifier            | Pour modifier un groupe de numéros de téléphone existant.<br>Sélectionnez le groupe que vous voulez modifier puis appuyez<br>sur le bouton <b>Modifier</b> .                                                           |  |  |  |
| Supprimer           | Pour supprimer un groupe de numéros de téléphone existant.<br>Sélectionnez le groupe que vous voulez supprimer puis<br>appuyez sur le bouton <b>Suppr.</b> Le groupe sélectionné est alors<br>supprimé.                |  |  |  |

**Gestion :** utilisé pour spécifier les paramètres d'authentification de l'administration et d'autres paramètres de gestion, comme la fonction économie d'énergie (temporisateur), la langue d'affiche, le mode de fonctionnement par défaut, etc.

| Profil administrateur                          |                                                                                                    |  |  |  |
|------------------------------------------------|----------------------------------------------------------------------------------------------------|--|--|--|
| Élément                                        | Description                                                                                                    |  |  |  |
| Nom<br>d'utilisateur                           | Entrez le nom d'utilisateur pour accéder aux Outils utilisateur.<br>Vous pouvez utiliser jusqu'à 32 caractères ou chiffres.<br>L'adresse e-mail est sensible à la casse.                                                                        |  |  |  |
| Mot de passe                                   | Entrez le mot de passe pour accéder aux Outils utilisateur.<br>Vous pouvez utiliser jusqu'à 8 caractères ou chiffres.<br>L'adresse e-mail est sensible à la casse.                                                                              |  |  |  |
| Adresse e-mail                                 | Entrez l'adresse e-mail de l'administrateur du produit, pour<br>que le produit puisse envoyer les messages d'erreur ou<br>d'avertissement. Vous pouvez utiliser jusqu'à 64 caractères<br>ou chiffres. L'adresse e-mail est sensible à la casse. |  |  |  |
| Paramètres de ge                               | stion                                                                                                    |  |  |  |
| Élément                                        | Description                                                                                                    |  |  |  |
| Ajouter adresse<br>destinataire<br>après envoi | Choisissez d'activer cette fonction pour ajouter l'adresse du destinataire au carnet d'adresses, après avoir envoyé l'e-mail à partir du produit.<br>Choix : *Activé, Désactivé                                                                 |  |  |  |
| Ajouter un                                     | Choisissez d'activer cette fonction pour ajouter le nouveau                                                                                                    |  |  |  |
| nouveau dossier                                | dossier à la liste de dossiers existants, après avoir envoyé                                                                                                    |  |  |  |
| après envoi                                    | depuis le produit, le document numérisé au nouveau serveur.<br>Choix : *Activé, Désactivé                                                                                                    |  |  |  |
| Économiseur                                    | Pour activer ou désactiver l'économiseur d'énergie.                                                                                                    |  |  |  |
| d'énergie                                      | L'économiseur d'énergie pour permet de réduire votre                                                                                                    |  |  |  |
|                                                | consommation d'énergie, avec la machine au ralenti.                                                                                                    |  |  |  |
|                                                | Choix : *Activé, Désactivé                                                                                                    |  |  |  |
| Économiseur                                    | Si l'économiseur d'énergie est activé, choisissez la durée                                                                                                    |  |  |  |
| d'énergie                                      | d'inactivité de la machine avant d'entrer automatiquement en                                                                                                    |  |  |  |
| (Temporisateur)                                | node d'économie d'énergie. Par défaut, cette valeur est de                                                                                                    |  |  |  |
|                                                | Choix : 5, *15, 30, 60, 240 minutes                                                                                                    |  |  |  |
| Réinitialisation                               | Spécifie la durée avant la réinitialisation automatique du                                                                                                    |  |  |  |
| automatique du                                 | système. Si aucune action n'a été exécutée dans la durée                                                                                                    |  |  |  |
| système                                        | limitée avant réinitialisation, l'écran LCD se remet                                                                                                    |  |  |  |
| (temporisateur)                                | automatiquement en mode de fonctionnement par défaut,                                                                                                    |  |  |  |
|                                                | par exemple le mode de travail Copie ou e-mail.                                                                                                    |  |  |  |
| 1                                              | Choix : 20, 40, *60, 120,180 secondes                                                                                                    |  |  |  |
| Langue                                         |                                                                                                    |  |  |  |
| -                                              | Choix : *Anglais, Chinois                                                                                                    |  |  |  |

| Mode par défaut  | Spécifiez un mode de fonctionnement par défaut. Le mode<br>par défaut s'affiche une fois la durée avant réinitialisation<br>automatique du système écoulée, ou lorsque le système est<br>mis hors tension puis à nouveau sous tension. |
|------------------|----------------------------------------------------------------------------------------------------|
|                  | Choix : Copie, *E-Mail, Archivage, Fax, Raccourci                                                                                                    |
|                  | Remarque: Raccourci vous fournit une manière efficace de                                                                                                    |
|                  | copier ou d'envoyer vos documents en quelques appuis sur                                                                                                    |
|                  | l'écran LCD.                                                                                                    |
|                  | Si vous souhaitez utiliser la fonction de Raccourci, vous devez                                                                                                    |
|                  | d'abord créer vos boutons de raccourci via la page Web du                                                                                                    |
|                  | produit et spécifier le mode de travail par défaut sur                                                                                                    |
|                  | Raccourci. Pour plus de détails sur l'utilisation des boutons de                                                                                                    |
|                  | Raccourci, veuillez vous référer à l'Annexe.                                                                                                    |
| *Factory Default |                                                                                                    |

**Gestion des comptes :** Utilisé pour définir les privilèges de l'utilisateur, dont l'utilisation de la fonction Copie, E-mail, Dossier ou Fax du produit, en assignant une méthode d'authentification du compte.

#### Important !

Pour une gestion efficace, la spécification des privilèges des utilisateurs par l'administrateur s'effectue uniquement par le biais de la page Web intégrée du produit. Il suffit de saisir l'adresse IP du produit dans le champ URL de votre navigateur, puis de choisir Gestion des comptes. Définissez ensuite les privilèges des utilisateurs depuis la page Web du produit. (Pour plus de détails, veuillez voir l'Annexe.)

| Gestion des com  | ptes                                                               |
|------------------|--------------------------------------------------------------------|
| Élément          | Description                                                        |
| Туре             | Choisissez de sélectionner un type d'authentification pour la      |
| d'authentificati | gestion des comptes.                                               |
| on               | Choix :                                                            |
|                  | Aucun, Local, HTTP, LDAP, SMTP                                     |
|                  | Remarque :                                                         |
|                  | « Aucun » signifie qu'aucune gestion des comptes ne sera           |
|                  | appliquée.                                                         |
|                  | « Local » signifie que le type d'authentification réside dans      |
|                  | l'utilisation du produit, le nom et le mot de passe entrés dans la |
|                  | gestion des comptes sont sauvegardés dans la mémoire du            |
|                  | produit.                                                           |
|                  | « HTTP, LDAP, ou SMTP » signifient l'utilisation d'un serveur      |
|                  | HTTP, LDAP ou SMTP comme type d'authentification.                  |
| IP               | Assignez l'adresse IP serveur ou l'adresse URL du serveur          |
| d'information    | SMTP, HTTP ou LDAP d'authentification. Appuyez n'importe où        |
| serveur ou URL   | sur le champ URL pour activer le clavier virtuel et saisir le      |
|                  | texte.                                                             |
| # Port           | Entrez le numéro du port si vous choisissez http, LDAP ou SMTP     |
|                  | comme serveur d'authentification.                                  |

Avant de commencer à envoyer votre document numérisé vers le serveur de destination, il faut prendre connaissance de certaines choses. Voici une présentation de plusieurs systèmes de serveurs utilisés avec le produit.

## Paramétrages des serveurs pour stocker vos images

#### FTP

FTP signifie « File Transfer Protocol. » Il s'agit d'une méthode commune de transfert de fichiers via Internet, d'un ordinateur à un autre. FTP utilise le protocole RFC 959[FTP]. Le port par défaut est généralement le port 21. Assurez-vous de disposer d'un compte FTP légal avec autorisation d'écrire dans des répertoires et d'enregistrer les fichiers et le mot de passe avant d'utiliser le FTP pour sauvegarder les fichiers. Pour ajouter un sous-répertoire depuis le produit, vous devez avoir l'autorisation d'ajouter un nouveau répertoire.

#### HTTP

HTTP utilise le protocole RFC 2616[http 1.1]. Le port par défaut est généralement le port 80. Si vous n'utilisez pas le port HTTP pour sauvegarder les fichiers, vous devez modifier le port HTTP du produit et le remplacer par le port correspondant au serveur Web.

De façon plus générale, le serveur Web, comme IIS ou les autres serveurs http, utilise un compte anonyme pour l'authentification. L'utilisateur peut alors se connecter directement à la page Web sans devoir d'abord entrer le nom d'utilisateur ou le mot de passe. Ainsi, si le serveur HTTP autorise le compte anonyme pour l'authentification lorsque vous utilisez le produit pour conserver les fichiers, il est inutile de paramétrer un texte dans le champ Nom d'utilisateur et Mot de passe du produit.

D'autre part, si le serveur IIS ou HTTP n'autorise pas de compte anonyme pour l'authentification et la connexion à la page Web, l'utilisateur devra saisir le Nom d'utilisateur et le Mot de passe avant de pouvoir se connecter au site Web. Sous ce mode, la fonction de sauvegarde du fichier n'est disponible qu'une fois le nom d'utilisateur et le mot de passe saisis dans le champ prévu, et avalisés par le serveur. Il faut donc être certain du mode autorisé par votre Serveur Web avant d'utiliser HTTP pour la sauvegarde des fichiers. Si le mode d'accès anonyme n'est pas autorisé, vous devez disposer d'un compte http légal et d'un mot de passe.

Avant d'enregistrer le fichier puis de l'écrire après sa numérisation, le produit va vérifier si le répertoire prévu pour l'enregistrement du fichier, existe vraiment. Vous devez donc paramétrer le répertoire pour la sauvegarde des fichiers comme étant « Navigateur » et autoriser l'écriture dans le serveur Web. Le cas échéant, le produit ne sera pas en mesure d'écrire le fichier dans le répertoire.

Si vous voulez utiliser le produit pour sauvegarder des fichiers, outre les quelques paramétrages à effectuer dans le serveur Web, vous devez confirmer le compte et le privilège d'écriture pour la connexion au serveur Web. Le cas échéant, le produit ne sera pas en mesure d' « écrire » le fichier numérisé dans le système de fichiers.

L'exemple qui suit utilise le paramétrage IIS pour un accès anonyme à Microsoft Windows 2000. On considérera l'application HTP comme étant installée dans le répertoire racine de IIC, C:\Inetpub\wwwroot\Xcabinet. Le répertoire de sauvegarde des fichiers se trouve sous C:\Inetpub\wwwroot\Xcabinet. Pour plus de détails sur un accès non anonyme, veuillez vous référer à la section IIS.

Les paramétrages pour l'accès anonyme IIS sont les suivants :

 Dans le « Panneau de configuration », lancez « Gestionnaire des services Internet ». Sélectionnez « Site Internet par défaut », et cliquez avec le bouton droit sur C:\Inetpub\wwwroot\

Xcabinet, et sélectionnez « Propriétés ».

| Action View 🗢 🔿 🔃 🔣                                                                                                    | ╳础 : :::::::::::::::::::::::::::::::::: |  |
|----------------------------------------------------------------------------------------------------|-----------------------------------------|--|
| iree                                                                                                    | Name Path                               |  |
| Image: Second Second |                                         |  |

 Dans la boîte de dialogue Xcabinet, sélectionnez l'onglet « Sécurité répertoire » et cliquez sur « Éditer » pour « Accès anonyme et contrôle de l'authentification ». Assurez-vous d'avoir sélectionner « Accès anonyme » dans la boîte de dialogue « Méthodes d'authentification ».

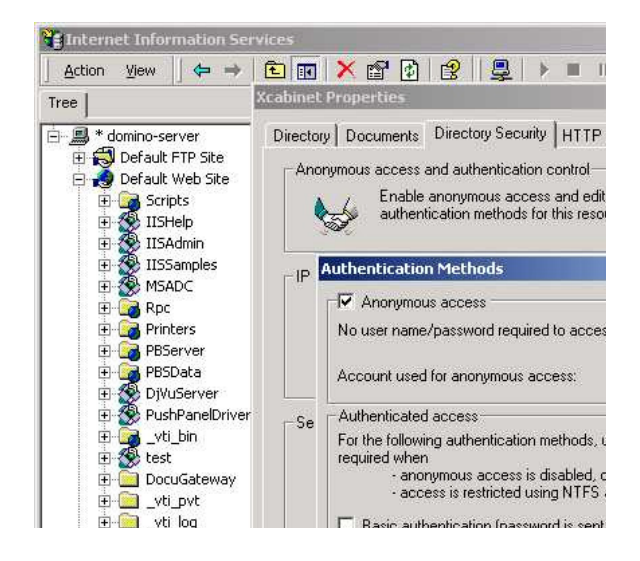

3. Cliquez sur « Éditer » pour ouvrir un « Compte à accès anonyme ».

| onymous Us<br>Select the W | er<br>indows User Account used to access this co | mputer when an |
|----------------------------|--------------------------------------------------|----------------|
| inonymous (                | ser connects to this site.                       | N.             |
| Username:                  | IUSR_DOMINO-SERVER                               | Browse         |
| Password:                  | ******                                           | -              |
|                            | Allow IIS to control password                    |                |

Assurez-vous que ce compte, enregistré dans votre système informatique, permet à l'utilisateur d'accéder au système de fichiers.

Les paramétrages pour le privilège IIS sont les suivants :

- Tout comme le paramétrage d'un accès anonyme, lancez le « Gestionnaire des services Internet » et sélectionnez « Site Internet par défaut ». Cliquez avec le bouton droit de la souris sur C:\Inetpub\wwwroot\Xcabinet, et sélectionnez « Propriétés ».
- Sélectionnez l'onglet « Répertoire » dans la page des Propriétés. Assurez-vous que les privilèges pour la « Lecture », l' « Écriture » et la « Navigation répertoire » sont sélectionnés.

| Tree X                                                                                                    | cabinet Properties                                         |                                                                                                    | <u>? ×</u>   |
|----------------------------------------------------------------------------------------------------|------------------------------------------------------------|----------------------------------------------------------------------------------------------------|--------------|
| * domino-server     * domino-server     *      Oefault FTP Site     Oefault Web Site     *      Oefault Web Site     *      Stripts     *      Stripts     *      Stripts     *      Stripts     *      Stripts | Directory Documents 1<br>When connecting to thi<br>C       | Directory Security   HTTP Headers   Cu<br>s resource, the content should come fro<br>The designated directory<br>A share located on another computer<br>A redirection to a URL | istom Errors |
| IISSamples                                                                                                    | Local Path:                                                | cabinet                                                                                                    | -            |
| B C Rpc<br>C P C Printers<br>C P PServer<br>B C PSSpata                                                                                                    | Script source acces<br>Fead<br>Write<br>Directory browsing | ss IZ Log visits<br>Index this resource                                                                                                    | .e           |
| E So DjVuServer                                                                                                    | Application Settings                                       |                                                                                                    |              |
| 🗄 🥁 _vti_bin                                                                                                    | Application name:                                          | Default Application                                                                                                    | Create       |
| E DocuGateway                                                                                                    | Starting point:                                            | <default site="" web=""></default>                                                                                                    | Continuation |
| ⊞- <u> </u>                                                                                                    | Execute Permissions:                                       | Scripts only                                                                                                    |              |
| B Dvti_txt                                                                                                    | Application Protection:                                    | High (Isolated)                                                                                                    | - Unload     |
|                                                                                                    |                                                            | OK Cancel A                                                                                                    | pply Help    |

Les paramétrages pour le répertoire sont les suivants :

Si le <u>système de gestion des fichiers de votre serveur est NTFS</u>, de façon à autoriser IIS à utiliser un compte anonyme pour accéder aux fichiers du répertoire C:\Inetpub\wwwroot\Xcabinet, vous devez vous assurer que le compte anonyme dispose de suffisamment de privilège. Voici les paramétrages que vous devez peut-être effectuer :

- 1. Sélectionnez le répertoire C:\Inetpub\wwwroot\Xcabinet dans Windows Explorer, puis cliquez avec le bouton droit de la souris pour sélectionner « Propriétés ».
- Sélectionnez l'onglet « Sécurité » dans la boîte de dialogue Fichier, puis sélectionnez « Tous le monde ». Sélectionnez les privilèges pour « Lecture et exécution », « Liste des propriétés des dossiers », « Lecture » et « Écriture ».

N'importe quel utilisateur a maintenant le privilège de gérer tous les fichiers du répertoire de sauvegarde des fichiers.

Remarque : Pour des raisons de sécurité concernant les fichiers numérisés, il ne faudrait pas autoriser le groupe « Tous le monde » à disposer de tous les privilèges du répertoire de fichiers. C'est pourquoi lorsque vous paramétrez le privilège d'accès pour votre système de fichiers, il est recommandé d'assigner le privilège du répertoire pour la sauvegarde des fichiers à un compte anonyme IIS ou aux autres utilisateurs et groupes qui ne peuvent utiliser que le répertoire.

Remarque :

- 1. HTTP ne peut pas ajouter un sous-répertoire de serveur à partir du produit.
- Si vous utilisez Apache comme serveur HTTP, vous devez disposer d'un module complément http/1.1, car le produit utilise un codage de transfert morcelé. En outre, Apache doit être paramétré de façon à accepter la commande HTTP PUT, et donc à accepter le produit pour la sauvegarde des fichiers. Pour plus d'informations, veuillez vous reporter à la documentation Apache.
- 3. Pour IIS 6.0 sur Windows 2003, vous devez activer WebDAV dans le dossier d'extension du serveur.

#### HTTPS

HTTPS est une façon sécurisée d'utiliser http. HTTP ne dispose pratiquement pas de fonction de sécurité. Il ne contient que les mécanismes d'authentification de base et ne prend en charge que peut de protection du domaine privé. HTTPS résout ce problème en ajoutant SSL, une couche de transport sécurisée sur un TCP non sécurisé.

Pour envoyer un document numérisé vers les serveurs en utilisant HTTPS, il faut installer SSL sur les serveurs de destination. Pour savoir comment installer SSL sur le serveur, veuillez vous reporter au manuel du serveur. Une fois SSL installé, veuillez contrôler la possibilité de modifier le port SSL. La sécurité du répertoire doit être sélectionnée. Les illustrations suivantes montrent comment contrôler le port SSL et la sécurité des répertoires dans le système de serveurs Windows 2000.

Pour vérifier si le port SSL et la sécurité des répertoires ont été sélectionnés :

1. Cliquez sur Démarrer>Programme>Outils administrateur>Gestionnaire des services Internet.

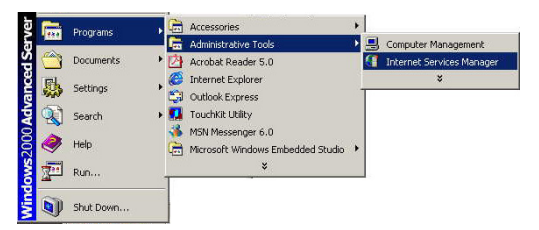

Cliquez sur Site Internet par défaut, et cliquez sur le bouton droit de la souris. Choisissez Propriétés. La boîte de dialogue Propriétés du site Internet par défaut apparaît. Cliquez sur l'onglet Site Internet et contrôlez la possibilité de modifier le port SSL.

| E B Default ETP Site                                     |                                   | Directory                                           | Security                                                      | HTTP Headers                        | Custom E                   | irrors   S  | erver Extensions |
|----------------------------------------------------------|-----------------------------------|-----------------------------------------------------|---------------------------------------------------------------|-------------------------------------|----------------------------|-------------|------------------|
| B Confault Web Siya<br>B Confault Siya<br>Default SMTP V | Explore<br>Open<br>Browse         | Web Site<br>Web Site<br>Descrip<br>IP Add<br>TCP Po | Uperators  <br>e Identification<br>xtion:<br>Iress:<br>ort:   | Default Web Sit<br>(All Unassigned) | SSL Port                   | Home Direct | Advanced         |
|                                                          | Stop<br>Pause<br>New<br>All Tasks | Connect<br>© Uni<br>© Lim<br>Connec                 | ions<br>imited<br>ited To:<br>stion Timeout:<br>TP Keep-Alive | 1.001                               | 0 connections<br>0 seconds |             |                  |
|                                                          | Delete<br>Refresh<br>Export List  | Activ                                               | ible Logging<br>re log format<br>C Extended Lo                | og File Format                      |                            | Properties  |                  |
|                                                          | Help                              |                                                     | [                                                             | OK                                  | Cancel                     | Apply       | Help             |

 Dans la boîte de dialogue Propriétés du site Internet par défaut, cliquez sur l'onglet Sécurité des répertoires, puis cliquez sur le bouton Éditer dans le champ Communication sécurisée. La boîte de dialogue Communication sécurisée apparaît.

| Veb Site Properties                                                                                                    | Require secure channel (SSL)     Require 128-bit encryption                                                                                                    |
|----------------------------------------------------------------------------------------------------|----------------------------------------------------------------------------------------------------|
| Arrorymous access and authentication control      Arrorymous access and authentication control      Arrorymous access and authentication     Edt      Paddress and domain name restrictions     Frant or dery access to this resource using     IP addresses or internet domain names.     Edt      Edt | Client certificates Client certificates C Accept client certificates C Require client certificates Enable client certificate mapping Client certificates can be mapped to Windows user accounts. This allows access contol to resources |
| Secure communications           Require source communications and resource is accessed         Server Certificate           View Certificate         View Certificate           Edit         Edit                                                                                                    | using client certificates.                                                                                                    |
| OK. Cancel Apply Help                                                                                                    | New Edit                                                                                                    |

4. Contrôlez si « **Requière un canal sécurisé (SSL)** » et « **Ignorer les certificats clients** » ont été sélectionnés.

Ou

Vous pouvez simplement taper « netstat » dans une commande MS-DOS. Si le https a été établi comme illustré ci-dessous, alors le serveur est prêt à recevoir un document numérisé du produit, via HTTPS.

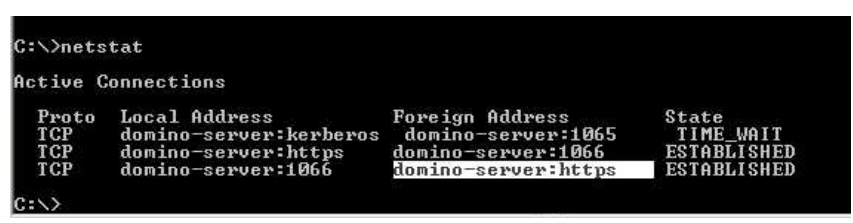

#### CIFS

CIFS (Windows Network Share) est un protocole de sauvegarde des fichiers généralement utilisé pour le « partage de recours » d'un réseau, dans des systèmes Microsoft Windows. Paramétrez le « répertoire partagé » par paramétrages réseau pour le partage sous MS Windows. Dans la boîte de dialogue Propriétés du répertoire partagé, sous Windows XP, sélectionnez l'onglet « Partage » puis « Partager ce dossier ». Cliquez sur le bouton « Permissions » pour ouvrir la boîte de dialogue « Permissions pour le répertoire partagé ».

| est Prop                          | perties                              | ? 💈                                                                                                  |
|-----------------------------------|--------------------------------------|----------------------------------------------------------------------------------------------------|
| General                           | Sharing                              | Security Web Sharing Customize                                                                       |
|                                   | You car<br>network<br>folder.        | n share this folder with other users on your<br>、To enable sharing for this folder, click Share this |
| OD                                | o not share                          | e this folder                                                                                        |
| 🕘 SI                              | hare this fo                         | older                                                                                                |
| Share                             | e name:                              | test                                                                                                 |
| Com                               | nent:                                |                                                                                                    |
| User                              | limit                                | <ul> <li>Maximum allowed</li> </ul>                                                                  |
|                                   |                                      | ○ Allow this number of users:                                                                        |
| To se<br>folder                   | t permission                         | ons for users who access this<br>network, click Permissions.                                         |
| To co<br>Cach                     | onfigure se<br>ing.                  | ettings for offline access, click Caching                                                            |
| Windo<br>with ot<br><u>View y</u> | ws Firewal<br>her compu<br>our Windo | II is configured to allow this folder to be shared<br>uters on the network.                          |
|                                   |                                      | OK Cancel Apply                                                                                      |

Cochez « Contrôle complet » pour disposer des pleins privilèges sur le répertoire partagé.

| Permissions for test     |        | ? 🛛      |          |
|--------------------------|--------|----------|----------|
| Share Permissions        |        |          |          |
| Group or user names:     |        |          |          |
| 🕵 Everyone               |        |          |          |
|                          |        |          |          |
|                          |        |          |          |
|                          |        |          |          |
|                          | Add    | Remove   |          |
| Permissions for Everyone | Allow  | Deny     |          |
| Full Control             |        | <u> </u> | - Cochez |
| Change<br>Bead           |        |          | Contrôle |
| 11000                    |        |          | complet  |
|                          |        |          |          |
|                          |        |          |          |
|                          |        |          |          |
| ОК                       | Cancel | Apply    |          |

# Spécification d'un modèle d'archivage via la page Web intégrée du produit.

Pour une raison de gestion, la spécification à distance du modèle d'archivage par l'administrateur s'effectue uniquement par le biais de la page Web intégrée du produit. Il n'est pas possible de spécifier ces paramètres depuis le panneau tactile.

#### Pour spécifier le modèle d'archivage depuis la page Web du produit,

1. Il suffit de saisir l'adresse IP du produit dans le champ URL de votre navigateur, puis d'appuyer sur **Entrée** pour lancer la page Web du produit.

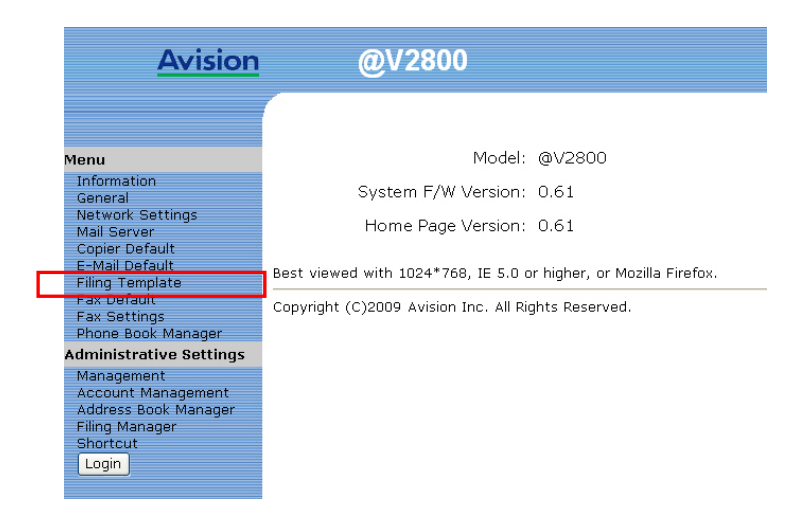

2. Cliquez sur Modèle d'archivage pour afficher l'écran suivant.

| Filing Temple              | ate                   |       |     | Update |
|----------------------------|-----------------------|-------|-----|--------|
| Target URL: ftp:/          |                       |       | *   |        |
| Port#:                     |                       |       |     |        |
|                            | File Name:            |       |     |        |
| Color File                 | File Fo               | rmat: | PDF | *      |
| Format                     | Compression L         | evel: | Low | *      |
|                            | Multi-Level B&W-Gray: |       | OFF | *      |
| Black/White<br>File Format | File Fo               | rmat: | PDF | *      |
|                            | Compression L         | evel: | Low | *      |
|                            | Resolution:           | 200 d | pi  | ~      |
| Image Density:             |                       | 4     |     | ~      |
|                            | Subfolder:            | OFF   |     | ~      |
|                            | Report to E-mail:     |       |     |        |
|                            | Paper Size:           | A4    |     | ~      |

 Entrez ou sélectionnez un paramètre d'entrée, puis cliquez sur Mettre à jour pour sauvegarder vos paramétrages. Reportez-vous au tableau suivant pour le détail de chaque paramètre :

| Élément   | Description                                                |
|-----------|------------------------------------------------------------|
| URL cible | Veuillez choisir le type de protocole de votre serveur     |
|           | d'archivage dans le premier champ. Le choix inclut         |
|           | *FTP, HTTP, CIFS, HTTPS.                                   |
|           | Veuillez saisir la cible URL dans le second champ. Vous    |
|           | pouvez saisir le nom de domaine ou l'adresse IP avec le    |
|           | chemin du répertoire. Le répertoire dépend des protocoles. |
|           | Le chemin démarre par le répertoire racine dans FTP, HTTP, |
|           | HTTPS, et CIFS. Par exemple, ftp://, http://, et fichier:\ |
|           | https://.                                                  |
|           | Remarque importante :                                      |
|           | Vous devez utiliser ce format d'archivage CIFS,            |
|           | fichier:\\IP\nom de l'ordinateur\nom du dossier, pour      |
|           | paramétrer l'URL CIFS.                                     |
| # Port    | Numéro du port de votre serveur d'archivage.               |
|           | Valeur par défaut : FTP:21, HTTP:80, CIFS:139,             |
|           | HTTPS:443                                                  |
|           | Si la valeur par défaut ne correspond pas au cas réel,     |
|           | saisissez le bon numéro de port dans ce champ.             |
| Nom de    | Nom du fichier pour votre document numérisé, sans          |
| fichier   | extension. Le nom du fichier se modifie avec le temps si   |
|           | vous utilisez #A#M#J#n#m#S#n (A, M, J, n, m, s et n        |
|           | l'heure les minutes les secondes et le numéro de série )   |
|           | Saisissez nar exemple le nom de fichier suivant : test#1#n |
|           | ce qui correspond au nom de fichier test0500001            |
| Format du | Format du fichier pour les documents numérisés à envoyer   |
| fichier   | en couleurs, via l'archivage depuis le produit.            |
| couleur   | Choix :                                                    |
|           | 1. Format de fichier : *PDF, JPEG, TIFF, MTIFF             |
|           | (TIFF multi-page)                                          |
|           | Remarque : Choisissez MTIFF ou PDF si vous devez           |
|           | numériser un document multi-page et le convertir en        |
|           | un seul fichier image.                                     |
|           | 2. Niveau de compression : *raible, Moyen, Eleve           |
|           | niveau de compression est défini uniquement sur            |
|           | Brut.)                                                     |

| Format de       | Format du fichier pour les documents à envoyer en noir      |
|-----------------|-------------------------------------------------------------|
| fichier noir et | et blanc, via l'archivage depuis le produit.                |
| blanc           | Choix :                                                     |
|                 | 1. N&B multi-niveau / gris : ACTIVÉ,                        |
|                 | *DÉSACTIVÉ                                                  |
|                 | 2. Format de fichier : *PDF, MTIFF(TIFF                     |
|                 | multi-page), TIFF                                           |
|                 | 3. Niveau de compression : *Faible, Moyen,                  |
|                 |                                                             |
|                 | (SI vous choisissez ACTIVE depuis le menu N&B               |
|                 | DE IDEC TIES of MTIES. Si yous choisisson la format de      |
|                 | fichier TIEE ou MTIEE, le niveau de compression est         |
|                 | limité à BRUT uniquement                                    |
|                 | Si vous choisissez DESACTIVÉ depuis le menu N&B             |
|                 | multi-niveau/Gris, les formats de fichier disponibles sont  |
|                 | PDF, TIFF et MTIFF. Le niveau de compression du MTIFF       |
|                 | ou du TIFF propose G3, G4 et Brut.)                         |
| Résolution      | Résolution de votre document numérisé.                      |
|                 | Une résolution élevée rendra l'image plus nette, mais va    |
|                 | occuper plus d'espace.                                      |
|                 | Choix: 75, 100, 150, *200, 300, 400, 600 dpi                |
|                 | <b>Remarque:</b> Si vous scannez un document duplex         |
|                 | (recto-verso), la résolution pour l'image couleur/grise est |
|                 | jusqu'à 300 dpl.                                            |
| Densite de      | Ajustez la densite de l'image en sept étapes, en difisant   |
| Timage          | spécifier la valeur par défaut de la densité de l'image     |
|                 | comprise entre 1 et 7 via la page Web. Si vous              |
|                 | augmentez la valeur, l'image numérisée sera plus            |
|                 | sombre. Si vous diminuez la valeur, l'image numérisée       |
|                 | sera plus claire.                                           |
|                 | Choix : 1, 2, 3, *4, 5, 6, 7                                |
| Sous-dossier    | Saisissez le nom du sous-dossier. (Assurez-vous d'être      |
|                 | autorisé à créer un sous-dossier sous le serveur.)          |
|                 | Choix : *ACTIVÉ, DÉSACTIVÉ                                  |
| Rapporter à     | Saisissez l'adresse e-mail si vous voulez envoyer le        |
| l'e-mail        | rapport d'archivage à cette adresse.                        |
| Dimensions du   | Choisissez les dimensions du document.                      |
| document        | Choix : A4, Lettre, A5, B5, Grand format.                   |
|                 | Le grand format n'est disponible que depuis ADF.            |
|                 | La taille du papier par défaut dépend du tiroir principal   |
|                 | de l'imprimante.                                            |
|                 | ar dófaut                                                   |

## Édition d'un dossier via la page Web du produit

Vous pouvez éditer un dossier en créant un nouveau dossier, en modifiant un dossier existant ou en supprimant un dossier existant.

#### Pour ajouter un nouveau dossier,

- 1. Il suffit de saisir l'adresse IP du produit dans le champ URL de votre navigateur, puis d'appuyer sur **Entrée** pour lancer la page Web du produit.
- Choisissez Paramètres administrateur. La boîte de dialogue Connexion apparaît. Cliquez sur Connexion, la machine étant livrée sans nom d'utilisateur ni mot de passe spécifique. Cliquez ensuite sur Gestionnaire d'archivage pour ouvrir l'écran Gestionnaire d'archivage.

| Filing Ma   | nager         |        |             |
|-------------|---------------|--------|-------------|
| <u>New</u>  | <u>Delete</u> | Modify | Update Exit |
| older List: |               |        |             |
|             |               |        |             |
|             |               |        |             |
|             |               |        |             |
|             |               |        |             |
|             |               |        |             |
|             |               |        |             |
|             |               |        |             |
|             |               |        |             |
|             |               |        |             |
|             |               |        |             |

Folder counter:0/50

3. Cliquez sur **Nouveau** pour afficher la boîte de dialogue **Nouveau Dossier**.

| New Folder                 |                   |        | Add Cancel |   |
|----------------------------|-------------------|--------|------------|---|
|                            | Folder Name:      |        |            |   |
|                            | Protocol:         | FTP    |            | ~ |
|                            | Target URL:       | ftp:// |            |   |
|                            | Port:             | 21     |            |   |
|                            | User Name:        |        |            |   |
|                            | Password:         |        |            |   |
|                            | File Name:        |        |            |   |
| Color File                 | File Fo           | rmat:  | PDF        | * |
| Format                     | Compression L     | evel:  | Low        | ~ |
|                            | Multi-Level B&W-  | Gray:  | OFF        | ~ |
| Black/White<br>File Format | File Fo           | rmat:  | PDF        | ~ |
|                            | Compression L     | evel:  | Low        | ~ |
|                            | Resolution:       | 200 d  | pi         | ~ |
|                            | Image Density:    | 3      |            | ~ |
|                            | Subfolder:        | OFF    |            | * |
|                            | Report to E-mail: |        |            |   |
|                            | Document Size:    | A4     |            | ~ |

#### **Remarque :**

- ✓ Si vous avez déjà spécifié un Modèle de dossiers, tous les paramétrages du modèle seront automatiquement copiés pour le nouveau dossier : vous n'avez pas besoin de ressaisir les mêmes paramétrages lorsque vous ajoutez un nouveau dossier.
- ✓ Les cinq noms des dossiers les plus fréquemment utilisés apparaissent sur l'écran principal Dossier. Vous pouvez enregistrer jusqu'à 40 dossiers. Utilisez les flèches vers le haut ou vers le bas pour parcourir la liste de tous les dossiers.
- Entrez les informations respectives concernant le dossier. Pour plus de simplicité, nous supposons ici l'utilisation des mêmes paramètres que ceux du Modèle de dossiers.

| New Folder                 | Add Cancel                            |   |
|----------------------------|---------------------------------------|---|
|                            | Folder Name: ftp-marketing            |   |
|                            | Protocol: FTP                         | - |
|                            | Target URL: ftp:// ftp.abccompany.com |   |
|                            | Port: 21                              |   |
|                            | User Name: abc                        |   |
|                            | Password:                             |   |
|                            | File Name: mydoc#n                    |   |
| Color File                 | File Format: PDF                      | • |
| Format                     | Compression Level: Low                | • |
|                            | Multi-Level B&W-Gray: OFF             | - |
| Black/White<br>File Format | File Format: PDF                      | • |
|                            | Compression Level: Low                | - |
|                            | Resolution: 200 dpi                   | - |
|                            | Image Density: 3                      | - |
|                            | Subfolder: OFF                        | - |
|                            | Report to E-mail:                     |   |
|                            | Document Size: A4                     | - |

 Cliquez sur Ajouter pour enregistrer temporairement les dernières données et retourner à l'écran principal. Le nom de votre nouveau dossier s'affiche sur l'écran principal. Cliquez sur Mettre à jour pour enregistrer de façon permanente toutes les dernières modifications ou sur Quitter pour sortir de cet écran sans aucun enregistrement.

| Filing Manager |               |        |        |
|----------------|---------------|--------|--------|
| New            | <u>Delete</u> | Modify | Update |
| Folder List    | :             |        |        |
| Nimo_CIFS      |               |        |        |
| ftp-market     | ing           |        |        |
|                |               |        |        |
|                |               |        |        |
|                |               |        |        |
|                |               |        |        |
|                |               |        |        |
|                |               |        |        |

Folder counter: 3/50

#### Pour modifier un dossier actuel,

- 1. Reprenez les étapes 1 et 2 de la section précédente, Édition d'un dossier via la page Web du produit.
- Choisissez un dossier dans la liste que vous voulez éditer et cliquez sur Modifier pour afficher l'écran suivant Modifier le dossier. Vous pouvez également double-cliquer sur le dossier pour afficher l'écran Modifier le dossier.

| Modify Folde               | r                 |        | Update Cancel      |   |
|----------------------------|-------------------|--------|--------------------|---|
|                            | Folder Name:      | ftp-ma | arketing           | _ |
|                            | Protocol:         | FTP    |                    | • |
|                            | Target URL:       | ftp:// | ftp.abccompany.com |   |
|                            | Port:             | 21     |                    |   |
|                            | User Name:        | abc    |                    |   |
|                            | Password:         |        |                    | _ |
|                            | File Name:        | mydo   | oc#n               |   |
| Color File                 | File Fo           | rmat:  | PDF                | • |
| Format                     | Compression L     | .evel: | Low                | • |
|                            | Multi-Level B&W-( | Gray:  | OFF                | • |
| Black/White<br>File Format | File Fo           | rmat:  | PDF                | • |
| , no ronnat                | Compression L     | evel:  | Low                | • |
|                            | Resolution:       | 200 d  | dpi                | • |
|                            | Image Density:    | 3      |                    | • |
|                            | Subfolder:        | OFF    |                    | - |
|                            | Report to E-mail: |        |                    |   |
|                            | Document Size:    | A4     |                    | • |

- 3. Modifiez le contenu du dossier et cliquez sur **Mettre à jour** pour sauvegarder temporairement les dernières données, ou sur **Annuler** pour quitter et retourner à l'écran **Gestionnaire de dossiers**.
- 4. Dans l'écran **Gestionnaire de dossiers**, cliquez sur **Mettre à jour** pour sauvegarder de façon permanente toutes les dernières modifications apportées, ou sur **Quitter** pour ne pas enregistrer les dernières modifications.

#### Pour supprimer un dossier,

- 1. Reprenez les étapes 1 et 2 de la section précédente, *Ajouter un nouveau dossier via la page Web du produit*.
- 2. Choisissez le dossier que vous voulez supprimer dans l'écran **Gestionnaire de dossiers**.

| Filing Manager |               |               |        |
|----------------|---------------|---------------|--------|
| <u>New</u>     | <u>Delete</u> | <u>Modify</u> | Update |
| Folder List:   |               |               |        |
| Nimo_CIFS      |               |               |        |
| Nimo_Http      |               |               |        |
|                |               |               |        |
|                |               |               |        |

Folder counter: 3/50

3. Cliquez sur **Suppr.** pour effacer le dossier. Un message d'avertissement apparaît pour confirmer la suppression. Cliquez sur **OK** pour confirmer ou sur **Annuler** pour quitter l'écran.

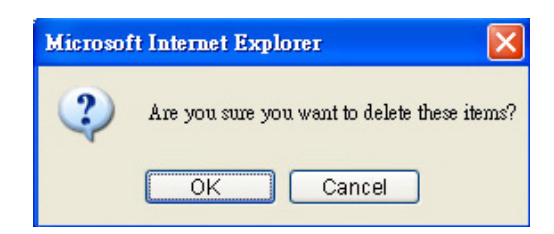

 Cliquez sur Mettre à jour pour enregistrer de façon permanente toutes les dernières modifications ou sur Quitter pour sortir de cet écran sans aucun enregistrement.

## Réglage de votre localisation géographique

Votre localisation géographique doit être le premier réglage à effectuer pour assurer l'exactitude des signaux transcendants du télécopieur.

#### Pour régler votre localisation,

- 1. Lancer votre navigateur.
- 2. Tapez l'adresse IP de votre périphérique multi-fonction dans le champ URL. La page Web du périphérique multi-fonction apparaît.

| <u>Avision</u>                                                                                                    | @V2800                                                                                                    |
|----------------------------------------------------------------------------------------------------|----------------------------------------------------------------------------------------------------|
| Menu<br>Information                                                                                                    | Model: @V2800<br>System F/W Version: 0.61                                                                                                    |
| Setwork Settings<br>Mail Server<br>Copier Default<br>E-Mail Default<br>Filing Template<br>Fax Default<br>Fax Settings<br>Phone Book Manager | Home Page Version: 0.61<br>Best viewed with 1024*768, IE 5.0 or higher, or Mozilla Firefox.<br>Copyright (C)2009 Avision Inc. All Rights Reserved. |
| Administrative Settings                                                                                                    |                                                                                                    |
| Management<br>Account Management<br>Address Book Manager<br>Filing Manager<br>Shortcut<br>Login                                             |                                                                                                    |

- 3. Dans le menu, cliquez sur **Généralité** pour afficher l'écran **Généralité**.
- 4. Choisissez votre localisation géographique dans la liste déroulante des **Codes pays**.

| General           |             | Update |
|-------------------|-------------|--------|
| Machine Name:     | OLF00000    | L      |
| Date(yyyy/mm/dd): | 2007/07/24  |        |
| Time(hr:min:sec): | 15:01:51    |        |
| Time Zone:        | (GMT+08:00) |        |
| Country Code:     | U.S.A 🔽     |        |

5. Cliquez sur **Mettre à jour** pour enregistrer vos paramétrages.

#### Remarque :

Vous pouvez également paramétrer votre localisation depuis le panneau tactile.

### Paramétrer l'en-tête de vos fax

L'en-tête du fax comprend la date, l'heure, le numéro ID, le numéro de fax de réception et l'index des pages. Il se trouve en haut de tous les fax sortants.

Pour paramétrer l'en-tête de fax,

- 1. Lancer votre navigateur.
- 2. Tapez l'adresse IP de votre périphérique multi-fonction. La page Web du périphérique multi-fonction apparaît.

| Avision                                                                                                    | @V2800                                                                                                    |
|----------------------------------------------------------------------------------------------------|----------------------------------------------------------------------------------------------------|
| Menu<br>Information<br>General<br>Network Settings<br>Mail Server<br>Copier Default<br>E-Mail Default<br>Filing Template<br>Fax Default<br>Fax Setfungs<br>Phone Book Manager<br>Administratus Settings | Model: @V2800<br>System F/W Version: 0.61<br>Home Page Version: 0.61<br>Best viewed with 1024*768, IE 5.0 or higher, or Mozilla Firefox.<br>Copyright (C)2009 Avision Inc. All Rights Reserved. |
| Management<br>Account Management<br>Address Book Manager<br>Filing Manager<br>Shortcut<br>Login                                                                                                    |                                                                                                    |

- 3. Dans le **Menu**, cliquez sur **Généralité** pour afficher l'écran **Généralité**.
- 4. Tapez la date et l'heure actuelle en utilisant le format (AAA/MM/JJ) et (hh:mm:ss). Cliquez sur **Mettre à jour** pour sauvegarder vos paramétrages.

| General           | Update      |   |
|-------------------|-------------|---|
| Machine Name:     | OLF00000    |   |
| Date(yyyy/mm/dd): | 2007/07/24  |   |
| Time(hr:min:sec): | 15:01:51    |   |
| Time Zone:        | (GMT+08:00) |   |
| Country Code:     | U.S.A 🔽     | ] |

- 5. Dans le Menu, cliquez sur **Paramétrage Fax** pour afficher l'écran correspondant.
- 6. Saisissez votre texte dans le champ **#ID**. Par exemple, le nom de votre société ou votre numéro de fax. Vous pouvez utiliser jusqu'à 32 caractères ou chiffres.
- Saisissez le numéro du fax du produit dans le champ Numéro station, sur l'écran Paramétrage fax. Vous pouvez utiliser jusqu'à 20 chiffres et certains caractères comme « + », « » (espace), sont pris en charge.

Voici un exemple d'en-tête de fax :

#ID : Société AAA # Station : 5231111 À :1234567 2007/07/31 15:31 Page:1

# **4** Fonctionnement

Avec son panneau à commande intuitive et son grand écran LCD, le produit se veut facile à utiliser. Une fois la configuration de la machine effectuée par l'administrateur, le fonctionnement de base du produit ne se résume qu'aux quelques étapes suivantes.

**1.** Placez votre papier dans l'alimentateur automatique de document ou sur la vitre.

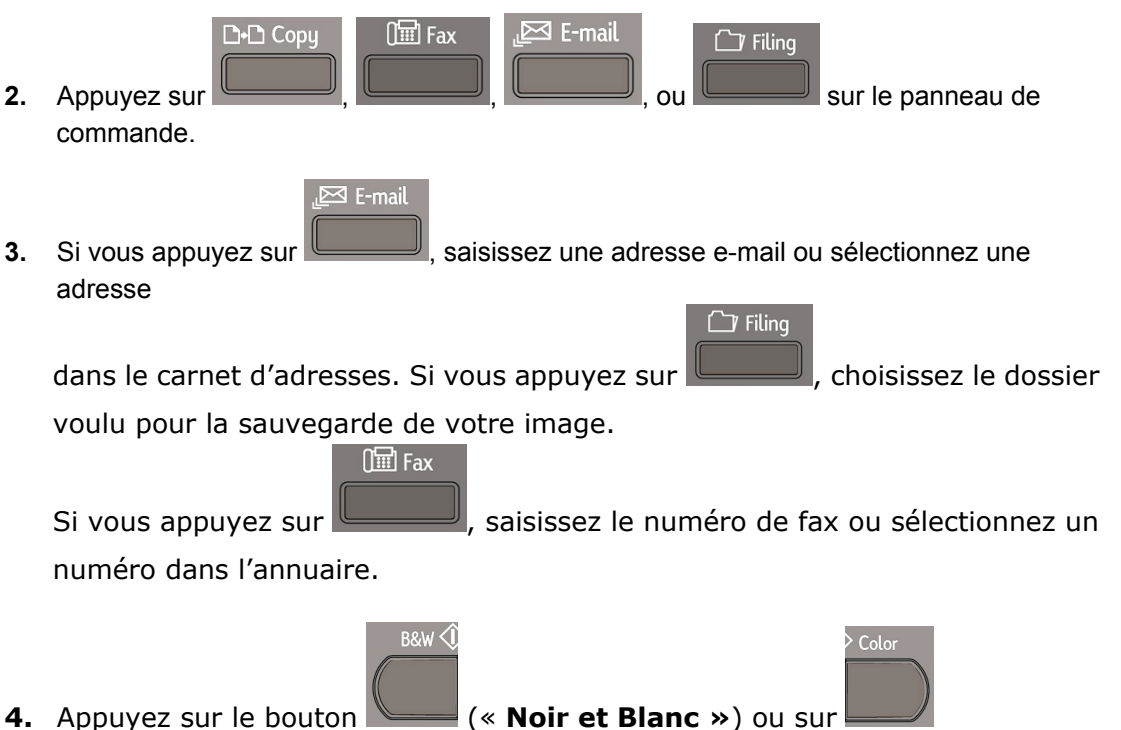

(« **Couleur** ») pour lancer la numérisation et envoyer le document numérisé vers votre imprimante, une adresse e-mail, un serveur d'archivage ou un télécopieur distant.

Les sections suivantes décrivent les étapes avancées concernant la copie et l'envoi par fax de votre document numérisé, la distribution de votre document sur Internet.

## Chargement du papier

Le produit numérise et envoie un ou plusieurs documents présents dans l'alimentateur automatique de document (ADF) ou sur la vitre. Si vous devez envoyer plusieurs pages, charger vos papiers dans l'ADF. L'ADF peut contenir jusqu'à 50 pages à la fois. Si vous devez envoyer des pages d'un livre, d'un journal ou d'une page avec des plis ou des ondulations, placez votre papier sur la vitre.

## Avis concernant l'utilisation de l'ADF

Avant d'utiliser l'ADF, assurez-vous que le papier réponde aux spécifications suivantes :

- Les dimensions du (des) document(s) sont comprises entre 11,43 cm sur 13,97 cm et 21,59 cm sur 35,56 cm (grand format).
- Le poids du (des) document(s) est compris entre 16 et 28 lb. (0,002"~0,006")
- Le (les) document(s) doit être carré ou rectangulaire et en bon état (pas de support fragile ou endommagé).
- Le (les) document(s) ne doit pas présenter d'ondulation, de plis, d'usure, d'encre humide ou de perforation.
- Le (les) document(s) ne doit pas contenir d'agrafes, de trombones, de papillons adhésifs.
- En l'absence de document, la vitre doit être maintenue propre.

#### Remarque :

Pour la transmission de documents non conformes à ces spécifications, placez le document sur la vitre pour effectuer une copie, puis envoyez la copie à la place de l'original.

## Placer le(les) document(s) dans l'alimentateur automatique de documents

- 1. Assurez-vous de l'absence d'agrafes, de trombones. Le document ne doit pas être déchiré.
- Si votre document compte plusieurs pages, 'ventilez' votre document (séparez chaque feuille) pour éviter un éventuel bourrage papier. L'ADF peut contenir jusqu'à 50 pages à la fois.

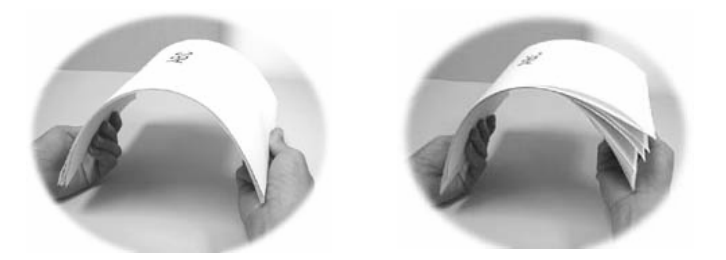

3. Placez votre document avec le texte tourné **VERS LE HAUT** dans l'ADF et assurez-vous que le haut de chaque page entre en premier dans la machine.

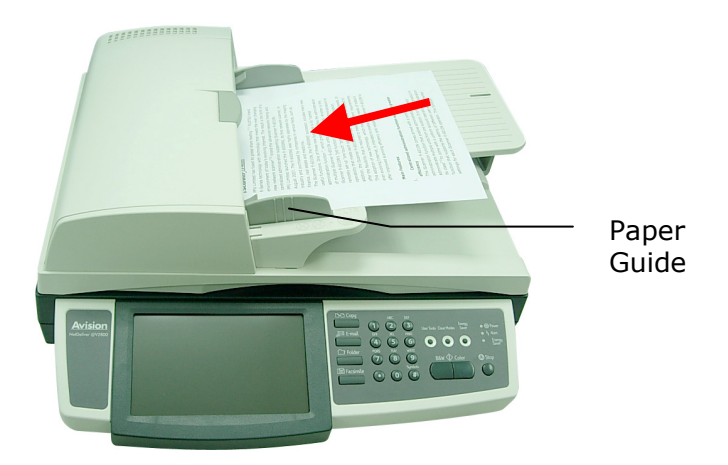

4. Ajustez les guides pour papier de façon à centrer le (les) document(s) dans l'ADF.

#### Utiliser la butée du papier

Si vous utilisez une taille de papier grand format, déplacez la butée du papier vers l'extrémité droite comme illustré ci-dessous. La butée du papier est conçue pour éviter que votre document ne tombe sur le sol pendant l'opération.

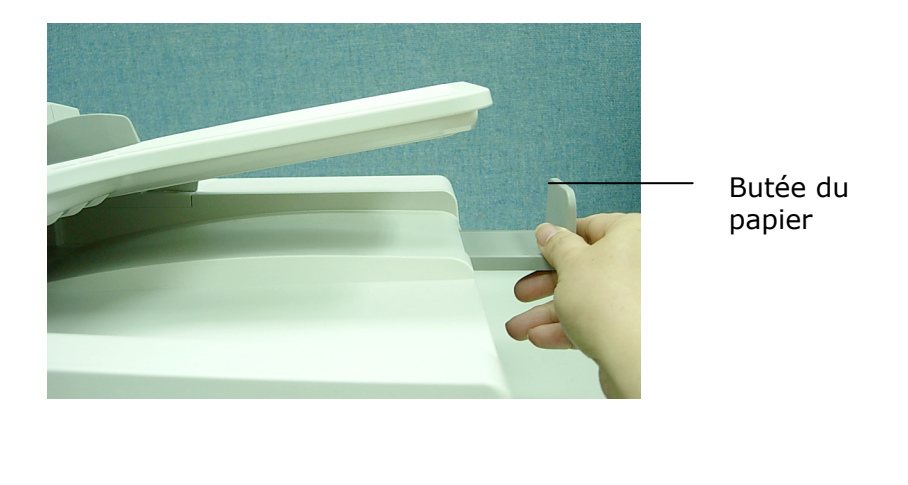

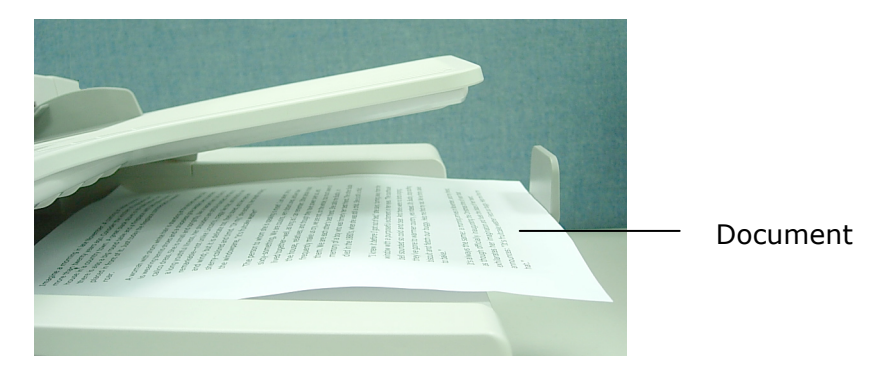
# Placer le(les) document(s) sur la vitre

- 1. Ouvrez le couvercle à document qui recouvre la vitre.
- 2. Placez votre document, le texte tourné **VERS LE BAS**, sur la vitre, et alignez le document au coin supérieur gauche.

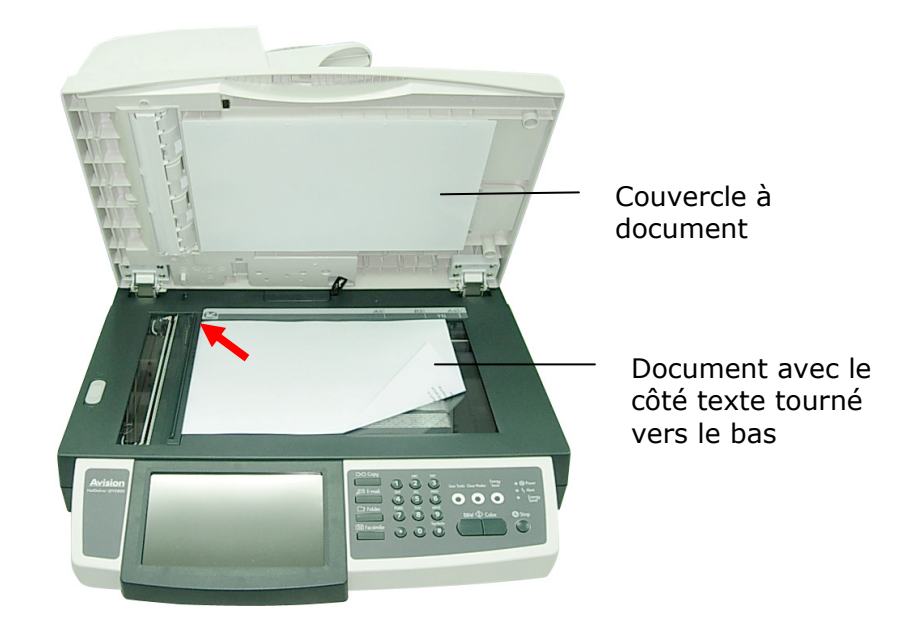

3. Fermez le couvercle à document.

## Fonctionnement de base

#### Important!

Avant de faire des copies en utilisant votre imprimante, assurez-vous de la bonne connexion de l'imprimante au produit. Il faut D'ABORD mettre l'imprimante sous tension. Sinon la fonction Copie risque de ne pas bien fonctionner.

### Utilisation des paramètres par défaut

- 1. Placez votre document avec le côté texte tourné VERS LE HAUT dans l'ADF, ou avec le côté texte tourné VERS LE BAS sur la vitre.
- 2. Appuyez sur le bouton **Copier** du panneau de commande. L'écran principal **Copie** apparaît.

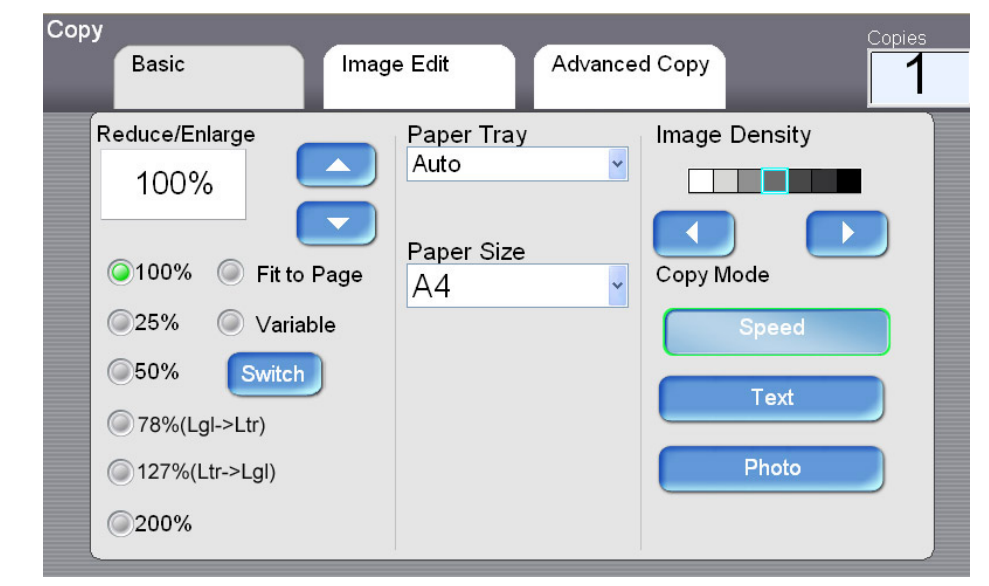

3. Appuyez sur le bouton **N&B** ou **Couleur** du panneau de commande pour copier votre document en noir et blanc.

🗅 🗅 Сору

## **Fonctionnement avancé**

## Utilisation des paramètres spéciaux

- Placez votre document avec le côté texte tourné VERS LE HAUT dans l'ADF, ou avec le côté texte tourné VERS LE BAS sur la vitre.
- Copy
- Appuyez sur le bouton Copier du panneau de commande. L'écran principal Copie apparaît.

| Сору |                 |            |               | Copies  |
|------|-----------------|------------|---------------|---------|
| E    | Basic           | Image Edit | Advanced Copy | 1       |
| Red  | uce/Enlarge     | Paper Tray | Image         | Density |
|      | 100%            | Auto       |               |         |
|      |                 |            |               |         |
| 0    | 100% 🥥 Fit to P | age A4     | Сору М        | lode    |
|      | 25% 🔘 Variabl   | e          |               | Speed   |
| 0    | 50% Switch      |            |               | Text    |
|      | 78%(Lgl->Ltr)   |            |               |         |
|      | 127%(Ltr->Lgl)  |            |               | Photo   |
| 02   | 200%            |            |               |         |

- **3.** Si vous avez plusieurs copies à faire, saisissez le nombre de copie désiré en utilisant le clavier numérique du panneau de commande. Le nombre de copie apparaît en haut à droite.
- 4. Sur l'écran Basique, contrôlez la dimension du document originale, le pourcentage de mise à l'échelle, la densité de l'image ou le mode de copie. Ils doivent répondre à votre besoin. Si ce n'est pas le cas, modifiez ces critères.
- Choisissez l'onglet Éditer image ou Copie avancée pour afficher plus de paramètres. (Pour plus d'informations sur ces paramètres, reportez-vous à la description ci-dessous.)
- **6.** Appuyez sur le bouton **N&B** ou **Couleur** du panneau de commande pour copier votre document en noir et blanc.

# Description des paramètres

| Basique                  |                                                          |
|--------------------------|----------------------------------------------------------|
| Élément                  | Description                                              |
| Réduire/Agrandir         | Choisissez le pourcentage de mise à l'échelle en         |
|                          | appuyant sur le bouton <b>Commut.</b>                    |
|                          | Choix : *100%, 25%, 50%, 78% (Grand                      |
|                          | format -> Lettre), 93% (Ajuster page), 127%              |
|                          | (Lettre -> Grand format), 200%, Variable                 |
|                          | Variable signifie choisir votre pourcentage de mise à    |
|                          | l'échelle par échelon de un pourcent, de 25% à           |
|                          | 400%, en utilisant la touche flèche vers le haut,        |
|                          | flèche vers le bas.                                      |
| Tiroir à papier          | Pour choisir le tiroir à papier à utiliser pour la tâche |
|                          | actuelle Copie.                                          |
|                          | Choix : <b>*Auto</b> (sélection automatique du papier à  |
|                          | tiroir, Tiroir 1, Tiroir 2, Tiroir MP(Multi-purpose      |
|                          | ou multi usage)                                          |
|                          | Veuillez confirmer la modification de la taille du       |
|                          | papier sur l'écran LCD du scanner une fois la taille du  |
|                          | papier de l'imprimante modifiée.                         |
| <b>Dimensions</b> papier | Pour choisir les dimensions du papier.                   |
|                          | Choix : *A4, Lettre, A5, B5, Grand format. La            |
|                          | taille Grand format n'est disponible que dans ADF.       |
| Densité de l'image       | Utilisez la commande « Densité » pour ajuster la         |
|                          | densité d'image du niveau 1 au niveau 7.                 |
|                          | Choix : 1, 2, 3, *4, 5, 6, 7                             |
| Mode Copie               | Choisissez le mode de mise au point pour votre           |
|                          | copie. Par exemple, si votre document contient           |
|                          | beaucoup d'images, choisissez Photo. Si votre            |
|                          | document ne contient que du texte, choisissez            |
|                          | Texte. Le mode Vitesse est un mode standard pour         |
|                          | tous les documents.                                      |
|                          | Choix : *Vitesse, Texte, Photo                           |
| Éditer image             |                                                          |
| Effacer les              | Indiquez la longueur du bord à couper.                   |
| contours                 | Options : *0/0,25/0,5/0,75/1,0 pouce ou                  |
|                          | *0/6/13/19/25 mm.                                        |
| Ajuster les marges       | L'option « Ajuster les marges » permet de déplacer       |
|                          | l'image de la copie vers la droite et/ou vers le bas, en |
|                          | modifiant les paramètres « Droit » et « Bas ».           |
|                          | Options Droit ou Bas : $*0/0,25/0,5/0,75/1,0$            |
|                          | pouce ou *0/6/13/19/25 mm.                               |
| Unité                    | Choisissez l'unite que vous voulez utiliser.             |
|                          | Choix : *Pouce, mm                                       |
| * Valeur d'usine par d   | éfaut                                                    |

| Copie avancée |                                                                                                 |                                                                |  |  |  |  |  |  |  |
|---------------|-------------------------------------------------------------------------------------------------|----------------------------------------------------------------|--|--|--|--|--|--|--|
| Assemblage    | Choisissez de « Trier » vos co<br>1,2,3/1,2,3/1,2,3) ou de les r<br>exemple pages 1,1,1/2,2,2/3 | ppies (par exemple pages<br>nettre en « *Pile » (par<br>,3,3). |  |  |  |  |  |  |  |
| Duplex        | Choisissez l'un des quatre typ                                                                  | es pour votre impression                                       |  |  |  |  |  |  |  |
|               | duplex. (vérifiez que votre im                                                                  | primante dispose de l'option                                   |  |  |  |  |  |  |  |
|               | duplex).                                                                                        |                                                                |  |  |  |  |  |  |  |
|               | Choix: 1 sur 1 côté, *1 sur                                                                     | 2 côtés, 2 sur 2 côtés, 2 sur                                  |  |  |  |  |  |  |  |
|               | 1 côtê                                                                                          |                                                                |  |  |  |  |  |  |  |
|               | côté d'une feuille de papier.                                                                   |                                                                |  |  |  |  |  |  |  |
|               | <b>1 sur 2 côtés:</b> Copie des original de papier recto-ve                                     | ginaux imprimés d'un côté sur<br>rso.                          |  |  |  |  |  |  |  |
|               | 2 sur 1 côté: Copie des origi<br>un côté d'une feuille de papie                                 | naux imprimés recto-verso sur<br>r.                            |  |  |  |  |  |  |  |
|               | <b>2 sur 2 côtés:</b> Copie des original sur une feuille de papier recto                        | ginaux imprimés recto-verso<br>p-verso.                        |  |  |  |  |  |  |  |
|               |                                                                                                 |                                                                |  |  |  |  |  |  |  |
|               | 1 sur 1 côté                                                                                    | 1 sur 2 côtés                                                  |  |  |  |  |  |  |  |
|               |                                                                                                 |                                                                |  |  |  |  |  |  |  |
|               | 2 sur 1 côté                                                                                    | 2 sur 2 côtés                                                  |  |  |  |  |  |  |  |
|               | Exemple:                                                                                        |                                                                |  |  |  |  |  |  |  |
|               |                                                                                                 |                                                                |  |  |  |  |  |  |  |
|               | 1 sur 1 côté                                                                                    | 1 sur 2 côtés                                                  |  |  |  |  |  |  |  |
|               | →<br>2 sur 1 côté                                                                               | <ul> <li>→ ↓</li> <li>→ ↓</li> <li>2 sur 2 côtés</li> </ul>    |  |  |  |  |  |  |  |

| Orientation | Spécifiez comment vous souhaitez relier votre impression<br>duplex.<br><b>Remarque:</b> Cette fonction n'est disponible que si une option<br>duplex est installée. |                                   |                                                                               |  |  |  |  |  |  |  |
|-------------|----------------------------------------------------------------------------------------------------|-----------------------------------|-------------------------------------------------------------------------------|--|--|--|--|--|--|--|
|             | Choix: *Longueur sur longueur, Longueur sur largeur,<br>Largeur sur longueur, Largeur sur largeur                                                                  |                                   |                                                                               |  |  |  |  |  |  |  |
|             | Longueur signifie que les documents peuvent être reliés ou rabattus sur la longueur du papier.                                                                     |                                   |                                                                               |  |  |  |  |  |  |  |
|             | Largeur signifie que les documents peuvent être relié rabattus sur la largeur du papier.                                                                           |                                   |                                                                               |  |  |  |  |  |  |  |
|             | <mark>0</mark> →                                                                                                    |                                   | : → :                                                                         |  |  |  |  |  |  |  |
|             | Longueur sur                                                                                                    | longueur                          | Longueur sur largeur                                                          |  |  |  |  |  |  |  |
|             | Oriente vos docu<br>reliure sur la lon<br>reliure sur la lon                                                                                                    | iments de<br>gueur vers<br>gueur. | Oriente vos documents de reliure sur la longueur vers reliure sur la largeur. |  |  |  |  |  |  |  |
|             | • →                                                                                                    | :                                 | • •                                                                           |  |  |  |  |  |  |  |
|             | Largeur sur le                                                                                                    | ongueur                           | Largeur sur largeur                                                           |  |  |  |  |  |  |  |
|             | Oriente vos docu<br>reliure sur la larg<br>reliure sur la long                                                                                                    | iments de<br>Jeur vers<br>gueur.  | Oriente vos documents de reliure sur la largeur vers reliure sur la largeur.  |  |  |  |  |  |  |  |
|             | <b>Remarque:</b> La sé type d'impression                                                                                                    | election de l'a<br>duplex.        | prientation varie en fonction du                                              |  |  |  |  |  |  |  |
|             | Type Duplex                                                                                                    | Disponibil                        | ité de l'orientation                                                          |  |  |  |  |  |  |  |
|             | 1 sur 1 côté                                                                                                    | Toutes les                        | options sont indisponibles.                                                   |  |  |  |  |  |  |  |
|             | 2 sur 1 côtés                                                                                                    | Seuls Long<br>sur longue          | ueur sur longueur et Largeur<br>ur sont disponibles.                          |  |  |  |  |  |  |  |
|             | 1 sur 2 côtés                                                                                                    | Seuls Long<br>Longueur s          | ueur sur longueur et<br>ur largeur sont disponibles.                          |  |  |  |  |  |  |  |
|             | 2 sur 2 côtés                                                                                                    | Toutes les                        | options sont disponibles.                                                     |  |  |  |  |  |  |  |
|             |                                                                                                    |                                   | <u> </u>                                                                      |  |  |  |  |  |  |  |

|                                        | Exemples:                                                                                                    |
|----------------------------------------|----------------------------------------------------------------------------------------------------|
|                                        | Back of sheet                                                                                                    |
|                                        | Longueur:                                                                                                    |
|                                        | Back of<br>sheet<br>Front of<br>sheet<br>Largeur:                                                                                                    |
| N-vers le haut<br>(économie<br>papier) | Utilisez ce paramètre pour imprimer des pages multiples d'un<br>document, sur une seule feuille de papier, et ajuster la<br>séquence des images de page sur chaque feuille de<br>papier<br>Choix : *1-en-1, 2-en-1, 4-en-1 (paysage), 4-en-1<br>(portrait).<br>1-en-1 signifie qu'une page sera imprimée sur une seule<br>feuille de papier. |
|                                        | 2-en-1 signifie que deux pages seront imprimées sur une seule feuille de papier, comme le montre l'illustration.                                                                                                    |
|                                        | 4-en-1 (paysage) signifie que quatre pages seront imprimées<br>sur une seule feuille de papier, en rangées, de gauche à<br>droite, de haut en bas, comme le montre l'illustration.                                                                                                    |
|                                        | 4-en-1 (portrait) signifie que quatre pages seront imprimées<br>sur une seule feuille de papier, en colonnes, de haut en bas,<br>de gauche à droite, comme le montre l'illustration.                                                                                                    |
|                                        | $\begin{array}{ c c c c c c c c c c c c c c c c c c c$                                                                                                    |

| Caractère                   | Si vous voulez que votre document numérisé affiche des                                                                     |  |  |  |  |
|-----------------------------|----------------------------------------------------------------------------------------------------|--|--|--|--|
| mobile                      | mots particuliers, comme étant votre estampille, utilisez                                                                  |  |  |  |  |
|                             |                                                                                                    |  |  |  |  |
|                             | (Remarque : Dans le champ <b>Caractère mobile</b> , vous verrez<br>une petite icône « Clavier virtuel », en haut à droite. |  |  |  |  |
|                             | Appuyez n'importe où sur le champ <b>Caractère mobile</b> pour                                                             |  |  |  |  |
|                             | activer le clavier virtuel et saisir les caractères mobiles.)                                                              |  |  |  |  |
| * Valeur d'usine par défaut |                                                                                                    |  |  |  |  |

## Fonctionnement de base

## Utilisation du paramètre par défaut

- 1. Placez votre document avec le côté texte tourné VERS LE HAUT dans l'ADF, ou avec le côté texte tourné VERS LE BAS sur la vitre.
- 2. Appuyez sur le bouton **E-mail** du panneau de commande. L'écran principal suivant **E-mail** apparaît.

|                                | E-mail Basic E-mail Options Scan Options Bind                                       |                                   |
|--------------------------------|-------------------------------------------------------------------------------------|-----------------------------------|
| Le champ « À »/<br>«CC »/«CCI» |                                                                                     | Le bouton<br>Carnet<br>d'adresses |
|                                | Subject Original Doc. Simplex                                                       |                                   |
|                                | Resolution Paper Size Image Density<br>75dpi • A4 • • • • • • • • • • • • • • • • • |                                   |

**3.** Saisissez l'adresse e-mail.

- Appuyez n'importe où sur le champ « À » (la boîte vide au centre) pour faire apparaître le clavier virtuel et saisir l'adresse e-mail. Appuyez sur **Entrée** pour saisir la 2ème adresse e-mail, puis cliquez sur **Retour** pour accéder à l'écran principal **E-mail**.

- Vous pouvez également appuyer sur le bouton **Carnet d'adresses** pour le faire apparaître et choisir les adresses dans la liste. Il est possible de sélectionner plusieurs adresses à la fois.

**4.** Appuyez sur le bouton **N&B** pour envoyer votre (vos) document(s) en noir et blanc, ou sur le bouton **Couleur** pour envoyer votre (vos) document(s) en couleur.

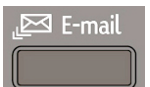

## **Fonctionnement avancé**

## Utilisation des paramètres spéciaux

- 1. Placez votre document avec le côté texte tourné VERS LE HAUT dans l'ADF, ou avec le côté texte tourné VERS LE BAS sur la vitre.
- 2. Appuyez sur le bouton **E-mail** du panneau de commande. L'écran principal suivant **E-mail** apparaît.

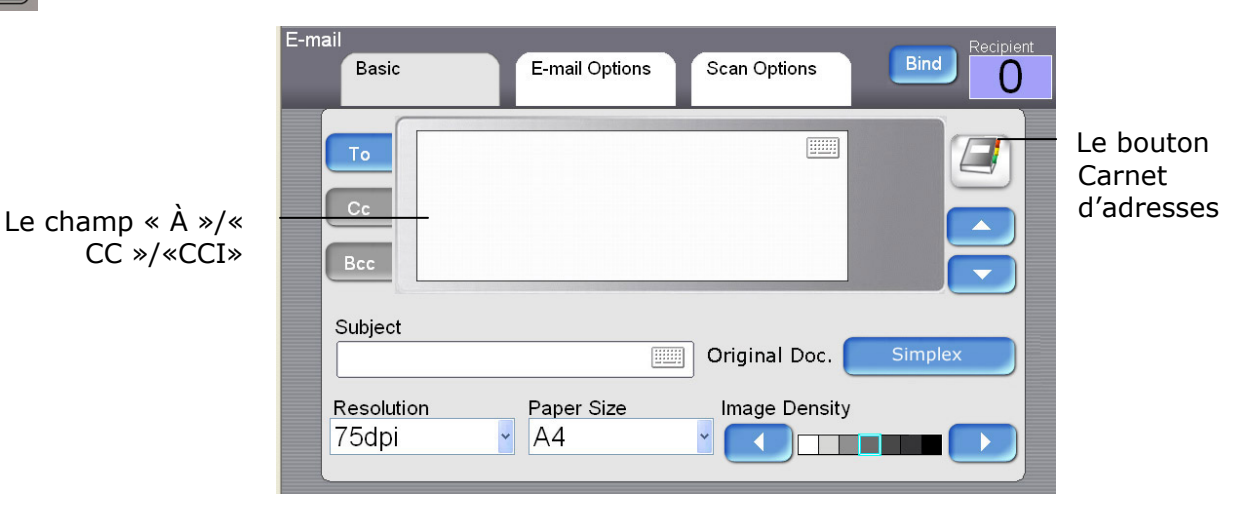

**3.** Saisissez l'adresse e-mail.

- Appuyez n'importe où sur le champ « À » (la boîte vide au centre) pour faire apparaître le clavier virtuel et saisir l'adresse e-mail. Appuyez sur **Entrée** pour saisir la 2ème adresse e-mail, puis cliquez sur **Retour** pour accéder à l'écran principal **E-mail**.

- Vous pouvez également appuyer sur le bouton **Carnet d'adresses** pour le faire apparaître et choisir les adresses dans la liste. Il est possible de sélectionner plusieurs adresses à la fois.

- Entrez ou sélectionnez l'adresse CC et CCI, si nécessaire. Saisissez le sujet de votre e-mail en utilisant le clavier virtuel. Si vous ne le faites pas, le « Sujet par défaut » s'affiche dans le message e-mail du destinataire.
- **5.** Sur l'écran **Basique**, vérifiez si la dimension originale, la résolution, le document original.: Simplex, ou la densité de l'image répondent à vos besoins. Si ce n'est pas le cas, modifiez ces paramètres.
- 6. Appuyez sur l'onglet Options E-mail pour faire apparaître l'écran correspondant. Saisissez le nom du fichier du document numérisé, l'adresse « De » et tapez votre message si nécessaire dans le champ Texte, en utilisant le clavier virtuel. (Pour plus d'informations sur ces paramètres, reportez-vous à la description ci-dessous.)

# E-mail

- Appuyez sur l'onglet Options scan pour afficher l'écran correspondant. Modifiez le format de fichier et le niveau de compression de l'image numérisée si les paramètres par défaut ne répondent pas à vos attentes.
- **8.** Appuyez sur le bouton **N&B** pour envoyer votre (vos) document(s) en noir et blanc, ou sur le bouton **Couleur** pour envoyer votre (vos) document(s) en couleur.

| Basique               |                                                                                                    |
|-----------------------|----------------------------------------------------------------------------------------------------|
| Élément               | Description                                                                                                    |
| Résolution            | Choisissez la résolution de numérisation de votre document<br>numérisé. Plus la résolution est importante, plus l'image<br>numérisée est détaillée, ce qui requière davantage d'espace sur le<br>disque.<br>Choix : 75, 100, 150, 150, *200, 300, 400, 600 dpi.<br>Remarque: Si vous scannez un document duplex (recto-verso), la                                                                                                    |
|                       | résolution pour l'image couleur/grise est jusqu'à 300 dpi.                                                                                                    |
| Dimensions            | Choisissez les dimensions du papier d'origine.                                                                                                    |
| d'origine             | <b>Choix : A4, Lettre, A5, B5, Grand format.</b> Remarque : L'option<br>Grand format ne concerne que le scan ADF.                                                                                                    |
| Densité de<br>l'image | Ajustez la densité de l'image en sept étapes, en utilisant le<br>panneau de contrôle. Vous pouvez spécifier la valeur par défaut de<br>la densité de l'image, comprise entre 1 et 7, via la page Web.<br>Augmentez cette valeur pour assombrir la sortie d'impression, et<br>diminuez la valeur pour rendre la sortie d'impression plus claire.<br><b>Choix : 1, 2, 3, *4, 5, 6, 7</b>                                                                                                    |
| Document              | Choix: Simplex, Duplex(Long), Duplex(Court)                                                                                                    |
| original              | <ul> <li>Simplex: Si votre original est un document imprimé d'un côté, choisissez Simplex pour scanner vos documents uniquement d'un côté.</li> <li>Duplex(Long): Si votre original est un document recto-verso relié sur le bord long de la page, choisissez Duplex(Long) pour scanner les côtés recto et verso de votre document.</li> <li>Duplex(Court): Si votre original est un document recto-verso relié sur le bord court de la page, choisissez Duplex(Court) pour scanner les côtés recto et verso de votre document.</li> </ul> |

# Descriptions des paramètres

| Relier                  | Il est possible d'activer la numérisation d'un document en plusieurs<br>lots, depuis l'ADF, ou la numérisation multi-page depuis le plateau.<br>Appuyez sur le bouton <b>Relier</b> lorsque plus de 50 pages sont<br>chargées sur l'ADF, ou plusieurs pages disposées sur le plateau.<br>Après la numérisation du 1 <sup>er</sup> lot ou de la 1 <sup>ère</sup> page, une boîte de<br>dialogue s'ouvre et vous demande s'il faut <b>Relier</b> ou <b>Terminer</b> la<br>numérisation. Choisissez <b>Relier</b> pour numériser le lot ou la page<br>suivante du document, ou <b>Terminer</b> pour stopper la numérisation. |
|-------------------------|----------------------------------------------------------------------------------------------------|
| Options E-ma            | il                                                                                                    |
| Élément                 | Description                                                                                                    |
| Nom du<br>fichier joint | Saisissez le nom du fichier pour votre document numérisé, sans<br>extension. Si vous n'avez pas entré de valeur dans la boîte, le<br>système affichera un nom de fichier et une image par défaut. Le<br>nom du fichier se modifie avec le temps si vous utilisez<br>#A#M#J#h#m#s#n (A, M, J, h, m, s et n représentent<br>respectivement l'année, le mois, la date, l'heure, les minutes, les<br>secondes et le numéro de série.) Saisissez par exemple le nom de<br>fichier suivant : test#J#n, ce qui correspond au nom de fichier<br>test0500001                                                                       |
| De                      | Saisissez l'adresse « De » de vos mails sortants du produit.<br>Lorsqu'un e-mail ne peut pas être envoyé, une notification est<br>envoyée à cette adresse. Si l'administrateur n'a pas paramétré de<br>compte e-mail pour le périphérique sous Paramétrages du serveur<br>mail, vous pouvez saisir l'adresse e-mail dans ce champ. Il s'agit<br>de l'adresse "De" dans votre e-mail, lorsque vous recevez un<br>e-mail du produit.                                                                                                    |
| Répondre                | Saisissez une adresse « Répondre » si vous voulez spécifiez une<br>adresse de réponse différente de l'adresse « De ». Vous pouvez<br>utiliser jusqu'à 60 caractères. Pour saisir l'adresse, appuyez<br>n'importe où sur le champ « Répondre » pour afficher le clavier<br>virtuel.                                                                                                    |
| Texte                   | Tapez ici votre message. Pour saisir le texte, appuyez n'importe où<br>sur le champ « Texte » pour afficher le clavier virtuel.                                                                                                    |
| Séparation              | Limitez la taille du fichier joint pour chaque e-mail sortant, de                                                                                                    |
| de fichier              | façon à éviter la limite de taille des serveurs SMTP. Utilisez la zone                                                                                                    |
|                         | combinée pour effectuer votre choix.<br>Choix : 1Mo/3Mo/5Mo/10Mo/30Mo/*Sans limite                                                                                                    |

| <b>Options Scan</b> |                                                                      |
|---------------------|----------------------------------------------------------------------|
| Couleur             | Format de fichier : Choisissez le format de fichier pour votre       |
|                     | image numérisée. Choix : *PDF, TIFF, JPEG, MTIFF                     |
|                     | Remarque : Choisissez MTIFF ou PDF si vous devez numériser un        |
|                     | document multi-page et le convertir en un seul fichier image.        |
|                     | Niveau de compression : Choisissez le niveau de compression de       |
|                     | votre image numérisée.                                               |
|                     | Choix : *Faible, Moyen, Élevé                                        |
|                     | Si vous choisissez le format de fichier TIF ou MTIFF, le niveau de   |
|                     | compression est limité à Brut uniquement.                            |
| Noir/Blanc          | N&B multi-niveau (gris) : Choisissez « ACTIVÉ » si vous voulez       |
|                     | effectuer des copies en gris, ou « *DÉSACTIVÉ » pour des copies en   |
|                     | noir et blanc (bit unique).                                          |
|                     | Format de fichier : Choisissez le format de fichier pour votre       |
|                     | image numérisée. Choix : *PDF, TIFF, JPEG, MTIFF pour les images     |
|                     | en gris, ou *PDF, TIFF, MTIFF pour les images en noir et blanc.      |
|                     | Niveau de compression : *Faible, Moyen, Élevé                        |
|                     | (Si vous choisissez ACTIVÉ depuis le menu N&B multi-niveau/Gris,     |
|                     | les formats de fichier disponibles sont PDF, JPEG, TIFF et MTIFF. Si |
|                     | vous choisissez le format de fichier TIFF ou MTIFF, le niveau de     |
|                     | compression est limite a Brut uniquement.                            |
|                     | Si vous choisissez DESACTIVE depuis le menu N&B                      |
|                     | multi-niveau/Gris, les formats de fichier disponibles sont PDF, PCX, |
|                     | IIFF et MIIFF. Le niveau de compression du MIIFF ou du IIFF          |
|                     | propose G3, G4 et Brut.)                                             |
| * Valeur            |                                                                      |
| d'usine par         |                                                                      |
| défaut              |                                                                      |

#### **Remarque :**

- ✓ En cas d'erreur pendant le processus, appuyez sur le bouton Stop du panneau de commande pour annuler l'opération.
- La machine vous permet d'envoyer un ou plusieurs documents à plusieurs adresses e-mail. Une fois la première adresse e-mail saisie, appuyez simplement sur **Entrée** pour saisir la prochaine adresse, dans la ligne suivante.
- ✓ Vous pouvez saisir jusqu'à 64 caractères dans les champs Nom du fichier joint, « À », « De », « Répondre », « Sujet » et « Texte ».
- ✓ Si vous voulez numériser un document multi-page, et le convertir en un seul fichier image, choisissez le format de fichier de sortie MTIFF ou PDF.
- Si vous voulez envoyer plusieurs pages depuis le plateau, ou plusieurs chargement (50 pages) depuis l'ADF, appuyez d'abord sur le bouton Relier. Le bouton apparaît alors en surbrillance. Une fois la numérisation de la première page ou du premier chargement terminée, il vous sera demandé si vous voulez relier la page ou le chargement suivant. Placez la page suivante sur le plateau, ou le chargement suivant sur l'ADF, puis choisissez **Relier** pour poursuivre. Après la numérisation de toutes vos pages, choisissez **Terminer** pour fermer la boîte de dialogue.

## Utilisation du clavier virtuel

Dans l'écran principal **E-mail**, le clavier virtuel est utilisé pour saisir votre adresse e-mail, ou le message dans le champ texte.

## Utilisation du clavier virtuel,

 Lorsque vous voyez apparaître l'icône du clavier virtuel dans un champ vierge, par exemple dans le champ suivant **Sujet** de l'écran **E-mail**, appuyez n'importe où dans le champ pour faire apparaître le clavier virtuel.

| S | Subje | ct |   |   |   |   |              |   |      |      |                     |            |
|---|-------|----|---|---|---|---|--------------|---|------|------|---------------------|------------|
|   |       |    |   |   |   |   |              |   |      |      |                     |            |
| _ |       |    |   |   |   |   |              |   | Un d | char | np vierge           | L'icône du |
|   |       |    |   |   |   |   |              |   |      |      | Return              | virtuel    |
|   |       |    |   |   |   |   |              |   |      |      |                     |            |
| ſ | Q     | W  | Е | R | Т | Y | U            | T | 0    | Р    |                     |            |
|   | А     | S  | D | F | G | Н | J            | К | L    | -    |                     |            |
|   | Ζ     | Х  | С | V | В | Ν | М            | ↑ | +    | ر    | KB Switch           | Le bouton  |
|   | @     | _  | 1 | , | • | ١ | <del>(</del> | ¥ | ···> |      | a <mark>A</mark> 1# | COIII. KD  |
|   |       |    |   |   |   |   |              |   |      |      |                     |            |

Pour saisir de petites lettres ou d'autres caractères, appuyez sur le bouton
 Com. KB pour faire apparaître un clavier de petite lettre, comme illustré ci-dessous.

|   |                 |                          |                                   |                                           |                                                   |                                                                                                    |                                                                                                    |                                                                                                    |                                                                                                    | Keluin                                                                                                    |
|---|-----------------|--------------------------|-----------------------------------|-------------------------------------------|---------------------------------------------------|----------------------------------------------------------------------------------------------------|----------------------------------------------------------------------------------------------------|----------------------------------------------------------------------------------------------------|----------------------------------------------------------------------------------------------------|----------------------------------------------------------------------------------------------------|
| 1 | 2               | 3                        | 4                                 | 5                                         | 6                                                 | 7                                                                                                    | 8                                                                                                    | 9                                                                                                    | 0                                                                                                    |                                                                                                    |
| ! | #               | \$                       | %                                 | ٨                                         | *                                                 | (                                                                                                    | )                                                                                                    | ~                                                                                                    | -                                                                                                    |                                                                                                    |
| - | =               | +                        | •                                 | ;                                         | •                                                 | ?                                                                                                    | 1                                                                                                    | ÷                                                                                                    |                                                                                                    | KB Switch                                                                                                    |
| 0 | -               | 1                        | ,                                 |                                           | ١                                                 | <del>~</del>                                                                                                    | ÷                                                                                                    | ·· <b>→</b>                                                                                                    |                                                                                                    | a A 1#                                                                                                    |
|   | 1<br>!<br><br>@ | 1 2<br>! #<br>- =<br>@ _ | 1 2 3<br>! # \$<br>- = +<br>@ _ / | 1 2 3 4<br>! # \$ %<br>- = + :<br>@ _ / , | 1 2 3 4 5<br>! # \$ % ^<br>- = + : ;<br>@ _ / , . | 1       2       3       4       5       6         !       #       \$       %       ^       *         -       =       +       :       ;       '         20       _       /       ,       .       \ | 1       2       3       4       5       6       7         !       #       \$       %       ^       *       (         -       =       +       :       ;       '       ?         D       _       /       ,       .       \       \ | 1       2       3       4       5       6       7       8         !       #       \$       %       ^       *       (       )         -       =       +       :       ;       '       ?       ?         D       _       /       ,       .       \       < | 1       2       3       4       5       6       7       8       9         !       #       \$       %       ^       *       (       )       ~         -       =       +       :       ;       '       ? $\uparrow$ < | 1       2       3       4       5       6       7       8       9       0         !       #       \$       %       ^       *       (       )       ~ $\epsilon$ -       =       +       :       ;       '       ? $\uparrow$ $\epsilon$ $\mathcal{Q}$ _       /       ,       .       \ $\epsilon$ $i$ $i$ |

**3.** Pour retourner à l'écran principal **E-mail**, appuyez sur le bouton **Retour**.

Pour sélectionner les adresses email,

| r |   |     | 1 |
|---|---|-----|---|
|   | / |     | ч |
|   |   | - 7 | 1 |
|   | _ | 1   |   |

- Appuyez sur l'icône Carnet d'adresses de l'écran principal E-mail. Le Carnet d'adresses suivant apparaît.
- Appuyez sur une adresse e-mail pour la sélectionner. L'adresse sélectionnée apparaît alors en surbrillance. (Touchez une autre adresse pour une sélection multiple.)
- 3. Appuyez sur **OK** pour retourner à l'écran principal **E-mail**.

| Addr | ess Book   |                           | Recipient |
|------|------------|---------------------------|-----------|
|      |            | E-mail Group              | 1         |
|      | Name       | Address                   | Search    |
|      | andy.chu   | andy.chu@avision.com.tw   |           |
|      | betsy      | betsy@avision.com.tw      |           |
|      | william_wu | william_wu@avision.com.tw |           |
|      |            |                           | ОК        |
|      |            |                           | Cancel    |

Pour sélectionner un groupe d'adresses,

- **1.** Sur l'écran **Carnet d'adresses**, appuyez sur l'onglet **Groupe** pour faire apparaître l'écran **Groupe** suivant.
- Appuyez sur un groupe pour le sélectionner et sur OK pour retourner à l'écran principal E-mail. (Vous pouvez appuyer sur un autre groupe pour une sélection multiple)

| Addre | ess Book  | E-mail  | Group | Recipient |
|-------|-----------|---------|-------|-----------|
|       | Name      | Address |       | Search    |
|       | marketing | (group) |       |           |
|       | customer  | (group) |       | 1         |
|       |           |         |       |           |
|       |           |         |       |           |
|       |           |         |       | ОК        |
|       |           |         |       | Cancel    |

Pour rechercher une adresse e-mail ou un groupe,

- 1. Dans l'écran principal **Carnet d'adresses**, appuyez sur **Cherc.** pour afficher l'écran **Recherche E-mail** suivant.
- Choisissez votre type de recherche. (Tout correspond à une recherche d'adresses dans le carnet d'adresses du produit. LDAP correspond à une recherche d'adresses dans un carnet d'adresses externes, sur un serveur LDAP.)
- 3. Saisissez votre chaîne de recherche en utilisant le clavier virtuel.
- 4. Appuyez sur le bouton **Cherc.** pour lancer la recherche.

| Addre | ess Book Search |  |
|-------|-----------------|--|
|       | Search Type     |  |
| 1     | Search String   |  |
|       | Cancel Search   |  |

Avant d'envoyer votre document aux serveurs de destination, vous devez paramétrer quelques dossiers pour accélérer le processus. Un dossier contient une liste de paramètres, comme le protocole d'archivage, le répertoire, le nom du fichier et d'autres paramètres de numérisation. Pour savoir comment paramétrer un nouveau dossier, veuillez vous référer à la section précédente, « **Ajouter un nouveau dossier via la page Web du produit** », dans le chapitre précédent.

# Fonctionnement de base

## Utilisation des paramètres par défaut

- Placez votre document avec le côté texte tourné VERS LE HAUT dans l'ADF, ou avec le côté texte tourné VERS LE BAS sur la vitre.
- Appuyez sur le bouton Archivage du panneau de commande. L'écran LCD affiche l'écran principal suivant Archivage.

| Filing | ]                    |                                  |  |
|--------|----------------------|----------------------------------|--|
|        | Basic                | Server Options Scan Options Bind |  |
|        | Name                 | URL                              |  |
|        | [marketing]          | FTP://ftp.abc.com/marketing      |  |
|        | [betsy-cifs]         | CIFS:\\10.1.30.42\pcname\share   |  |
|        | [test]               | HTTP://10.1.44.67/test           |  |
|        | [software]           | FTP://ftp.abc.com/software       |  |
|        |                      | Original Doc. Simplex            |  |
|        | Resolution<br>200dpi | Paper Size Image Density A4      |  |

- Choisissez un dossier dans lequel sera placée l'image numérisée.
  Vous pouvez utiliser le bouton Flèche vers le haut ou Flèche vers le bas pour faire défiler la liste.
  Vous pouvez également passer à la liste des dossiers les plus fréquemment utilisés en appuyant sur le bouton Af. tout.
- Appuyez sur le bouton N&B pour envoyer votre (vos) document(s) en noir et blanc, ou sur le bouton Couleur pour envoyer votre (vos) document(s) en couleur.

## Fonctionnement avancé

### Utilisation des paramètres spéciaux

- Placez votre document avec le côté texte tourné VERS LE HAUT dans l'ADF, ou avec le côté texte tourné VERS LE BAS sur la vitre.
- 2. Appuyez sur le bouton **Archivage** du panneau de commande. L'écran LCD affiche l'écran principal suivant **Archivage**.

| Filing | 3                    | _                                  |         |
|--------|----------------------|------------------------------------|---------|
|        | Basic                | Server Options Scan Options        | ind     |
|        | Name                 | URL                                |         |
|        | [marketing]          | FTP://ftp.abc.com/marketing        | requent |
|        | [betsy-cifs]         | CIFS:\\10.1.30.42\pcname\share     |         |
|        | [test]               | HTTP://10.1.44.67/test             |         |
|        | [software]           | FTP://ftp.abc.com/software         |         |
|        |                      | Original Doc. Simplex              |         |
|        | Resolution<br>200dpi | Paper Size  Image Density    •  A4 |         |

 Choisissez un dossier dans lequel sera placée l'image numérisée.
 Vous pouvez utiliser le bouton Flèche vers le haut ou Flèche vers le bas pour faire défiler la liste.

- Vous pouvez également passer à la liste des dossiers les plus fréquemment utilisés en appuyant sur le bouton **Af. tout.** 

- 4. Sur l'écran Basique, vérifiez si la dimension d'origine, la résolution du scan, ou la densité de l'image répondent à vos besoins. ils doivent répondre à votre besoin. Si ce n'est pas le cas, modifiez ces paramètres.
- 5. Appuyez sur l'onglet Options serveur pour afficher l'écran correspondant. Si vous êtes un utilisateur enregistré et que le nom d'utilisateur affiché sur l'écran Options serveur ne correspond pas au vôtre, saisissez votre propre nom d'utilisateur et le mot de passe, le nom du fichier voulu pour l'image numérisée, l'adresse e-mail pour l'envoi du rapport d'archivage. Voyez également à l'écran, si vous voulez créer un sous-dossier.
- 6. Appuyez sur l'onglet **Scan** pour afficher l'écran correspondant. Modifiez le format du fichier et la compression si cela ne correspond pas à votre choix. (Pour plus d'informations sur ces paramètres, reportez-vous à la description ci-dessous.)
- **7.** Appuyez sur le bouton **N&B** pour envoyer votre (vos) document(s) en noir et blanc, ou sur le bouton **Couleur** pour envoyer votre (vos) document(s) en couleur.

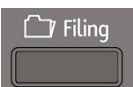

# Descriptions des paramètres

| Basique              |                                                                          |
|----------------------|--------------------------------------------------------------------------|
| Élément              | Description                                                              |
| Résolution           | Choisissez la résolution pour votre document numérisé. Plus              |
|                      | la résolution est importante, plus l'image numérisée est                 |
|                      | détaillée, ce qui requière davantage d'espace sur le disque.             |
|                      | Choix : 75, 100, 150, 150, *200, 300, 400, 600 dpi.                      |
|                      | Remarque: Si vous scannez un document duplex                             |
|                      | (recto-verso), la résolution pour l'image couleur/grise est              |
|                      | jusqu'à 300 dpi.                                                         |
| Dimensions           | Choisissez les dimensions du papier d'origine.                           |
| d'origine            | Choix : A4, Lettre, A5, B5, Grand format. Remarque :                     |
|                      | L'option Grand format ne concerne que le scan ADF.                       |
| Densité de           | Si votre document d'origine est trop clair ou trop foncé,                |
| l'image              | utilisez cette option pour ajuster le niveau de densité.                 |
|                      | Choix : 1, 2, 3, *4, 5, 6, 7                                             |
| Document             | Choix: Simplex, Duplex(Long), Duplex(Court)                              |
| original             | Simplex: Si votre original est un document imprimé d'un                  |
|                      | côté, choisissez Simplex pour scanner vos documents                      |
|                      | uniquement d'un côté.                                                    |
|                      | <b>Duplex(Long):</b> Si votre original est un document                   |
|                      | recto-verso relié sur le bord long de la page, choisissez                |
|                      | Duplex(Long) pour scanner les cotes recto et verso de                    |
|                      | votre document.                                                          |
|                      | Duplex(Court): Si votre original est un document                         |
|                      | recto-verso relie sur le bord court de la page, choisissez               |
|                      | votre decument                                                           |
| Delier               | Votre document.                                                          |
| Relier               | Il est possible d'activer la numerisation d'un document en               |
|                      | depuis le plateau Appuvez sur le bouton <b>Pelier</b> lorsque            |
|                      | nus de 50 pages sont chargées sur l'ADE ou plusieurs pages               |
|                      | disposées sur le plateau Après la numérisation du 1 <sup>er</sup> lot ou |
|                      | de la 1 <sup>ère</sup> page, une boîte de dialogue s'ouvre et vous       |
|                      | demande s'il faut poursuivre la numérisation. Choisissez                 |
|                      | <b>Relier</b> pour numériser le lot ou la page suivante du               |
|                      | document, ou <b>Terminer</b> pour stopper la numérisation.               |
| <b>Options serve</b> | ur                                                                       |
| Nom                  | Si vous êtes un utilisateur enregistré et que le nom                     |
| d'utilisateur        | d'utilisateur qui apparaît à l'écran <b>Options serveur</b> n'est        |
|                      | pas le vôtre, veuillez saisir votre nom d'utilisateur ici.               |
| Mot de passe         | Saisissez votre propre mot de passe du serveur de                        |
|                      | destination si vous êtes un utilisateur enregistré, mais que le          |
|                      | nom d'utilisateur affiché à l'écran n'est pas le vôtre.                  |

| Nom de           | Saisissez le nom de fichier voulu, si vous voulez créer un     |
|------------------|----------------------------------------------------------------|
| fichier          | nom de fichier autre que celui préalablement paramétré         |
|                  | dans le dossier. Le nom du fichier se modifie avec le temps    |
|                  | si vous utilisez #A#M#J#h#m#s#n (A, M, J, h, m, s et n         |
|                  | représentent respectivement l'année, le mois, la date,         |
|                  | l'heure, les minutes, les secondes et le numéro de série.)     |
|                  | Saisissez par exemple le nom de fichier suivant : test#J#n,    |
|                  | ce qui correspond au nom de fichier test0500001                |
| Rapporter à      | Saisissez l'adresse e-mail si vous voulez envoyer le rapport   |
| l'e-mail         | d'archivage à cette adresse.                                   |
| Créer un         | Choisissez ACTIVÉ pour activer le serveur et créer un          |
| sous-dossier     | sous-dossier lors de l'envoi de l'image numérisée au serveur   |
|                  | de destination. (Cocher la case si vous êtes autorisé à écrire |
|                  | sous le serveur de destination.)                               |
|                  | Choix : ACTIVÉ, *DÉSACTIVÉ                                     |
| Options Scan     | ,,                                                             |
| Élément          | Description                                                    |
| Couleur          | Format du fichier pour les documents à envoyer en              |
| coulcul          | couleurs, via l'archivage denuis le produit                    |
|                  | Chaix :                                                        |
|                  | 1 Format de fichier : *DDE 1DEC TIEE MTIEE (TIEE               |
|                  | 1. Format de lichier : *PDF, JPEG, HFF, MHFF (HFF              |
|                  |                                                                |
|                  | Remarque : Choisissez MTIFF ou PDF Si vous devez               |
|                  | numenser un document multi-page et le convertir en un          |
|                  |                                                                |
|                  | 2. Niveau de compression : *Faible, Moyen, Eleve               |
|                  | (Si le format de fichier choisi est TIFF ou MITFF, le          |
|                  | niveau de compression est defini uniquement sur Brut.)         |
| Noir/Blanc       | Format du fichier pour les documents à envoyer en noir et      |
|                  | blanc, via l'archivage depuis le produit.                      |
|                  | Choix :                                                        |
|                  | 1. N&B multi-niveau / gris : ACTIVE, *DESACTIVE                |
|                  | 2. Format de fichier : *PDF, PCX, MTIFF (TIFF                  |
|                  | multi-page), TIFF                                              |
|                  | 3. Niveau de compression : *Faible, Moyen, Elevé               |
|                  | (Si vous choisissez ACTIVE depuis le menu N&B                  |
|                  | multi-niveau/Gris, les formats de fichier disponibles sont     |
|                  | PDF, JPEG, TIFF et MTIFF. Si vous choisissez le format de      |
|                  | fichier TIFF ou MTIFF, le niveau de compression est limité à   |
|                  | Brut uniquement.                                               |
|                  | Si vous choisissez DESACTIVÉ depuis le menu N&B                |
|                  | multi-niveau/Gris, les formats de fichier disponibles sont     |
|                  | PDF, PCX, TIFF et MTIFF. Le niveau de compression du           |
|                  | MTIFF ou du TIFF propose G3, G4 et Brut.)                      |
| * Valeur d'usine | par défaut                                                     |

## Ajouter un nouveau dossier

Si l'emplacement où sauvegarder le document numérisé actuel n'apparaît pas dans la liste de dossiers, ajoutez un nouveau dossier en appuyant sur le bouton **Ajouter nouveau dossier**. L'écran suivant **Nouveau dossier** s'affiche. L'écran **Nouveau dossier** contient les paramètres serveur et numérisation, qui sont semblables aux paramètres de l'écran Modèle de dossiers, à l'exception du Nom du dossier. Veuillez vous reporter à la table suivante pour saisir les valeurs correspondantes, puis appuyez sur le bouton **Démarrer N&B** ou **Démarrer Couleur** pour envoyer votre document.

| New | Folder      | If setup is finished, pres | ss "Start" to go. |        |
|-----|-------------|----------------------------|-------------------|--------|
|     | Server      | Server Options             | Scan Options      | Cancel |
|     | Folder Name |                            |                   |        |
|     |             |                            |                   |        |
|     | Target URL  |                            |                   |        |
|     | ftp://      | <b>~</b>                   |                   |        |
|     | Port #      |                            |                   |        |
|     |             |                            |                   |        |
|     |             |                            |                   |        |
|     |             |                            |                   |        |
|     |             |                            |                   |        |
|     |             |                            |                   |        |

#### **Remarque :**

Une fois le document numérisé envoyé au serveur cible, le nouveau dossier s'ajoute automatiquement à la liste des dossiers dans l'écran principal **Dossier**.

| Informations ser | rveur                                                                                                    |
|------------------|----------------------------------------------------------------------------------------------------|
| Élément          | Description                                                                                                    |
| Nom du dossier   | Saisissez le nom de votre dossier.                                                                                                    |
| URL cible        | Veuillez choisir dans le premier champ, le type de protocole de votre serveur d'archivage. <b>Vous pouvez opter pour *FTP,</b>                                                                                                    |
|                  | HTTP, CIFS, HTTPS.                                                                                                    |
|                  | Saisissez l'URL cible dans le second champ. Vous pouvez<br>indiquer le nom du domaine, ou l'adresse IP avec le chemin du<br>répertoire. Le répertoire dépend des protocoles. Le chemin<br>démarre par le répertoire racine dans FTP, HTTP, HTTPS, et<br>CIFS. Par exemple, ftp://, http://, et fichier:\ https://. |
|                  | Remarque importante :<br>Vous devez utiliser ce format d'archivage CIFS,<br>fichier:\\IP\nom de l'ordinateur\nom du dossier, pour<br>paramétrer l'URL CIFS.                                                                                                    |

| # Port                 | Saisissez le numéro de port du serveur dans lequel vous      |
|------------------------|--------------------------------------------------------------|
|                        | voulez stocker votre document numérisé.                      |
|                        | Valeur par défaut : FTP:21, HTTP:80, CIFS:139,               |
|                        | HTTPS:443                                                    |
|                        | Si la valeur par défaut ne correspond pas au cas réel,       |
|                        | saisissez le bon numéro de port dans ce champ. Appuyez       |
|                        | n'importe où sur le champ « Port » pour activer le clavier   |
|                        | virtuel et saisir le texte.                                  |
| <b>Options serveur</b> |                                                              |
| Nom                    | Saisissez le nom d'utilisateur du serveur de destination.    |
| d'utilisateur          |                                                              |
| Mot de passe           | Saisissez le mot de passe du serveur de destination.         |
| Nom de fichier         | Saisissez le nom du fichier pour votre document              |
|                        | numérisé, sans extension. Le nom du fichier se modifie       |
|                        | avec le temps si vous utilisez #A#M#J#h#m#s#n (A,            |
|                        | M, J, h, m, s et n représentent respectivement l'année, le   |
|                        | mois, la date, l'heure, les minutes, les secondes et le      |
|                        | numéro de série.) Saisissez par exemple le nom de            |
|                        | fichier suivant : test#J#n, ce qui correspond au nom de      |
|                        | fichier test0500001                                          |
| Rapporter à            | Saisissez l'adresse e-mail si vous voulez envoyer le         |
| l'e-mail               | rapport d'archivage à cette adresse.                         |
| Créer un               | Choisissez <b>ACTIVÉ</b> pour activer le serveur et créer un |
| sous-dossier           | sous-dossier lors de l'envoi de l'image numérisée au         |
|                        | serveur de destination. (Cocher la case si vous êtes         |
|                        | autorisé à écrire sous le serveur de destination.)           |
|                        | Choix : ACTIVÉ, *DÉSACTIVÉ                                   |
| <b>Options Scan</b>    |                                                              |
| Élément                | Description                                                  |
| Dimensions             | Choisissez les dimensions du document.                       |
| u origine              | Choix : *A4, Lettre, A5, B5, Grand format. Le grand          |
|                        | format n'est disponible que depuis ADF.                      |
| Résolution             | Résolution de votre document numérisé.                       |
|                        | Une résolution élevée rendra l'image plus nette, mais va     |
|                        | occuper plus d'espace.                                       |
|                        | Choix : 75, 100, 150, *200, 300, 400, 600 dpi.               |
|                        | Remarque: Si vous scannez un document duplex                 |
|                        | (recto-verso), la résolution pour l'image couleur/grise      |
|                        | est jusqu'à 300 dpi.                                         |
| Densité de             | Choisissez le niveau de densité.                             |
| l'image                | Choix : 1, 2, 3, *4, 5, 6, 7. (1 correspond à la densité la  |
|                        | plus faible, et 7 à la plus élevée.)                         |

| Format du       | Format du fichier pour les documents numérisés à                                                                                                    |
|-----------------|----------------------------------------------------------------------------------------------------|
| fichier couleur | envoyer en couleurs, via l'archivage depuis le produit.                                                                                                    |
|                 | Choix :                                                                                                    |
|                 | 1. Format de fichier : *PDF, JPEG, TIFF, MTIFF                                                                                                    |
|                 | (TIFF multi-page)                                                                                                    |
|                 | Remarque : Choisissez MTIFF ou PDF si vous                                                                                                    |
|                 | devez numériser un document multi-page et                                                                                                    |
|                 | le convertir en un seul fichier image.                                                                                                    |
|                 | 2. Niveau de compression : *Faible, Moyen,<br>Élevé                                                                                                    |
|                 | (Si le format de fichier choisi est TIF ou MTIFF, le                                                                                                    |
|                 | niveau de compression est défini uniquement sur                                                                                                    |
|                 | Brut.)                                                                                                    |
| Format fichier  | Format du fichier pour les documents à envoyer en noi                                                                                                    |
| N&B             | et blanc, via l'archivage depuis le produit.                                                                                                    |
|                 | Choix :                                                                                                    |
|                 | 1 N&P multi-nivozu / gric / ACTIVÉ                                                                                                    |
|                 | *DÉSACTIVÉ                                                                                                    |
|                 | <ol> <li>NGB multi-meau / gris : ACTIVE,<br/>*DÉSACTIVÉ</li> <li>Format de fichier : *PDF, MTIFF (TIFF<br/>multi-page) TIFF</li> </ol>                                                                                                    |
|                 | <ol> <li>N&amp;B multi-inveau / gris : ACTIVE,<br/>*DÉSACTIVÉ</li> <li>Format de fichier : *PDF, MTIFF (TIFF<br/>multi-page), TIFF</li> <li>Niveau de compression : *Faible Moven</li> </ol>                                                                                                    |
|                 | <ol> <li>N&amp;B multi-inveau / gris : ACTIVE,<br/>*DÉSACTIVÉ</li> <li>Format de fichier : *PDF, MTIFF (TIFF<br/>multi-page), TIFF</li> <li>Niveau de compression : *Faible, Moyen,<br/>Élevé</li> </ol>                                                                                                    |
|                 | <ol> <li>NAB multi-niveau / gris : ACTIVE,<br/>*DÉSACTIVÉ</li> <li>Format de fichier : *PDF, MTIFF (TIFF<br/>multi-page), TIFF</li> <li>Niveau de compression : *Faible, Moyen,<br/>Élevé</li> <li>(Si vous choisissez ACTIVÉ depuis le menu N&amp;B</li> </ol>                                                                                                    |
|                 | <ol> <li>Næb multi-niveau / gris : ACTIVE,<br/>*DÉSACTIVÉ</li> <li>Format de fichier : *PDF, MTIFF (TIFF<br/>multi-page), TIFF</li> <li>Niveau de compression : *Faible, Moyen,<br/>Élevé</li> <li>(Si vous choisissez ACTIVÉ depuis le menu N&amp;B<br/>multi-niveau/Gris, les formats de fichier disponibles</li> </ol>                                                                                                    |
|                 | <ol> <li>Næb multi-niveau / gris : ACTIVE,<br/>*DÉSACTIVÉ</li> <li>Format de fichier : *PDF, MTIFF (TIFF<br/>multi-page), TIFF</li> <li>Niveau de compression : *Faible, Moyen,<br/>Élevé</li> <li>(Si vous choisissez ACTIVÉ depuis le menu N&amp;B<br/>multi-niveau/Gris, les formats de fichier disponibles<br/>sont PDF, JPEG, TIFF et MTIFF. Si vous choisissez le</li> </ol>                                                                                                    |
|                 | <ol> <li>Næb multi-niveau / gris : ACTIVE,<br/>*DÉSACTIVÉ</li> <li>Format de fichier : *PDF, MTIFF (TIFF<br/>multi-page), TIFF</li> <li>Niveau de compression : *Faible, Moyen,<br/>Élevé</li> <li>(Si vous choisissez ACTIVÉ depuis le menu N&amp;B<br/>multi-niveau/Gris, les formats de fichier disponibles<br/>sont PDF, JPEG, TIFF et MTIFF. Si vous choisissez le<br/>format de fichier TIFF ou MTIFF, le niveau de</li> </ol>                                                                                                    |
|                 | <ol> <li>Næb multi-niveau / gris : ACTIVE,<br/>*DÉSACTIVÉ</li> <li>Format de fichier : *PDF, MTIFF (TIFF<br/>multi-page), TIFF</li> <li>Niveau de compression : *Faible, Moyen,<br/>Élevé</li> <li>(Si vous choisissez ACTIVÉ depuis le menu N&amp;B<br/>multi-niveau/Gris, les formats de fichier disponibles<br/>sont PDF, JPEG, TIFF et MTIFF. Si vous choisissez le<br/>format de fichier TIFF ou MTIFF, le niveau de<br/>compression est limité à Brut uniquement.</li> </ol>                                                                                                    |
|                 | <ol> <li>Næb multi-niveau / gris : ACTIVE,<br/>*DÉSACTIVÉ</li> <li>Format de fichier : *PDF, MTIFF (TIFF<br/>multi-page), TIFF</li> <li>Niveau de compression : *Faible, Moyen,<br/>Élevé</li> <li>(Si vous choisissez ACTIVÉ depuis le menu N&amp;B<br/>multi-niveau/Gris, les formats de fichier disponibles<br/>sont PDF, JPEG, TIFF et MTIFF. Si vous choisissez le<br/>format de fichier TIFF ou MTIFF, le niveau de<br/>compression est limité à Brut uniquement.</li> <li>Si vous choisissez DESACTIVÉ depuis le menu N&amp;B</li> </ol>                                                                                                    |
|                 | <ol> <li>Næb multi-niveau / gris : ACTIVE,<br/>*DÉSACTIVÉ</li> <li>Format de fichier : *PDF, MTIFF (TIFF<br/>multi-page), TIFF</li> <li>Niveau de compression : *Faible, Moyen,<br/>Élevé</li> <li>(Si vous choisissez ACTIVÉ depuis le menu N&amp;B<br/>multi-niveau/Gris, les formats de fichier disponibles<br/>sont PDF, JPEG, TIFF et MTIFF. Si vous choisissez le<br/>format de fichier TIFF ou MTIFF, le niveau de<br/>compression est limité à Brut uniquement.<br/>Si vous choisissez DESACTIVÉ depuis le menu N&amp;B<br/>multi-niveau/Gris, les formats de fichier disponibles sont</li> </ol>                                                                                                    |
|                 | <ol> <li>Næb multi-niveau / gris : ACTIVE,<br/>*DÉSACTIVÉ</li> <li>Format de fichier : *PDF, MTIFF (TIFF<br/>multi-page), TIFF</li> <li>Niveau de compression : *Faible, Moyen,<br/>Élevé</li> <li>(Si vous choisissez ACTIVÉ depuis le menu N&amp;B<br/>multi-niveau/Gris, les formats de fichier disponibles<br/>sont PDF, JPEG, TIFF et MTIFF. Si vous choisissez le<br/>format de fichier TIFF ou MTIFF, le niveau de<br/>compression est limité à Brut uniquement.</li> <li>Si vous choisissez DESACTIVÉ depuis le menu N&amp;B<br/>multi-niveau/Gris, les formats de fichier disponibles sont<br/>PDF, TIFF et MTIFF. Le niveau de compression du MTIFF</li> </ol>                                         |
|                 | <ol> <li>Næb multi-niveau / gris : ACTIVE,<br/>*DÉSACTIVÉ</li> <li>Format de fichier : *PDF, MTIFF (TIFF<br/>multi-page), TIFF</li> <li>Niveau de compression : *Faible, Moyen,<br/>Élevé</li> <li>(Si vous choisissez ACTIVÉ depuis le menu N&amp;B<br/>multi-niveau/Gris, les formats de fichier disponibles<br/>sont PDF, JPEG, TIFF et MTIFF. Si vous choisissez le<br/>format de fichier TIFF ou MTIFF, le niveau de<br/>compression est limité à Brut uniquement.</li> <li>Si vous choisissez DESACTIVÉ depuis le menu N&amp;B<br/>multi-niveau/Gris, les formats de fichier disponibles sont<br/>PDF, TIFF et MTIFF. Le niveau de compression du MTIFF<br/>ou du TIFF propose G3, G4 et Brut.)</li> </ol> |

# Envoi par fax de votre document numérisé

#### Important !

Avant d'envoyer votre document par fax et via le périphérique multi-fonction, assurez-vous d'avoir installer une ligne téléphonique sur le MFP. Veuillez vous référer au Chapitre 2 pour brancher une ligne téléphonique.

## Fonctionnement de base

### Utilisation des paramètres par défaut

- 1. Placez votre document avec le côté texte tourné **VERS LE HAUT** dans l'ADF, ou avec le côté texte tourné **VERS LE BAS** sur la vitre.
- 2. Appuyez sur le bouton **Fax** du panneau de commande. L'écran principal **Fax** apparaît.

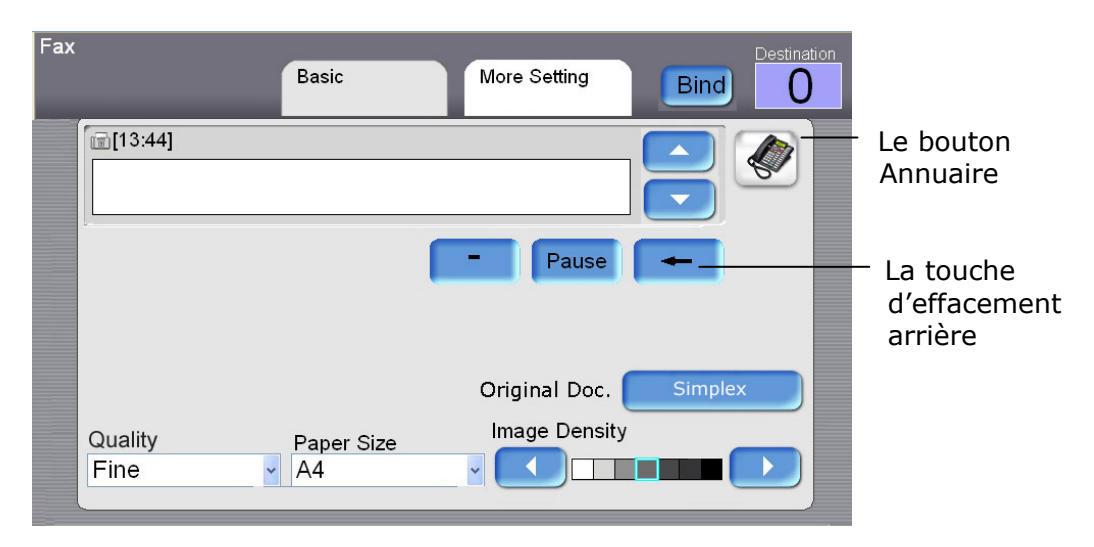

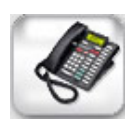

- **3.** Saisissez le numéro de fax en utilisant le clavier numérique du panneau de commande.
  - Vous pouvez également appuyer sur le bouton **Annuaire** pour le faire apparaître et choisir le numéro dans la liste.
  - Il est également possible de sélectionner plusieurs numéros de fax à la fois.
     Pour entrer un autre numéro de fax, appuyez sur la touche Flèche vers le bas, à droite de l'Annuaire, après avoir entré le premier numéro de fax.
- **4.** Appuyez sur le bouton **N&B** pour envoyer votre (vos) document(s) en noir et blanc.

🕅 Fax

#### **Remarque :**

- ✓ En cas d'erreur pendant le processus, appuyez sur le bouton Stop du panneau de commande pour annuler l'opération.
- ✓ Vous pouvez saisir jusqu'à 20 caractères dans le champ Numéro de fax. Certains caractères comme « - », « P » (une pause de 2 secondes) sont pris en charge.
- Lorsque vous entrez un numéro de téléphone en utilisant le clavier numérique, n'oubliez pas le numéro d'accès RTPC (numéro pour accéder à la ligne téléphonique publique, habituellement le 9 ou le 0), les codes région et enfin le numéro de téléphone.
- ✓ La machine prend en charge la télécopie par diffusion. Cela signifie que vous pouvez envoyer votre document numérisé à plusieurs numéros. Après avoir saisi votre premier numéro de fax, appuyez sur le bouton Flèche vers le bas de l'écran LCD puis entrez le prochain numéro de fax dans la ligne suivante. Vous pouvez saisir jusqu'à 200 numéros de fax et les diffuser en une seule fois.
- ✓ Si vous voulez envoyer plusieurs pages depuis le plateau, ou plusieurs chargement (50 pages) depuis l'ADF, appuyez d'abord sur le bouton Relier. Le bouton apparaît alors en surbrillance. Une fois la numérisation de la première page ou du premier chargement terminée, il vous sera demandé si vous voulez relier la page ou le chargement suivant. Placez la page suivante sur le plateau, ou le chargement suivant sur l'ADF, puis choisissez **Relier** pour poursuivre. Après la numérisation de toutes vos pages, choisissez **Terminer** pour fermer la boîte de dialogue.

# Fonctionnement avancé

## Utilisation des paramètres spéciaux

- 1. Placez votre document avec le côté texte tourné VERS LE HAUT dans l'ADF, ou avec le côté texte tourné VERS LE BAS sur la vitre.
- **2.** Appuyez sur le bouton **Fax** du panneau de commande. L'écran principal **Fax** apparaît.

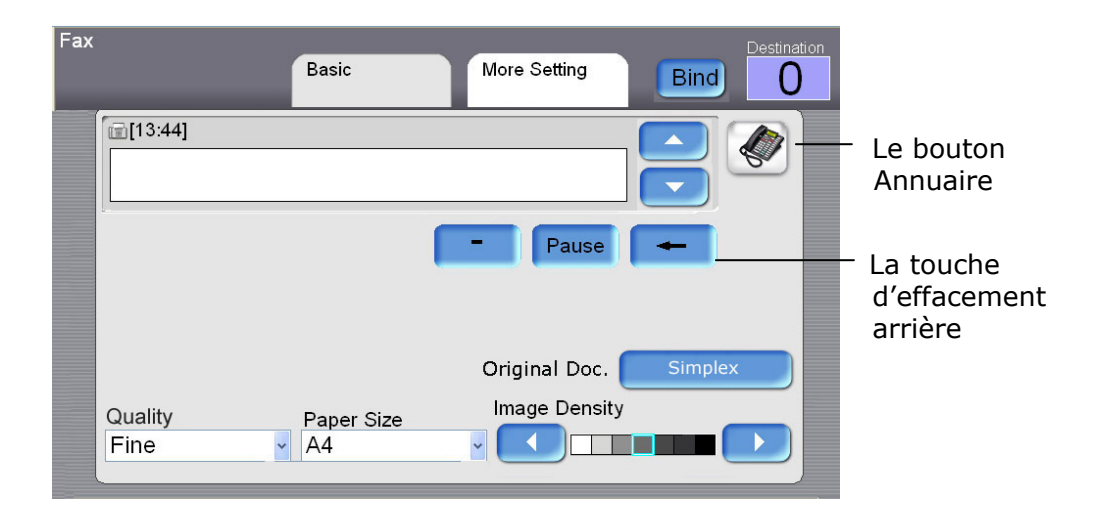

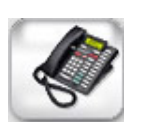

- **3.** Saisissez le numéro de fax en utilisant le clavier numérique du panneau de commande.
  - Vous pouvez également appuyer sur le bouton **Annuaire** pour le faire apparaître et choisir le numéro dans la liste.
  - Il est également possible de sélectionner plusieurs numéros de fax à la fois. Pour entrer un autre numéro de fax, appuyez sur la touche Flèche vers le bas, à droite de l'Annuaire, après avoir entré le premier numéro de fax.

Remarque : le bouton **Destination** en haut à droite affiche le nombre de destinataires choisi.

**4.** Vérifiez si la qualité, la dimension du papier, le document original: Simplex, ou la densité de l'image répondent à vos besoins. Si ce n'est pas le cas, modifiez ces paramètres. (Pour plus d'informations sur ces paramètres, reportez-vous à la description ci-dessous.)

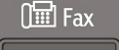

- 5. Cliquez sur l'onglet Plus de paramètres pour afficher l'écran correspondant. Vous pouvez également choisir un Envoi différé, une Réception d'appel ou le mode Outre-mer. (Pour plus d'informations sur ces paramètres, reportez-vous à la description ci-dessous.)
- **6.** Appuyez sur le bouton **N&B** ou **Couleur** pour envoyer votre (vos) document(s) en noir et blanc.

## **Descriptions des paramètres**

| Basique    |                                                                     |  |
|------------|---------------------------------------------------------------------|--|
| Élément    | Description                                                         |  |
| Document   | Choix: Simplex, Duplex(Long), Duplex(Court)                         |  |
| original   | Simplex: Si votre original est un document imprimé d'un côté,       |  |
|            | choisissez Simplex pour scanner vos documents uniquement            |  |
|            | d'un côté.                                                          |  |
|            | Duplex(Long) : Si votre original est un document recto-verso        |  |
|            | relié sur le bord long de la page, choisissez Duplex(Long)          |  |
|            | pour scanner les côtés recto et verso de votre document.            |  |
|            | Duplex(Court) : Si votre original est un document                   |  |
|            | recto-verso relié sur le bord court de la page, choisissez          |  |
|            | <b>Duplex(Court)</b> pour scanner les côtés recto et verso de votre |  |
|            | document.                                                           |  |
| Qualité    | Choisissez votre type de qualité.                                   |  |
|            | Choix : Standard, *Fin, Extra fin, Photo                            |  |
|            | Standard (200 x 100 dpi) : convient à la plupart des                |  |
|            | originaux tapés à la machine.                                       |  |
|            | Fin (200 x 200 dpi) : convient pour les petites impressions.        |  |
|            | Extra fin (200 x 400 dpi) : convient pour les petites               |  |
|            | impressions ou les maquettes, transmission plus lente qu'avec       |  |
|            | la résolution Fin.                                                  |  |
|            | Photo (200 x 200 dpi) : à utiliser lorsque l'original présente      |  |
|            | différentes teintes de gris.                                        |  |
| Dimensions | Choisissez les dimensions du papier d'origine.                      |  |
| d'origine  | Choix : A4, Lettre, Grand format. Remarque : L'option               |  |
|            | Grand format ne concerne que le scan ADF.                           |  |
| Densité de | Si votre document d'origine est trop clair ou trop foncé, utilisez  |  |
| l'image    | cette option pour ajuster le niveau de densité.                     |  |
|            | Choix : 1, 2, 3, *4, 5, 6, 7                                        |  |

| Plus de paramètres          |                                                                   |  |  |
|-----------------------------|-------------------------------------------------------------------|--|--|
| Élément                     | Description                                                       |  |  |
| Envoyer ult.                | Entrez la date et l'heure à laquelle vous voulez envoyer le fax,  |  |  |
| (Date/Heure)                | en utilisant le clavier virtuel. Vous n'avez alors plus besoin de |  |  |
|                             | lancer manuellement la transmission.                              |  |  |
| Réception                   | Choisissez ACTIVÉ pour utiliser le produit et interroger d'autres |  |  |
| d'appel                     | machines. La réception correspond au processus de                 |  |  |
|                             | récupération de fax envoyé par un autre télécopieur.              |  |  |
|                             | Choix : ACTIVÉ, *DÉSACTIVÉ                                        |  |  |
| Mode                        | Choisissez ACTIVÉ pour éviter les problèmes de transmission       |  |  |
| Outre-mer                   | au moment de l'envoi d'une télécopie outre-mer.                   |  |  |
|                             | Choix : ACTIVÉ, *DÉSACTIVÉ                                        |  |  |
| * Valeur d'usine par défaut |                                                                   |  |  |

## Annulation d'une tâche Télécopie

### Pour annuler l'envoi d'une télécopie en cours de numérisation,

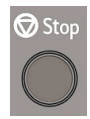

Lorsque les documents d'origine sont en cours de numérisation, appuyez sur le bouton **Stop** pour annuler l'envoi de la télécopie.

#### Pour annuler l'envoi d'une télécopie en attente,

Si vous voulez annuler l'envoi d'un fax paramétré en envoi différé, appuyez sur l'onglet **Ann. travaux fax** pour afficher l'écran correspondant suivant. Appuyez sur la tâche télécopie à annuler, puis sur le bouton **Suppr.** pour annuler la tâche.

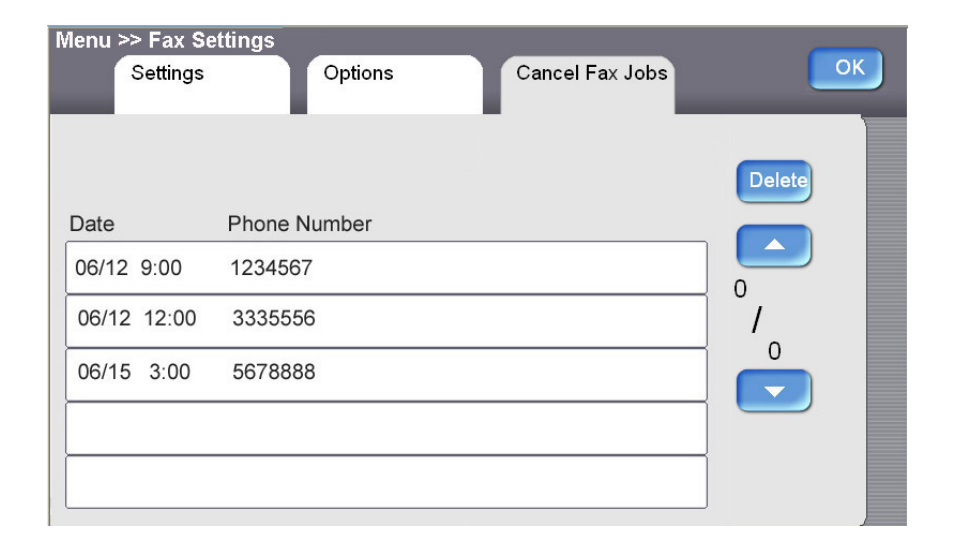

# Utiliser l'annuaire

Pour choisir un numéro de fax ou un groupe de numéros de fax,

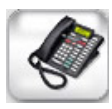

1. Dans l'écran principal **Fax**, appuyez sur l'icône **Annuaire** pour afficher l'écran correspondant.

| Fax   |           | Basic       | More S   | Setting    | Destination  |
|-------|-----------|-------------|----------|------------|--------------|
|       | [13:44]   |             |          |            |              |
|       |           |             | -        | Pause 🗕    |              |
| Frequ | ent abc d | lef ghi jkl | mno pqrs | tu∨ wxyz I | Misc. Recent |
| 1     | 2         | 3           | 4        | 5          |              |
| 6     | 7         | 8           | 9        | 10         |              |

2. Pour choisir un numéro de téléphone ou un groupe, vous pouvez :

Appuyez sur le nom à l'écran d'un numéro de téléphone individuel, ou d'un groupe, auquel vous voulez envoyé par fax votre document numérisé.
Appuyez sur un autre numéro de téléphone ou un autre groupe pour une sélection multiple.

 Si le nom de réception du numéro de téléphone d'un groupe n'apparaît pas à l'écran, trouvez ce nom en appuyant sur le bouton **Caractères** pour une recherche rapide.

 vous pouvez également appuyer sur le bouton Fréquent ou Récent pour afficher les 10 numéros de téléphone ou groupes les plus fréquemment utilisés, ou les derniers utilisés.

# Numérisation de vos documents

## **Configuration requise**

- PC compatible avec IBM (Pentium ou version ultérieure) ;
- Microsoft Windows 2000, Windows XP, Windows Vista
- Port USB (universal serial bus)
- Au moins 100 Mo d'espace libre dans le disque dur (500 Mo est recommandé)
- Au moins 128 Mo de mémoire système (512 Mo de RAM est recommandé)
- Au moins 1 Go de RAM pour Windows Vista
- Moniteur VGA
- Lecteur de CD-ROM

# Procédure D'installation du pilote

### Important :

- 1. Pour assurer un fonctionnement optimal de la fonction numérisation, veuillez installer le pilote du scanner **AVANT** de brancher le câble USB à l'ordinateur.
- 2. Le pilote du scanneur contient le pilote TWAIN et le pilote WIA. Une fois que l'installation du pilote du scanneur a été faite, ce scanneur pourra scanner des documents via une interface TWAIN et via une interface WIA. Lancez votre logiciel d'édition d'image compatible avec TWAIN pour choisir une interface d'utilisateur TWAIN ou WIA. Vous pouvez aussi utiliser l'Assistant de caméra et de scanneur de Microsoft pour scanner via l'interface d'utilisateur WIA.

Voici les procédures d'installation :

- 1. Branchez le câble d'alimentation et mettez votre produit sous tension.
- 2. Lancez Microsoft Windows.
- 3. Insérez le CD-ROM fourni dans le lecteur de CD-ROM.
- Le CD-ROM se lance automatiquement sur la plupart des systèmes. Cependant, si votre système ne prend pas en charge le lancement automatique de CD-ROM, appuyez sur le bouton Démarrer et choisir EXÉCUTER, saisissez d:\driver\setup.exe (d: lecteur CD-ROM utilisé), puis cliquez sur OK.
- 5. Suivez les instructions à l'écran pour compléter l'installation du pilote.
- Branchez l'extrémité carrée du câble USB dans le port USB de votre produit. Branchez l'extrémité rectangulaire du port USB à votre ordinateur, comme illustré ci-dessous.

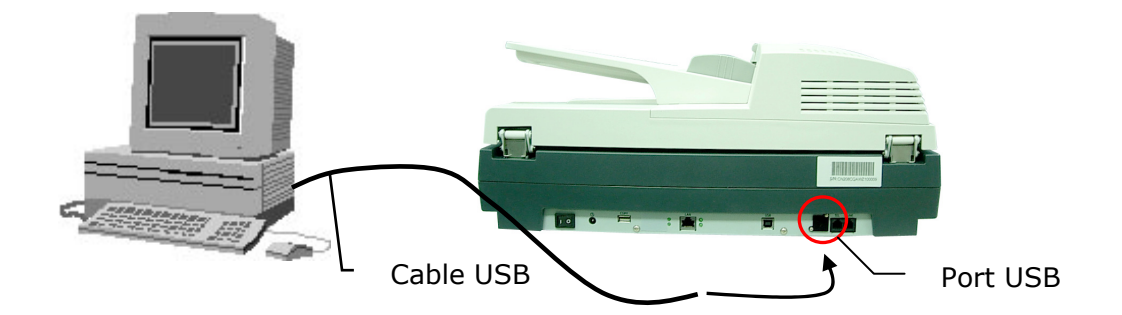

- 7. L'ordinateur devrait détecter un nouveau périphérique USB et affiche un message « **Nouveau matériel détecté** ».
- Sous Windows 98SE ou Windows ME, confirmez la sélection « Chercher un meilleur pilote » et cliquez sur le bouton « Suivant ».

Sous Windows XP, cliquez sur le bouton **Suivant** pour poursuivre. Lorsque la certification XP apparaît à l'écran, cliquez sur **Continuer quand même** pour compléter l'installation.

9. Suivez les instructions à l'écran pour compléter l'installation.

#### **Remarque :**

- 1. Pour supprimer le pilote du scanner sous Windows 2000/XP, assurez vous de laisser le scanner branché à votre ordinateur.
- Cette machine contient deux interfaces USB, une pour le scanner et une pour l'imprimante. Par conséquent, après l'installation du pilote du scanneur et du pilote de l'imprimante, votre ordinateur devrait détecter deux périphériques USB. Suivez les instructions qui s'affichent à l'écran pour terminer l'installation du logiciel.

# Fonctionnement du scanner

- 1. Lancez votre application scanner.
- 2. Ouvrez le menu **Fichier** et choisissez **Sélectionner Source**.

Si la commande **Sélectionner Source** n'est pas disponible dans le menu **Fichier**, consultez le mode d'emploi de votre application pour déterminer l'utilisation du lien TWAIN. Une boîte de dialogue avec une liste des sources de scanner apparaît.

3. Sélectionnez le nom du modèle de votre produit.

Vous n'avez à sélectionner la source qu'une seule fois, sauf si vous voulez choisir un autre scanner.

- 4. Placez le document **FACE VERS LE BAS** sur la vitre, ou **FACE VERS LE HAUT** dans l'ADF.
- 5. Ouvrez le menu Fichier et choisissez Acquérir.

Une boîte de dialogue avec les fonctions du scanner apparaît.

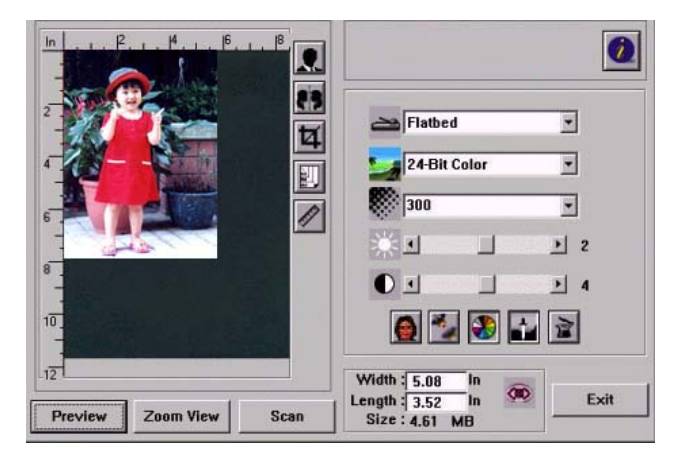

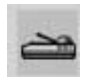

6. Sélectionnez la méthode de numérisation que vous voulez utiliser dans le menu déroulant **Méthode Scan**.

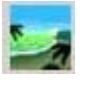

- 7. Sélectionnez le mode à utiliser pour vos numérisations, dans le menu déroulant **Type d'image**.
- 8. Sélectionnez une résolution de numérisation dans le menu déroulant **Résolution**.
- 9. Sélectionnez le réglage des fonctions de numérisation (par exemple Pointu, Détramé, etc.) que vous voulez utiliser.
- 10. Cliquez sur le bouton **Prévisualisation** ou **Numériser** pour voir ou scanner vos documents.

# Introduction à l'interface Utilisateur

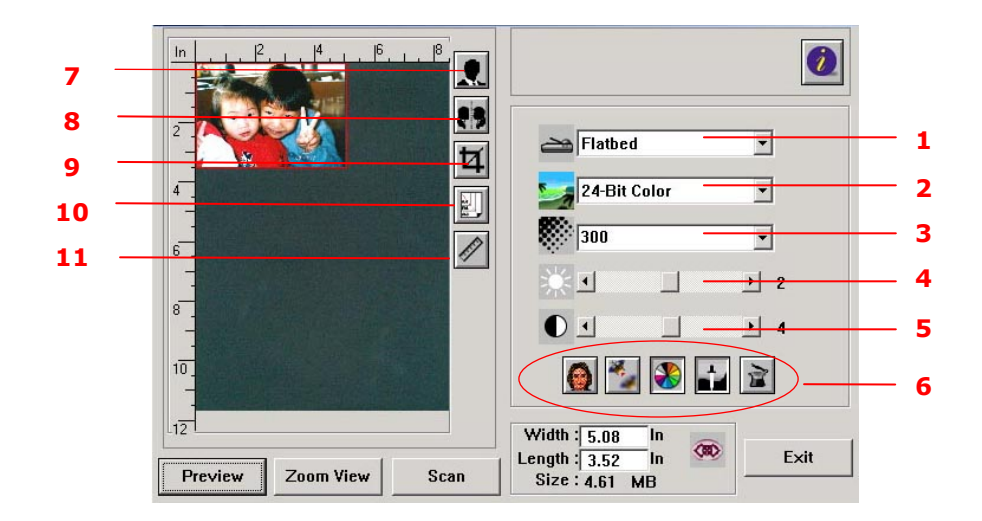

| 1. Méthode Scan                            | Choix : ADF, Plateau, Duplex.                                                                                                    |
|--------------------------------------------|----------------------------------------------------------------------------------------------------|
| 2. Type d'image                            | <b>Choix :</b> Noir et blanc, demi-ton 1-4, diffusion, gris 8 bits, couleur 24 bits, couleur 48 bits.                                                                                                    |
| 3. Résolution                              | <b>Choix :</b> 50, 72, 100, 144, 150, 200, 300, 600, 1200 (dpi).                                                                                                    |
| 4. Luminosité :                            | Ajustez le niveau de luminosité entre -100 et +100.                                                                                                    |
| 5. Contraste                               | Ajustez le niveau de contraste entre -100 et +100.                                                                                                    |
| 6. Autres outils                           | Détramé, pointu, réglage des couleurs, niveau<br>automatique, paramètres avancés (de gauche à<br>droite).                                                                                                    |
| 7. Inversion                               | Inversion des couleurs de votre image numérisée.                                                                                                    |
| 8. Fonction miroir                         | Retourne votre image.                                                                                                    |
| 9. Zone automatique de<br>prévisualisation | Pour redimensionner votre zone de numérisation.                                                                                                    |
| 10. Dimensions papier                      | Sélectionnez les dimensions papier : carte 10,16cm x<br>6,35cm ; photo 12,5cm x 8,89cm ; photo<br>8,89cm x 12,5cm ; photo 10,16cm x 15,24cm ; Photo<br>15,24cm x 10,16cm ; A5 ; B5 ; A4 ; lettre ; grand<br>format ; maximum scanner. |
| 11. Unité de mesure                        | Choix : cm, pouce et pixel.                                                                                                    |

# Utilisation des fonctions de base

## Choix de votre méthode de numérisation

## Choix :

Plateau : Utilisé pour numériser une seule page sur le plateau, par exemple des pages d'une coupure de journal, un papier avec des plis ou des ondulations.
ADF: Sélectionnez ce paramètre si vous souhaitez numériser des documents simplex (un côté) et de plusieurs pages à partir de l'alimentateur de document automatique (ADF).

**Duplex:** Sélectionnez ce paramètre si vous souhaitez numériser des documents duplex (recto-verso) à partir de l'alimentateur de document automatique.

## Selection du type adequat d'image

| Noir/Blanc | Choisissez noir et blanc si votre document original ne contient que du texte en noir et blanc, des croquis au |
|------------|----------------------------------------------------------------------------------------------------|
|            | crayon ou à l'encre.                                                                                          |
| Domi ton   | l es demi-tons permettent de reproduire l'image en                                                            |

- Demi-tonLes demi-tons permettent de reproduire l'image en<br/>donnant l'illusion qu'elle est grise. Un exemple d'une<br/>image en demi-ton serait les photographies que vous voyez<br/>dans les journaux.
- **Gris 8 bits** Les images Gris 8 bits contiennent plusieurs tons réels de gris.
- **Couleur 24 bits** Choisissez la couleur 24 bits si vous voulez numériser une image en couleur.

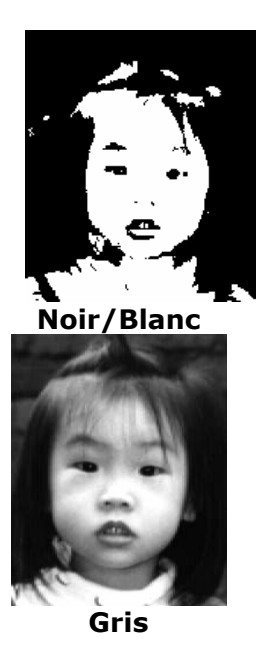

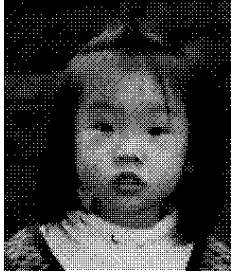

**Demi-ton** 

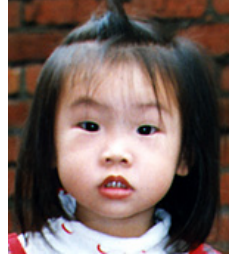

Couleur 24 bits
#### Déterminer la résolution adéquate

Le choix de la résolution permet d'obtenir une image nette et bien détaillée. La résolution se mesure en points par pouce (dot per inch, dpi).

#### Réglage de la luminosité et du contraste

#### 1. Luminosité

Ajustez la luminosité ou l'obscurité d'une image. Plus la valeur est élevée, plus l'image est claire.

#### 2. Contraste

Ajustez le niveau entre les teintes les plus sombres et les plus claires de l'image. Plus le contraste est élevé, plus la différence entre l'échelle des gris est importante.

#### Agrandir l'image de prévisualisation

Pour agrandir votre image de prévisualisation au maximum de la fenêtre de prévisualisation.

*Remarque : cette fonction n'agrandit que votre image de prévisualisation. Elle ne permet pas d'agrandir l'image réelle.* 

#### Inversion et sélection de votre image

La commande d'inversion permet d'intervertir la luminosité et la couleur de l'image. Pour des images en couleurs, chaque pixel est modifié et remplacé par sa couleur complémentaire.

#### **Fonction miroir**

Inversion du côté droit et gauche de l'image.

#### Image de sélection automatiquet

Pour paramétrer automatiquement l'image entière comme étant votre zone de numérisation. (Vous pouvez également redimensionner la zone en effectuant un « glisser-déposer » diagonal.)

#### Optimisation de votre image

#### 1. Détramer

Permet d'éliminer le **moirage**\* fréquent sur les impressions.

#### 2. Pointu

Pour rendre l'image numérisée plus nette.

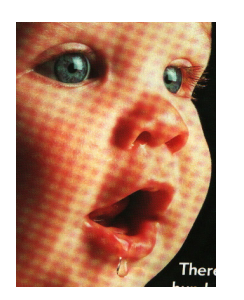

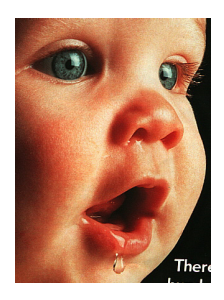

Avant de détramage

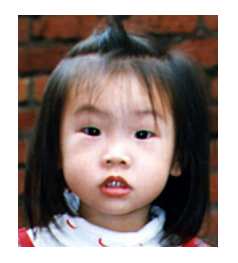

Avant la fonction Pointu

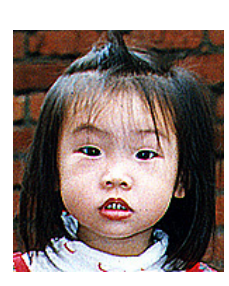

Après la fonction Pointu

**\*moirage :** trace indésirable sur une impression couleur, causée par un mauvais angle de trame du demi-ton de surimpression.

#### Réglage des couleurs

Permet d'ajuster la qualité des couleurs de l'image, de façon à ce qu'elles se rapprochent de l'original. Cette fonction utilise des paramètres par défaut pour le réglage de l'image.

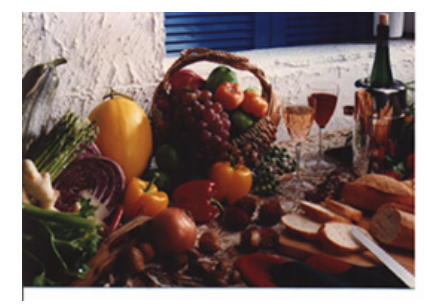

Normal

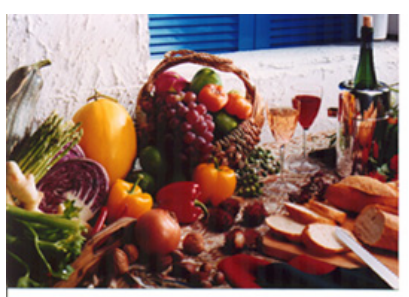

Après la correspondance des couleurs

#### Niveau automatique

Pour régler automatiquement les zones lumineuses et obscures de l'image numérisée et en optimiser la qualité.

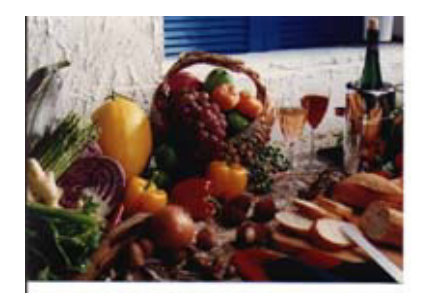

Normal

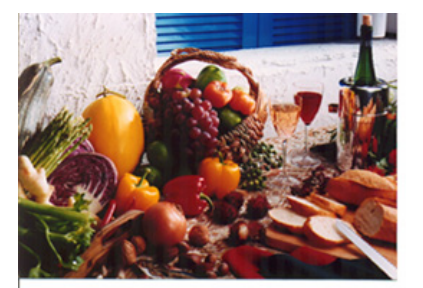

Après le niveau automatique

#### Utilisation des fonctions avancées

#### Le bouton Commuter

- Cliquez sur ce bouton pour afficher la barre des paramétrages avancés, à droite. Les paramétrages avancés comprennent : Blanc/Ombre, Teinte/Saturation/Luminosité, Courbe, Équilibre chromatique, Simili chromatique.
- **2.** Barre des paramétrages avancés

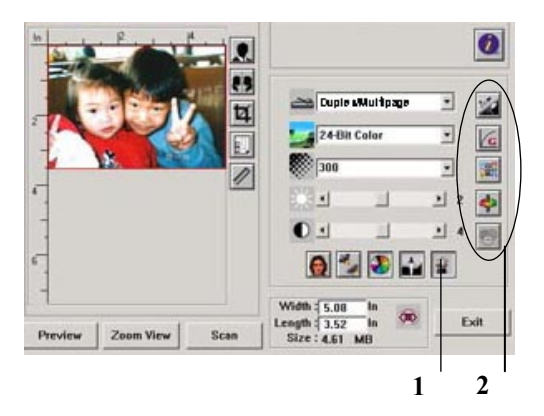

#### Réglage des niveaux de blanc/ombre

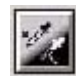

Le blanc fait référence au point le plus clair dans une image numérisée. L'ombre correspond au point le plus sombre. L'utilisation de l'outil Blanc et Ombre ensemble vous permet d'étendre la gamme des couleurs et de révéler plus de détails sur une image en gris ou en couleur.

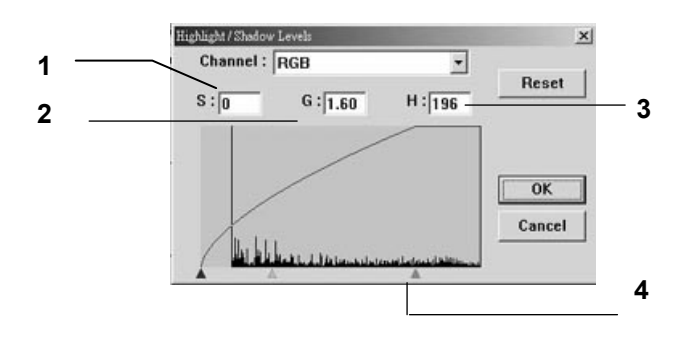

- **1. Ombre :** point le plus sombre d'une image.
- **2. Gamma:** les tons moyens d'une image.
- **3. Blanc :** point le plus clair d'une image.
- 4. Indicateur : déplacez l'indicateur pour modifier la valeur.

#### Lorsque la valeur des gammas est modifiée, l'image se modifie en fonction.

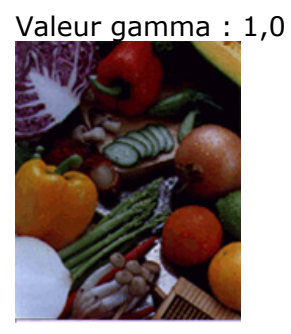

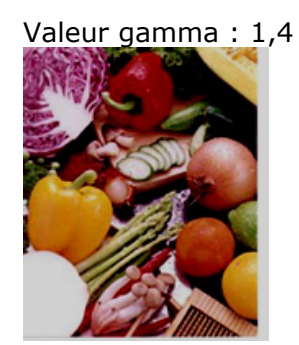

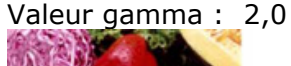

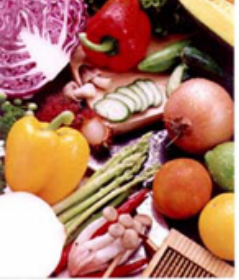

Lorsque la valeur du blanc et de l'ombre est modifiée, l'image se modifie en fonction.

Blanc : 255/Ombre : 0(Normal)

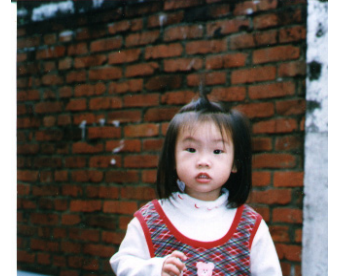

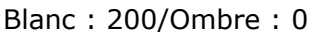

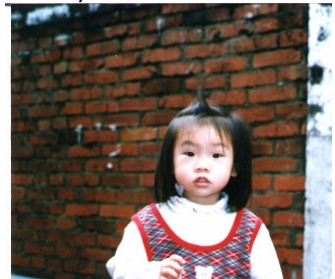

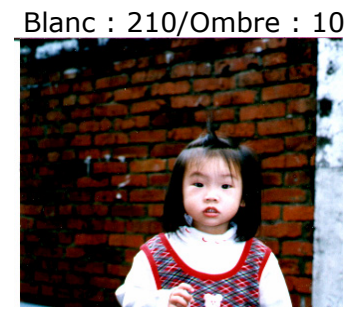

Blanc : 255/Ombre : 50

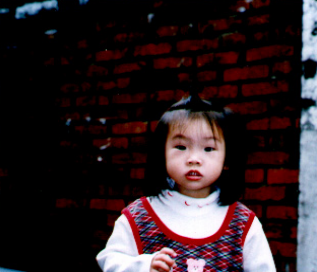

#### Réglage de la courbe de luminosité

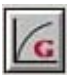

Ajustez les tons moyens de l'image sans altérer radicalement les zones les plus claires et les plus sombres.

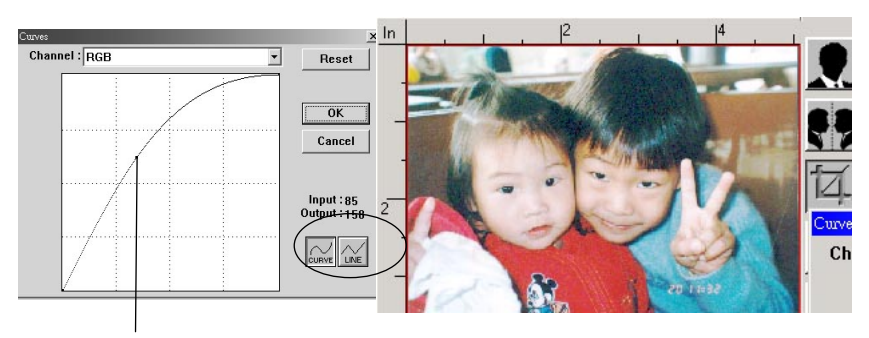

Lorsque la courbe est étirée ou aplatie, l'image s'éclaircit ou s'assombrit.

#### Changer la teinte/saturation/luminosité des couleurs

Optimisez votre image en modifiant le niveau de teinte/saturation/luminosité.

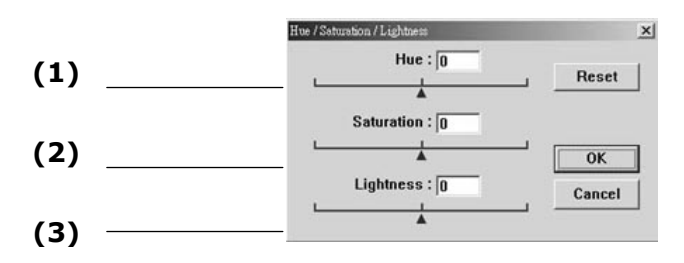

\$

| (1). | Teinte     | Ajustez la teinte en déplaçant le triangle vers la droite ou<br>la gauche. (Remarque : le niveau de l'intensité de la<br>couleur est simultanément modifié lors du réglage de la<br>teinte). |
|------|------------|----------------------------------------------------------------------------------------------------|
| (2). | Saturation | Déplacez le triangle vers la droite pour augmenter le<br>niveau de saturation ou vers la gauche pour le diminuer.<br>C'est le niveau de saturation qui pâlit ou enrichit la<br>couleur.      |
| (3). | Luminosité | Augmentez la luminosité en déplaçant le triangle vers la droite, ou vers la gauche pour la diminuer.                                                                                         |

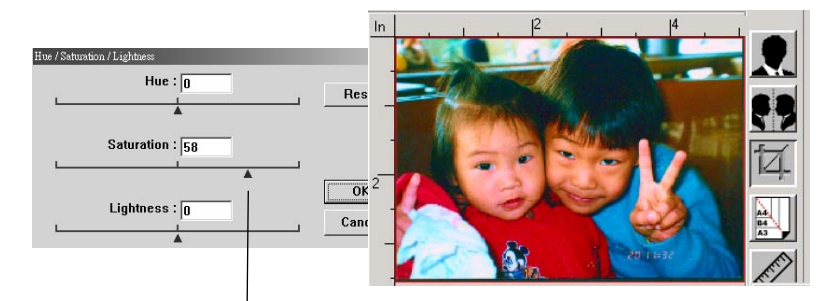

Déplacez l'indicateur Saturation vers la droite pour enrichir la couleur (105.p)

#### Utilisation de l'équilibre chromatique

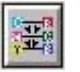

L'équilibre chromatique vous permet d'obtenir une image de qualité optimale.

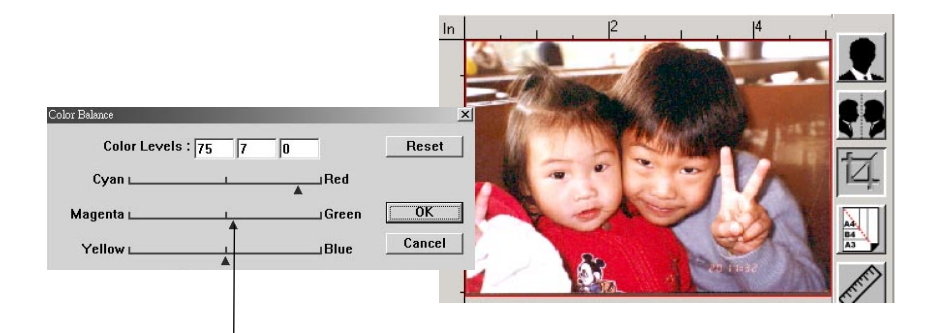

Déplacez l'indicateur vers le rouge, l'image prend une teinte rougeâtre.

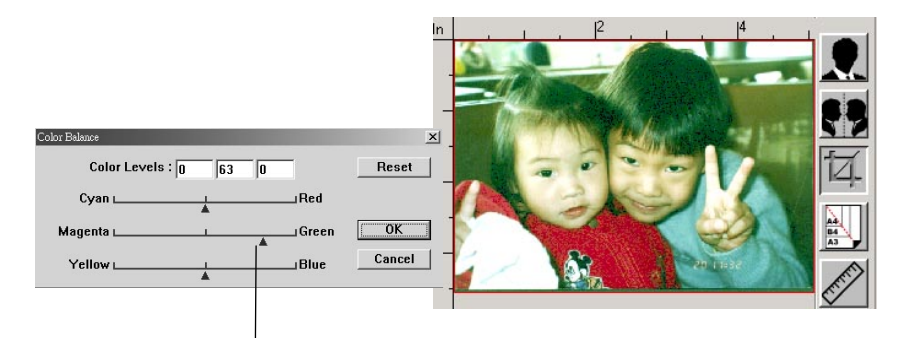

Déplacez l'indicateur vers le vert, l'image prend une teinte verdâtre.

#### Simili chromatique

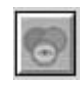

Cliquez sur le bouton. La boîte de dialogue suivante s'affiche. Celle-ci vous permet de supprimer un des canaux de couleur R (rouge), V (vert) ou B (bleu). Cette fonction est particulièrement utile lorsque vous devez convertir du texte en utilisant un logiciel de reconnaissance optique de caractères.

Remarque : cette fonction ne supporte que les images en noir et blanc, et les images en gris. Il est donc important de choisir un type d'image en noir et blanc ou en gris lorsque vous voulez appliquer cette fonction.

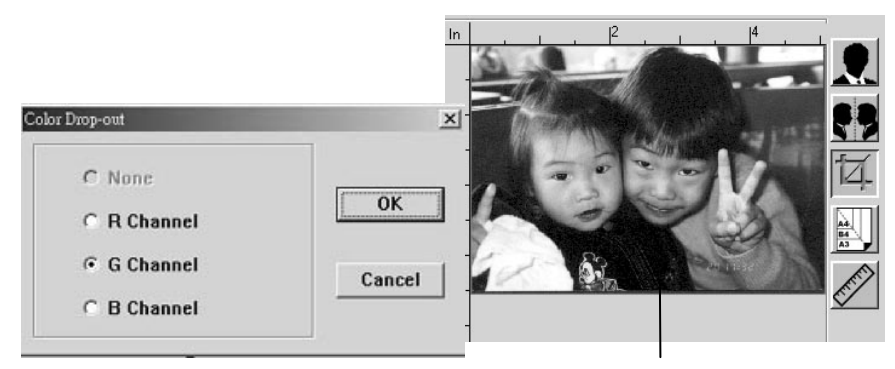

Effet sur l'image après avoir supprimer le canal V

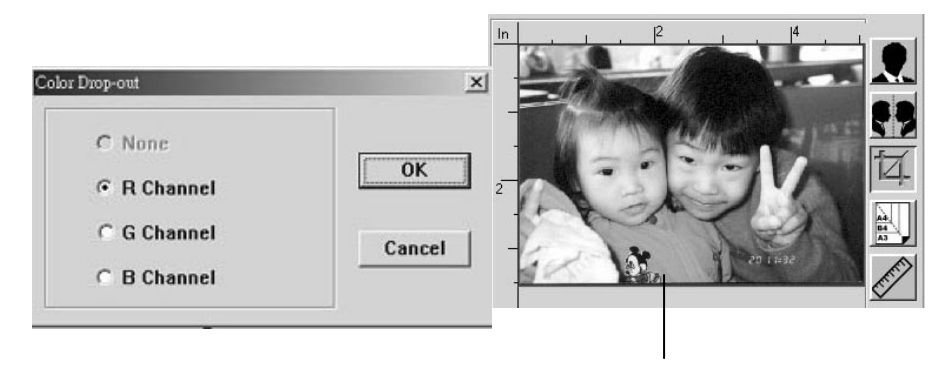

Effet sur l'image après avoir supprimer le canal R

#### Paramètres personnalisables

Cliquez sur le bouton **Paramètres personnalisables** pour accéder à la boîte de dialogue. Vous pourrez alors sauvegarder vos paramètres de numérisation et les paramètres de configuration. Il existe deux onglets : Paramètres scan et Paramètres de configuration.

#### Paramètres scan

L'onglet **Paramètres scan** vous permet de sauvegarder les réglages des fonctions de numérisation dans un fichier, de charger un fichier existant, ou de supprimer un fichier existant.

| Cus | stom Settings        |                                            |                                       |                              |                                        | <u>?</u> × |
|-----|----------------------|--------------------------------------------|---------------------------------------|------------------------------|----------------------------------------|------------|
| S   | can Settings   Confi | guration Settin                            | as                                    |                              |                                        |            |
|     |                      | (                                          |                                       |                              |                                        | [          |
|     | File Name            | Image Type<br>24-Bit Color<br>24-Bit Color | Scan Method<br>ADF/One-p<br>ADF/One-p | Resolution 300<br>300<br>300 | Image Size<br>7.80×13.54<br>8.50×14.00 |            |
|     | File Nam             | e :                                        |                                       |                              | Save<br>Load                           |            |
|     |                      |                                            |                                       |                              | Close                                  | Apply      |

#### Sauvegarder un fichier de paramètres scan

Saisissez le nom de vos réglages dans la boîte texte **Nom du fichier**, puis cliquez sur le bouton **Enregistrer**. Vos réglages seront sauvegardés et le nom du fichier apparaît dans la zone de liste déroulante.

#### Utiliser un fichier de paramètres scan

Vous pouvez utiliser un fichier de paramètres existants. Cliquez avec le bouton droit de la souris sur le nom du fichier qui contient les paramètres que vous voulez utiliser, puis cliquez sur le bouton **Charger**. Les réglages dans le fichier sont automatiquement spécifiés dans la boîte de dialogue des fonctions de numérisation.

#### Supprimer un fichier de paramètres scan

Cliquez avec le bouton droit de la souris sur le nom du fichier, et appuyez sur le bouton **Suppr.** du clavier de l'ordinateur pour supprimer le fichier. Remarque : vous ne pouvez pas supprimer le fichier de paramètres scan par défaut, default.av2.

#### Paramètres de configuration

L'onglet **Paramètres de configuration** vous permet de personnaliser certains réglages spéciaux.

| Custom Settings                      | ? ×          |
|--------------------------------------|--------------|
| Scan Settings Configuration Settings |              |
|                                      | [            |
|                                      |              |
| Ť                                    |              |
|                                      |              |
|                                      |              |
| - Energy Saving Mode:                |              |
| I Enable                             | 60 - Minutes |
| Hist Catting:                        |              |
|                                      |              |
|                                      |              |
| Color Format                         |              |
| □ sRGB                               |              |
| <u> </u>                             |              |
|                                      |              |
|                                      |              |
|                                      |              |
|                                      | Liose Apply  |

**Mode d'économie d'énergie** – cochez la case **Activé** pour activer l'économiseur d'énergie. Vous pouvez spécifier un réglage différé dans la boîte **Minutes**. Cliquez sur le bouton **Appliquer** pour enregistrer les modifications. Par défaut, cette valeur est de 15 minutes.

**Réglage indice** – cochez la case **Afficher indices** si vous voulez voir apparaître des fanions avec le nom de l'élément lorsque vous placez le curseur de la souris sur un élément de la boîte de dialogue. Cliquez sur le bouton **Appliquer** pour enregistrer les modifications.

#### Utilisation des autres outils

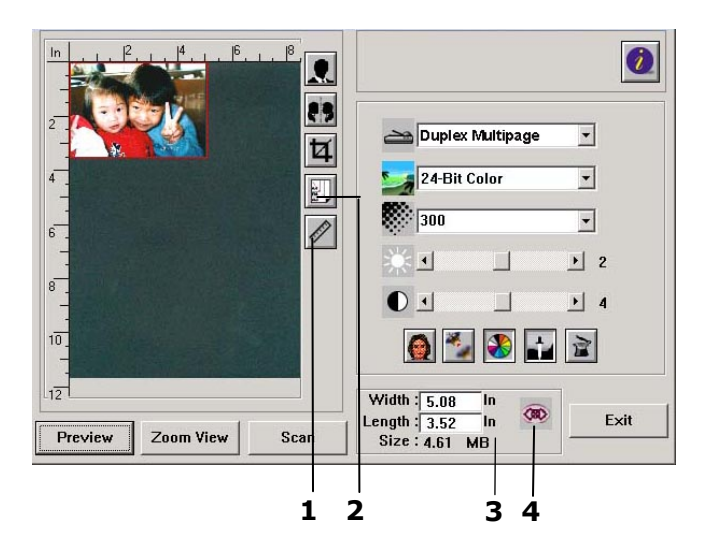

**1. Unité de mesure** Rappel du système de mesure utilisé. En cliquant sur ce bouton, vous pouvez modifier l'unité de mesure.

#### Choix : pouce, cm, pixel.

2. Dimensions papier Propose les dimensions de numérisation les plus fréquemment utilisées.

Choix : Carte 10,16cm x 6,35cm ; photo 12,7cm x 7,62cm ; photo 15,24cm x 10,16cm ; B5 ; A5 ; A4 ; Lettre ; maximum scanner.

- **3. Dimensions image** Affiche les dimensions d'image de la zone numérisée.
- **4. Verrouiller image** Verrouille la largeur et la hauteur de sortie.

# 5 Dépannage

## Message d'information

#### Messages d'information lors des processus de numérisation et de copie

| Message                                | Action                                                                                                    |
|----------------------------------------|----------------------------------------------------------------------------------------------------|
| Papier ADF vide                        | Appuyez sur le bouton OK Rechargez votre document sur<br>l'alimentateur automatique de document et réessayez.                                                                                                    |
| Le couvercle ADF<br>s'ouvre            | Fermez le couvercle et appuyez sur le bouton OK.                                                                                                    |
| Le couvercle du<br>plateau s'ouvre     | Fermez le couvercle. Retirez le papier dans l'ADF et appuyez sur le bouton OK.                                                                                                    |
| Vérification de la<br>lampe du plateau | Redémarrer votre appareil.<br>Si le code continue d'apparaître, contactez votre revendeur le plus<br>proche.                                                                                                    |
| Erreur de calibration                  | Redémarrer votre appareil.<br>Si le code continue d'apparaître, contactez votre revendeur le plus<br>proche.                                                                                                    |
| Erreur_Position<br>Initiale Plateau    | Redémarrer votre appareil.<br>Si le code continue d'apparaître, contactez votre revendeur le plus<br>proche.                                                                                                    |
| Erreur_Rouleau<br>de récupération      | <ol> <li>Si cela se produit pendant la prévisualisation, divisez<br/>l'ensemble de votre document en plusieurs lots et<br/>réessayez.</li> <li>Si cela se produit pendant le scan, le rouleau de<br/>récupération risque de ne pas fonctionner correctement.<br/>Contactez votre revendeur le plus proche pour un<br/>remplacement.</li> </ol> |
| Erreur du<br>capteur accueil           | Redémarrez votre produit.<br>Si le code apparaît encore, contactez le fournisseur le plus<br>proche.                                                                                                    |
| Erreur lampe                           | Redémarrez votre produit.<br>Si le code apparaît encore, contactez le fournisseur le plus<br>proche.                                                                                                    |
| Bourrage papier<br>ADF                 | Bourrage papier ADF.<br>Ouvrez le couvercle ADF et enlevez le papier de l'alimentateur.<br>Si le code apparaît encore, contactez le fournisseur le plus<br>proche.                                                                                                    |
| Erreur<br>verrouillage                 | <ol> <li>L'unité de numérisation est bloquée.</li> <li>Mettez le produit hors tension.</li> <li>Localisez le loquet de verrouillage sous la machine et<br/>déverrouillez la machine.</li> <li>Redémarrez votre produit.</li> <li>Si le code apparaît encore, contactez le fournisseur le plus<br/>proche.</li> </ol>                           |

| Contrôlez le     | 1. Contrôlez le bon branchement du câble de l'imprimante.                                 |
|------------------|-------------------------------------------------------------------------------------------|
| câble ou le      | <ol><li>Vérifiez que l'imprimante est bien sous tension.</li></ol>                        |
| statut de        | <ol><li>Redémarrez le produit et votre imprimante.</li></ol>                              |
| l'imprimante     | 4. Si le message apparaît encore, contactez le fournisseur le                             |
|                  | plus proche.                                                                              |
| Erreur de        | Veuillez mettre l'imprimante hors tension avant d'allumer le                              |
| détection        | scanner.                                                                                  |
| imprimante       |                                                                                           |
| Dimension de     | Veuillez régler la taille du papier prise en charge pour le tiroir                        |
| papier n'est pas | de l'imprimante. Les formats HLT (demi-Lettre, $5\frac{1}{2}'' \times 8\frac{1}{2}'')$ et |
| prise en charge  | * ne sont pas pris en charge.                                                             |

## Messages d'information lors de la mise en réseau

| Message                                 | Action                                     |
|-----------------------------------------|--------------------------------------------|
| La connexion a échoué.                  | Tapez l'adresse IP du produit depuis un    |
| Veuillez contrôler les paramètres       | autre PC, dans une invite DOS. Saisissez   |
| réseau.                                 | par exemple « Ping 10.1.20.144 » dans      |
| L'adresse n'est pas valide.             | l'invite DOS. Si le produit n'a pas de     |
| Veuillez contrôler les paramètres       | réponse, appliquez la procédure suivante : |
| réseau.                                 | 1. Contrôlez le branchement du             |
| Le réseau est coupé.                    | connecteur RJ-45.                          |
| Veuillez contrôler les paramètres       | 2. Contrôlez le câble Ethernet.            |
| réseau.                                 | 3. Contrôlez l'adresse IP du produit.      |
| Le réseau n'est pas joignable.          | 4. Contrôlez l'adresse IP de destination.  |
| Veuillez contrôler les paramètres       | 5. Contrôlez le masque de sous-réseau.     |
| réseau.                                 | 6. Contrôlez l'IP de la passerelle.        |
| Arrêt de la connexion par le serveur.   |                                            |
| Veuillez contrôler les paramètres       |                                            |
| réseau.                                 |                                            |
| Réinitialisation de la connexion par le |                                            |
| serveur.                                |                                            |
| Veuillez contrôler les paramètres       |                                            |
| réseau.                                 |                                            |
| Temps de connexion écoulé.              |                                            |
| Veuillez contrôler les paramètres       |                                            |
| réseau.                                 |                                            |
| Impossible d'atteindre l'hôte de        |                                            |
| destination.                            |                                            |
| Veuillez contrôler les paramètres       |                                            |
| réseau.                                 |                                            |
| Echec de connexion au serveur mail.     | Contrôlez l'environnement réseau.          |
| Veuillez contrôler l'environnement      |                                            |
| réseau.                                 |                                            |
| Erreur de connexion.                    |                                            |
| Veuillez contrôler l'environnement      |                                            |
| réseau.                                 |                                            |
| Echec dans la création de l'interface   | Contrôlez l'adresse IP du serveur DHCP, ou |
| de connexion pour DHCP.                 | contactez votre administrateur réseau      |
| Echec dans la recherche du serveur      | pour obtenir de l'aide.                    |
| DHCP.                                   |                                            |
| Echec dans l'obtention de l'IP auprès   |                                            |
| du serveur DHCP                         |                                            |
| Echec dans le renouvellement de l'IP    |                                            |
| auprès du serveur DHCP                  |                                            |

| Message                           | Action                                           |
|-----------------------------------|--------------------------------------------------|
| Erreur de séquence                | Redémarrez la machine et réessayez               |
|                                   | ultérieurement. Si l'erreur apparaît encore,     |
|                                   | contactez le fournisseur le plus proche.         |
| Défaillance interne du            | Redémarrez la machine et réessayez. Si           |
| périphérique                      | l'erreur apparaît encore, contactez le           |
|                                   | fournisseur le plus proche.                      |
| Échec de connexion au serveur     | Contactez votre administrateur réseau pour       |
| mail                              | obtenir de l'aide.                               |
| Échec dans l'obtention d'une      | Contactez votre administrateur réseau ou le      |
| réponse auprès du serveur         | fournisseur le plus proche pour obtenir de       |
| mail.                             | l'aide.                                          |
| Le serveur SMTP est vide.         | Veuillez spécifier l'adresse IP du serveur SMTP  |
| Veuillez spécifier un serveur     | en appuyant sur le bouton Outils utilisateur du  |
| SMTP dans Outils utilisateur.     | panneau de commande.                             |
| Adresse du serveur SMTP           | Contrôlez l'adresse IP du serveur SMTP.          |
| incorrecte.                       |                                                  |
| Veuillez vérifier le serveur SMTP |                                                  |
| Erreur imprévisible               | Contactez votre administrateur réseau ou le      |
|                                   | fournisseur le plus proche pour obtenir de       |
|                                   | l'aide.                                          |
| Stockage système insuffisant      | Contactez votre administrateur réseau pour       |
|                                   | obtenir de l'aide.                               |
| Le serveur mail ne prend pas en   | Contactez votre administrateur réseau pour       |
| charge l'extension de service     | obtenir de l'aide.                               |
| SMTP                              |                                                  |
| Le serveur mail ne prend pas en   | Contactez votre administrateur réseau pour       |
| charge l'authentification de      | activer l'option de connexion SMTP.              |
| connexion SMTP.                   |                                                  |
| Erreur de connexion SMTP          | Contrôlez votre nom d'utilisateur.               |
| Boîte aux lettres non disponible  | Contrôlez l'adresse « À ».                       |
|                                   |                                                  |
| Erreur de traitement              | Contactez votre administrateur réseau pour       |
|                                   | obtenir de l'aide.                               |
| Échec temporaire                  | Contactez votre administrateur réseau pour       |
| d'authentification                | obtenir de l'aide sur le mécanisme               |
|                                   | d'authentification du serveur mail.              |
|                                   | Choisissez l'authentification pour la sécurité   |
|                                   | des e-mails, ou désactivez l'authentification du |
|                                   | serveur mail et réessayez.                       |

### Messages d'information lors de l'envoi d'e-mail

| Erreur de commande               | Redémarrez la machine et réessayez. Si              |
|----------------------------------|-----------------------------------------------------|
|                                  | l'erreur apparaît encore, contactez le              |
|                                  | fournisseur le plus proche.                         |
| Erreur paramètres ou argument    | 1. Contrôlez la validité du nom du                  |
|                                  | périphérique. Le nom du périphérique se             |
|                                  | trouve sous Outils utilisateur > Généralité.        |
|                                  | 2. Contrôlez l'adresse « De ».                      |
|                                  | 3. Contrôlez l'adresse « À ».                       |
|                                  | 4. Contactez votre administrateur réseau pour       |
|                                  | obtenir de l'aide.                                  |
| Paramètres de commande non       | Contrôlez la validité du nom du périphérique.       |
| implantés                        | Le nom du périphérique se trouve sous Outils        |
|                                  | utilisateur > Généralité.                           |
|                                  | Ou contactez votre administrateur réseau pour       |
|                                  | obtenir de l'aide.                                  |
| Authentification requise         | Contactez votre administrateur réseau pour          |
|                                  | obtenir de l'aide sur le mécanisme                  |
|                                  | d'authentification du serveur mail.                 |
|                                  | Choisissez l'authentification pour la sécurité      |
|                                  | des e-mails, ou désactivez l'authentification du    |
|                                  | serveur mail et réessayez.                          |
| Boîte aux lettres non disponible | Contrôlez l'adresse « À ».                          |
|                                  |                                                     |
| Utilisateur non local            | Contrôlez l'adresse « À ».                          |
| Service indisponible             | Contactez votre administrateur réseau pour          |
|                                  | obtenir de l'aide.                                  |
| Le serveur mail ne prend pas en  | Contactez votre administrateur réseau pour          |
| charge l'extension de service    | obtenir de l'aide.                                  |
| SMTP                             |                                                     |
| Allocation de stockage           | 1. Contrôlez l'adresse « À ».                       |
| dépassée                         | 2. Contrôlez l'allocation de stockage de la boîte   |
|                                  | aux lettres.                                        |
|                                  | 3. Contactez votre administrateur réseau pour       |
|                                  | obtenir de l'aide.                                  |
| Nom de boîte aux lettres non     | Contrôlez l'adresse « À ».                          |
| autorisé                         |                                                     |
| Action mail non prise.           | Contrôlez l'adresse « À ».                          |
| Erreur de connexion              | 1. Contrôlez l'environnement réseau.                |
|                                  | 2. Contrôlez si la pièce jointe à l'e-mail est plus |
|                                  | grande que le quota autorisé par la boîte           |
|                                  | aux lettres.                                        |
| La transaction a échouée.        | Contactez votre administrateur réseau pour          |
|                                  | obtenir de l'aide.                                  |

## Messages d'information lors de l'archivage

| Signification        | Action                                                             |
|----------------------|--------------------------------------------------------------------|
| Impossible de créer  | Assurez-vous d'en avoir l'autorisation.                            |
| un sous-dossier.     |                                                                    |
| Défaillance interne  | Redémarrez la machine et réessayez ultérieurement. Si l'erreur     |
| du périphérique      | apparaît encore, contactez le fournisseur le plus proche.          |
| Échec de connexion   | Assurez-vous que le serveur FTP fonctionne et que le numéro de     |
| au serveur FTP.      | port est correct. Si l'erreur apparaît encore, contactez           |
|                      | l'administrateur du serveur FTP.                                   |
| Erreur imprévisible  | Contactez votre administrateur réseau pour obtenir de l'aide.      |
| Erreur du nom        | Contrôlez votre nom d'utilisateur et réessayez.                    |
| d'utilisateur FTP    |                                                                    |
| Mot de passe FTP     | Contrôlez votre mot de passe et réessayez.                         |
| incorrect            |                                                                    |
| FTP ne parvient pas  | Assurez-vous d'être autorisé à entrer dans ce répertoire.          |
| à entrer dans ce     |                                                                    |
| répertoire.          |                                                                    |
| FTP ne parvient par  | Assurez-vous d'être autorisé à naviguer dans ce répertoire.        |
| à contrôler          |                                                                    |
| l'existence du       |                                                                    |
| fichier              |                                                                    |
| FTP ne parvient pas  | Contactez l'administrateur du serveur pour obtenir de l'aide.      |
| à modifier le type   |                                                                    |
| de transfert de      |                                                                    |
| données.             |                                                                    |
| Erreur du fichier de | Assurez-vous d'être autorisé à stocker le fichier dans le serveur. |
| stockage FTP         |                                                                    |
| Espace de stockage   | Contrôlez l'espace de stockage disponible dans le serveur et       |
| dans le système      | contactez l'administrateur du serveur.                             |
| insuffisant.         |                                                                    |
| Nom de fichier non   | Modifiez le nom du fichier de façon à répondre à la convention d   |
| autorisé.            | dénomination du système d'exploitation du serveur FTP.             |
| Permission FTP       | Contrôlez le privilege de votre compte.                            |
| refusée              |                                                                    |
| CIFS (niveau         | Ce compte n'a pas le droit de créer un nouveau sous-répertoire.    |
| utilisateur) ne      |                                                                    |
| parvient pas à       |                                                                    |
| créer un             |                                                                    |
| sous-répertoire      |                                                                    |
| Nom de partage du    | Contrôlez le répertoire dans le dossier, et assurez-vous qu'il     |
| réseau CIFS          | réponde à la convention UNC, comme par exemple                     |
| incorrect.           | \\Ordinateur\Partage\répertoire.                                   |

| Échec de connexion<br>CIFS | Vérifiez si le serveur supporte la connexion CIFS (SMB).            |
|----------------------------|---------------------------------------------------------------------|
| Erreur nom de              | Assurez-vous que le nom de l'ordinateur dans le répertoire est      |
| l'ordinateur CIFS          | correcte.                                                           |
| Échec négociation          | Ce CIFS ne prend peut-être pas en charge le dialecte 1.0 du         |
| dialecte CIFS              | PROGRAMME RÉSEAU PC.                                                |
| Échec connexion            | Vérifiez le nom d'utilisateur et le mot de passe. Réessayez.        |
| CIFS (niveau               |                                                                     |
| utilisateur)               |                                                                     |
| Échec CIFS dans la         | Assurez-vous d'avoir tous les privilèges de contrôle sur ce partage |
| création de fichier.       | de réseau.                                                          |
| Erreur CIFS                | Adressez-vous à votre administrateur réseau pour obtenir de l'aide. |
| données d'envoi            |                                                                     |
| Échec CIFS dans            | Assurez-vous d'avoir tous les privilèges de contrôle.               |
| l'envoi de l'attribut      |                                                                     |
| de fichier.                |                                                                     |
| HTTP non autorisé          | Ce serveur HTTP requière une autorisation. Assurez-vous que votre   |
|                            | compte dispose de l'autorisation en question.                       |
| Échec de connexion         | Contrôlez l'IP du serveur et le port HTTP. Assurez-vous de leur     |
| НТТР                       | justesse. Ou, contrôlez si ce serveur prend en charge la connexion  |
|                            | HTTP.                                                               |
| Ressource HTTP             | Ce serveur ne peut pas enregistrer les fichiers. Contactez          |
| introuvable                | l'administrateur du serveur pour obtenir de l'aide.                 |
| HTTP interdit              | Cette action est interdite dans ce serveur. Elle est autorisée mais |
|                            | interdite.                                                          |
| Erreur imprévisible        | Contactez l'administrateur du serveur ou le fournisseur le plus     |
|                            | proche pour obtenir de l'aide.                                      |
| Méthode MKCOL              | Contactez l'administrateur du serveur pour modifier la permission   |
| HTTP non autorisée         | sur ce privilège.                                                   |
| Méthode MKCOL              | Le serveur HTTP ne prend pas en charge MKCOL pour la création de    |
| HTTP non                   | répertoire. Créez plutôt un nouveau répertoire, ou un répertoire au |
| implantée                  | serveur en avance.                                                  |
| Méthode PUT HTTP           | Contactez l'administrateur du serveur pour modifier la permission   |
| non autorisée              | sur ce privilège.                                                   |
| Erreur serveur             | Contactez l'administrateur du serveur pour obtenir de l'aide.       |
| interne HTTP               |                                                                     |
| Méthode PUT HTTP           | Ce serveur n'implante pas la méthode PUT HTTP. Ce produit ne        |
| non implantée              | peut pas stocker de fichiers sur ce serveur. Contacter              |
|                            | l'administrateur du système pour obtenir de l'aide.                 |
| Serveur HTTP               | Contactez l'administrateur du serveur pour obtenir de l'aide.       |
| indisponible               |                                                                     |
| HTTP ne prend pas          | Ce serveur ne prend pas en charge la version 1.1 HTTP (utilisée par |
| en charge HTTP             | le produit). Contactez l'administrateur du serveur pour obtenir de  |
| version 1.1                | l'aide.                                                             |

| Adresse du serveur | Vérifiez l'adresse IP pour POP3.                                |
|--------------------|-----------------------------------------------------------------|
| POP3 incorrecte.   |                                                                 |
| Échec de connexion | Adressez-vous à votre administrateur réseau pour obtenir de     |
| au serveur POP3.   | l'aide.                                                         |
| Échec de connexion | Vérifiez le nom d'utilisateur et le mot de passe.               |
| au serveur POP3.   |                                                                 |
| Erreur de          | Vérifiez le nom d'utilisateur et le mot de passe.               |
| connexion au       |                                                                 |
| serveur LDAP       |                                                                 |
| Erreur IP du       | Vérifiez l'adresse IP de votre serveur LDAP. Ou contactez votre |
| serveur LDAP       | administrateur réseau pour obtenir de l'aide.                   |
| Erreur port LDAP   | Vérifiez si le numéro du port est correct.                      |
| Erreur mot de      | Vérifiez si le mot de passe est correct.                        |
| passe utilisateur  |                                                                 |
| LDAP               |                                                                 |

#### **Codes des informations pendant l'envoi d'un fax**

Veuillez noter que si un problème se produit pendant l'envoi d'un fax, seul le message « Erreur de communication » s'affichera dans l'écran LCD. Les codes des informations indiquant les causes possibles s'afficheront uniquement dans le Rapport d'activité du fax. Pour imprimer le Rapport d'activité du fax, sélectionnez « Oui » ou « Erreur seulement » dans l'option « Rapport de transmission » quand vous appuyez sur le bouton « Outils de l'utilisateur » et choisissez Paramètres du fax puis Options.

| Code | Description/Cause                                                         |
|------|---------------------------------------------------------------------------|
| 0    | Fax terminé et OK.                                                        |
| 0200 | Une erreur se produit, mais la cause est inconnue car votre télécopieur   |
|      | n'a pas reçu de fax du télécopieur distant.                               |
|      | Vérifiez le télécopieur distant puis réessayez.                           |
| 0201 | Pas de tonalité                                                           |
| 0201 | « Détecter la tonalité » est activé et il n'y a aucune tonalité détectée. |
|      | 1. Votre télécopieur reçoit un fax erroné de votre télécopieur distant.   |
| 0202 | Veuillez réessayer ou utiliser une autre ligne.                           |
|      | 2. La qualité de la ligne est mauvaise. Veuillez réessayer ou utiliser    |
|      | une autre ligne.                                                          |
|      | 3. Si l'erreur persiste, veuillez appeler le service d'assistance.        |
|      | Aucune réponse du fax.                                                    |
| 0203 | Le modem distant ou le fax modem n'a pas envoyé de fax pendant la         |
|      | période de temps spécifié.                                                |
|      | Vérifiez le télécopieur distant puis réessayez.                           |
| 0204 | La ligne du destinataire est occupée.                                     |
|      | Patientez quelques secondes, puis réessayez.                              |
| 0205 | L'utilisateur a annulé la tâche pendant le scan ou la transmission.       |
| 0207 | 1. Votre télécopieur reçoit un mauvais fax du télécopieur distant.        |
|      | Veuillez réessayer ou utiliser une autre ligne.                           |
|      | 2. La qualité de la ligne est mauvaise. Veuillez réessayer ou utiliser    |
|      | une autre ligne.                                                          |
|      | 3. Si l'erreur persiste, veuillez appeler le service d'assistance.        |
| 0209 | Le télécopieur distant est peut-être déconnecté.                          |
|      | Vérifiez le télécopieur distant puis réessayez.                           |
|      | 1. Votre télécopieur reçoit un fax erroné de votre télécopieur distant.   |
| 0212 | Veuillez réessayer ou utiliser une autre ligne.                           |
|      | 2. La qualité de la ligne est mauvaise. Veuillez réessayer ou utiliser    |
|      | une autre ligne.                                                          |
|      | 3. Si l'erreur persiste, veuillez appeler le service d'assistance.        |

| 0213 | Votre télécopieur reçoit un fax erroné de votre télécopieur distant.                                                    |
|------|----------------------------------------------------------------------------------------------------|
| 0045 | Veuillez reessayer ou utiliser une autre ligne.                                                                         |
| 0215 | Votre telecopieur reçoit un fax errone de votre telecopieur distant.<br>Veuillez réessaver ou utiliser une autre ligne. |
| 0225 | La qualité de la ligne est mauvaise. Veuillez réessaver ou utiliser une                                                 |
| 0225 | autre ligne.                                                                                                    |
|      | 1. Votre télécopieur reçoit un fax erroné de votre télécopieur                                                          |
| 0226 | distant. Veuillez réessayer ou utiliser une autre ligne.                                                                |
|      | 2. La qualité de la ligne est mauvaise. Veuillez réessayer ou utiliser                                                  |
|      | une autre ligne.                                                                                                    |
|      | 3. Si l'erreur persiste, veuillez appeler le service d'assistance.                                                      |
|      | 1. Votre télécopieur reçoit un fax erroné de votre télécopieur                                                          |
| 0229 | distant. Veuillez réessayer ou utiliser une autre ligne.                                                                |
|      | 2. La qualité de la ligne est mauvaise. Veuillez réessayer ou utiliser                                                  |
|      | une autre ligne.                                                                                                    |
|      | 3. Si l'erreur persiste, veuillez appeler le service d'assistance.                                                      |
|      | 1. Votre télécopieur reçoit un fax erroné de votre télécopieur                                                          |
| 0230 | distant. Veuillez réessayer ou utiliser une autre ligne.                                                                |
|      | 2. La qualité de la ligne est mauvaise. Veuillez réessayer ou utiliser                                                  |
|      | une autre ligne.                                                                                                    |
|      | 3. Si l'erreur persiste, veuillez appeler le service d'assistance.                                                      |
|      | Mémoire pleine                                                                                                    |
|      | 1. Vérifiez si l'imprimante est connectée. Si l'imprimante n'est pas                                                    |
|      | connectée, l'image scannée sera stockée dans la mémoire du MFP.                                                         |
|      | 2. Votre imprimante a peut-être des messages d'erreur. Vérifiez et                                                      |
| 0234 | résolvez les problèmes.                                                                                                 |
|      | 3. Vérifiez les tâches dans Envoyer plus tard. Ces tâches sont dans                                                     |
|      | la memoire en attente de transmission. Envoyez ces                                                                      |
|      | transmissions pour liberer de la memoire.                                                                               |
|      | 4. La memoire actuelle n'est pas suffisante pour effectuer le scan.                                                     |
|      | Appuyez sur « Demarrer » pour envoyer les pages scannees                                                                |
|      | Successivement ou sur « Arreter » pour annuer la tache.                                                                 |
|      |                                                                                                    |
|      | 1 Vetre télécopieur receit un fax errené de vetre télécopieur                                                           |
|      | distant Veuillez réessaver ou utiliser une autre ligne                                                                  |
| 0237 | 2 La qualité de la ligne est mauvaise. Veuillez réessaver ou utiliser                                                   |
|      | une autre ligne                                                                                                    |
|      | 3. Si l'erreur persiste, veuillez appeler le service d'assistance.                                                      |
|      | 1. Votre télécopieur recoit un fax erroné de votre télécopieur                                                          |
| 0238 | distant. Veuillez réessaver ou utiliser une autre ligne.                                                                |
|      | 2. La qualité de la ligne est mauvaise. Veuillez réessaver ou utiliser                                                  |
|      | une autre ligne.                                                                                                    |
|      | 3. Si l'erreur persiste, veuillez appeler le service d'assistance.                                                      |

## Résoudre un bourrage papier

En cas de bourrage papier, suivez la procédure ci-dessous pour enlever le papier :

- 1. Tirez sur le bouton d'ouverture ADF.
- 2. Ouvrez doucement le couvercle avant de l'alimentateur vers la gauche.
- 3. Tirez avec précaution le papier hors de l'unité ADF.
- 4. Fermez le couvercle avant de l'ADF. Le produit est maintenant prêt à l'emploi.

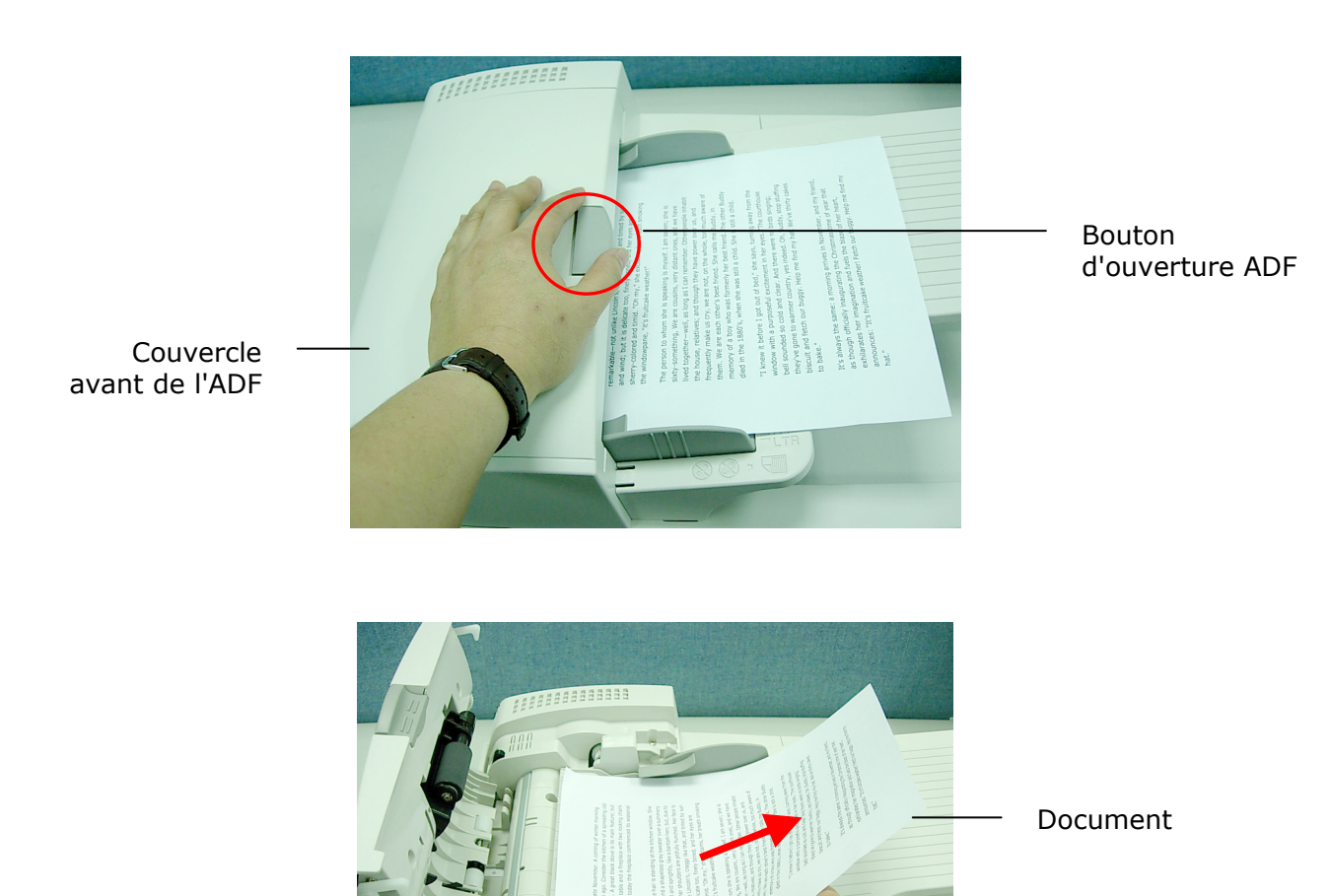

Bourrage papier (1)

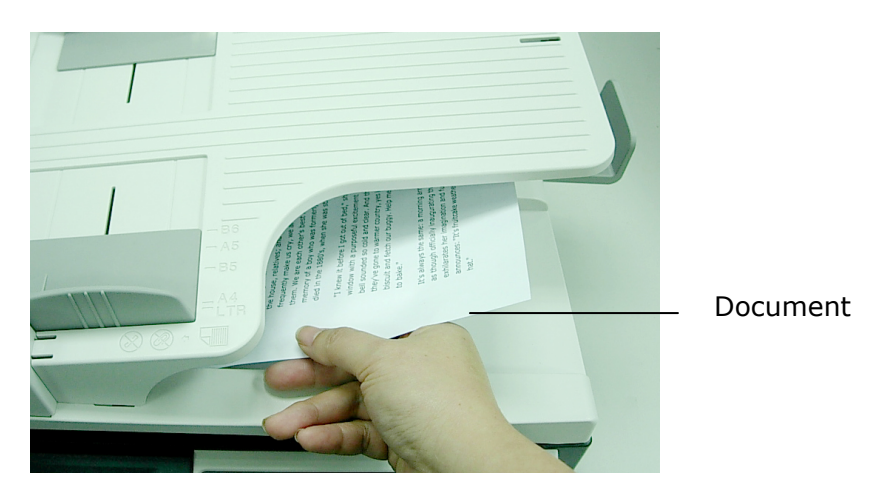

Bourrage papier (2)

## Supprimer les lignes anormales sur votre image scannées

Si votre image scannée s'affiche avec des lignes anormales dessus, ceci est probablement dû à la poussière ou aux particules de toner sur la bande de la vitre à document.

Pour retirer la poussière ou les particules du toner,

- 1. Humidifiez un chiffon propre et doux avec de l'alcool isopropylique (95%).
- 2. Essuyez la bande de la vitre à document comme illustré ci-dessous.
- Fermez le couvercle du document. L'appareil est maintenant prêt à être utilisé. 3.

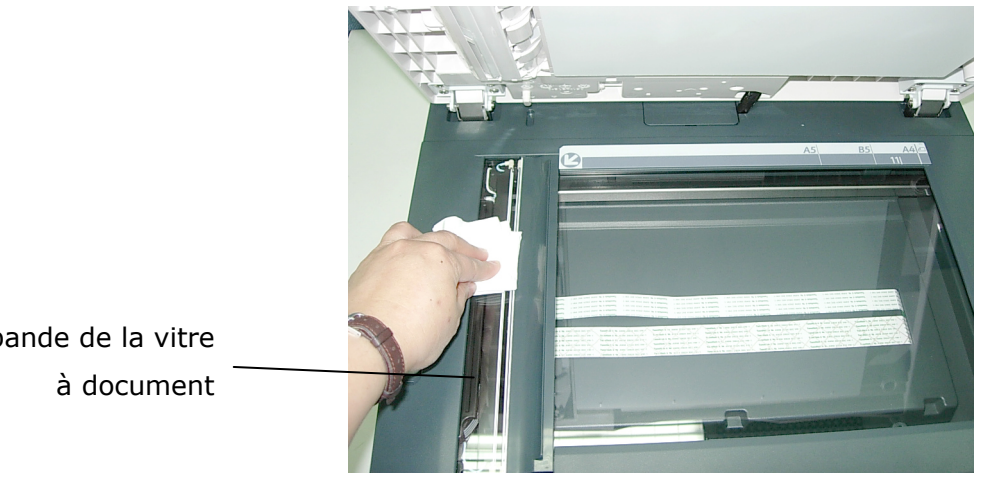

La bande de la vitre

## **6 Entretenir votre machine**

## Nettoyer la vitre

Le produit est conçu de façon à ne pas nécessiter d'entretien. Cependant, il est tout de même nécessaire de le nettoyer occasionnellement pour assurer une qualité d'image et des performances optimales.

#### Pour nettoyer la vitre,

- 1. Ouvrez le couvercle à document, comme indiqué ci-dessous.
- 2. Humidifiez un chiffon doux et propre avec de l'alcool isopropylique (95%).
- 3. Essuyez délicatement la vitre à document et la bande blanche sous le couvercle à document, de façon à enlever la poussière et les particules de toner.
- 4. Fermez le couvercle à document. Le produit est maintenant prêt à l'emploi.

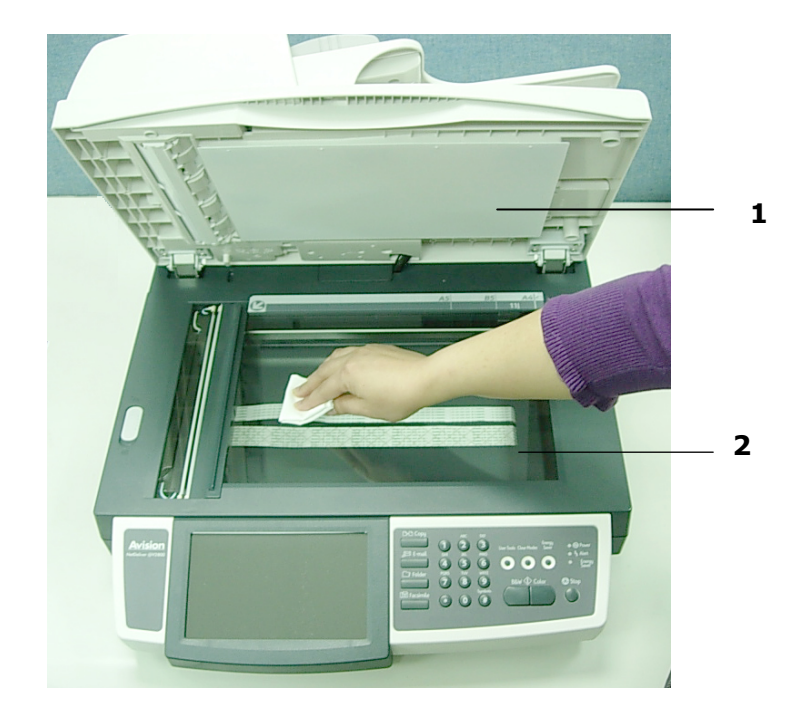

Document Cover
 Document Glass

## Nettoyer l'écran LCD

Pour nettoyer la surface d'affichage, utilisez un chiffon doux, sec ou humidifié avec du détergent neutre ou de l'éthanol. N'utilisez pas de solvants organiques, de solution acide ou alcaline.

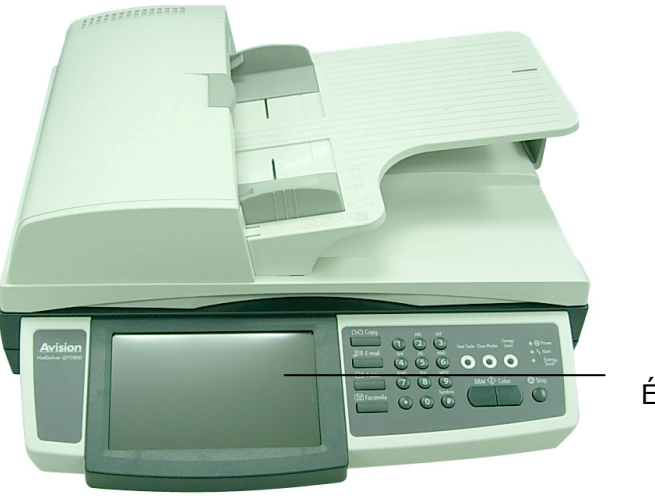

Écran LCD

## Nettoyer l'alimentateur automatique de documents

De temps en temps, l'ensemble patin et les rouleaux d'alimentation peuvent se trouver contaminés par l'encre, des particules de toner ou de la poussière de papier. Dans ce cas, l'alimentation en papier se fera par à coups. Il faut alors suivre les procédures de nettoyage et remettre votre machine dans son état d'origine.

- 1. Humidifiez un chiffon propre non pelucheux avec de l'alcool isopropylique (95%).
- 2. Tirez sur le bouton d'ouverture ADF.
- 3. Soulevez avec précaution le couvercle avant de l'ADF. Nettoyez les rouleaux d'alimentation de part et d'autre. Tournez les rouleaux vers l'avant avec votre doigt, et répétez la procédure de nettoyage précédente jusqu'à ce que les rouleaux soient propres. Attention de ne pas accrocher ou endommager les ressorts à pic.
- 4. Essuyez la partie noir du patin emboîté dans l'ADF.
- 5. Fermez l'unité ADF. Votre machine est maintenant prête à l'emploi.

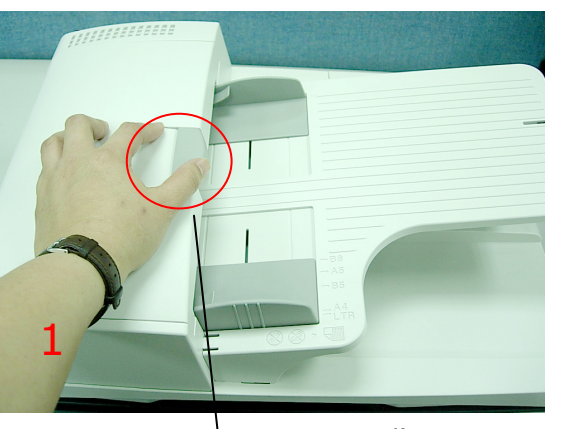

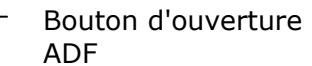

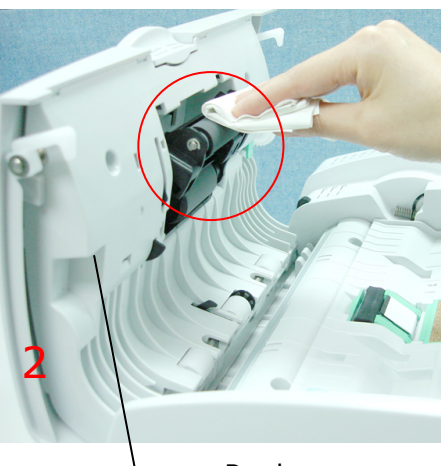

Rouleau d'alimentation

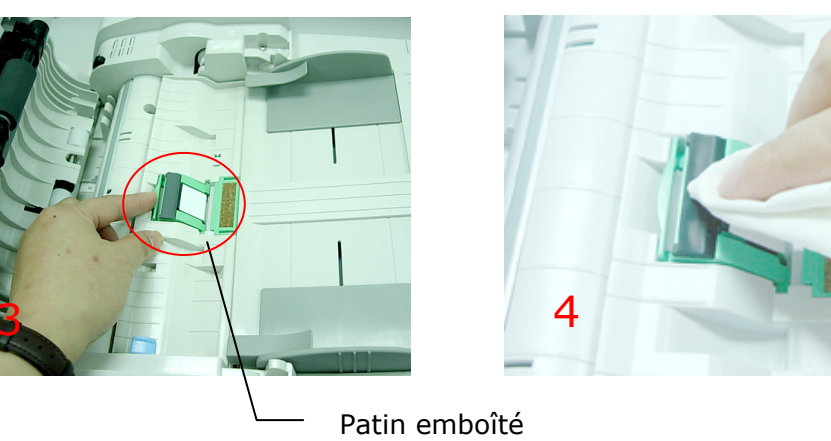

dans l'ADF

Après avoir numérisé environ 30 000 pages en utilisant l'ADF, le patin peut être usé et vous pouvez rencontrer des problèmes d'alimentation du document. Dans ce cas, il est fortement recommandé de remplacer le module patin par un nouveau module. Pour commander le module patin, veuillez contacter le fournisseur le plus proche et suivre la procédure ci-dessous pour le remplacer.

#### Procédure de démontage

- 1. Ouvrez doucement le couvercle avant de l'alimentateur vers la gauche.
- 2. Appuyez sur le dessus du patin emboîté de l'ADF comme illustré pour soulever le support.
- 3. Appuyez sur les deux côtés du support vers l'intérieur pour le retirer de la fente.
- 4. Appuyez sur les deux côtés du patin emboîté dans l'ADF , avec vos doigts pour sortir le patin emboîté de l'ADF de la fente.

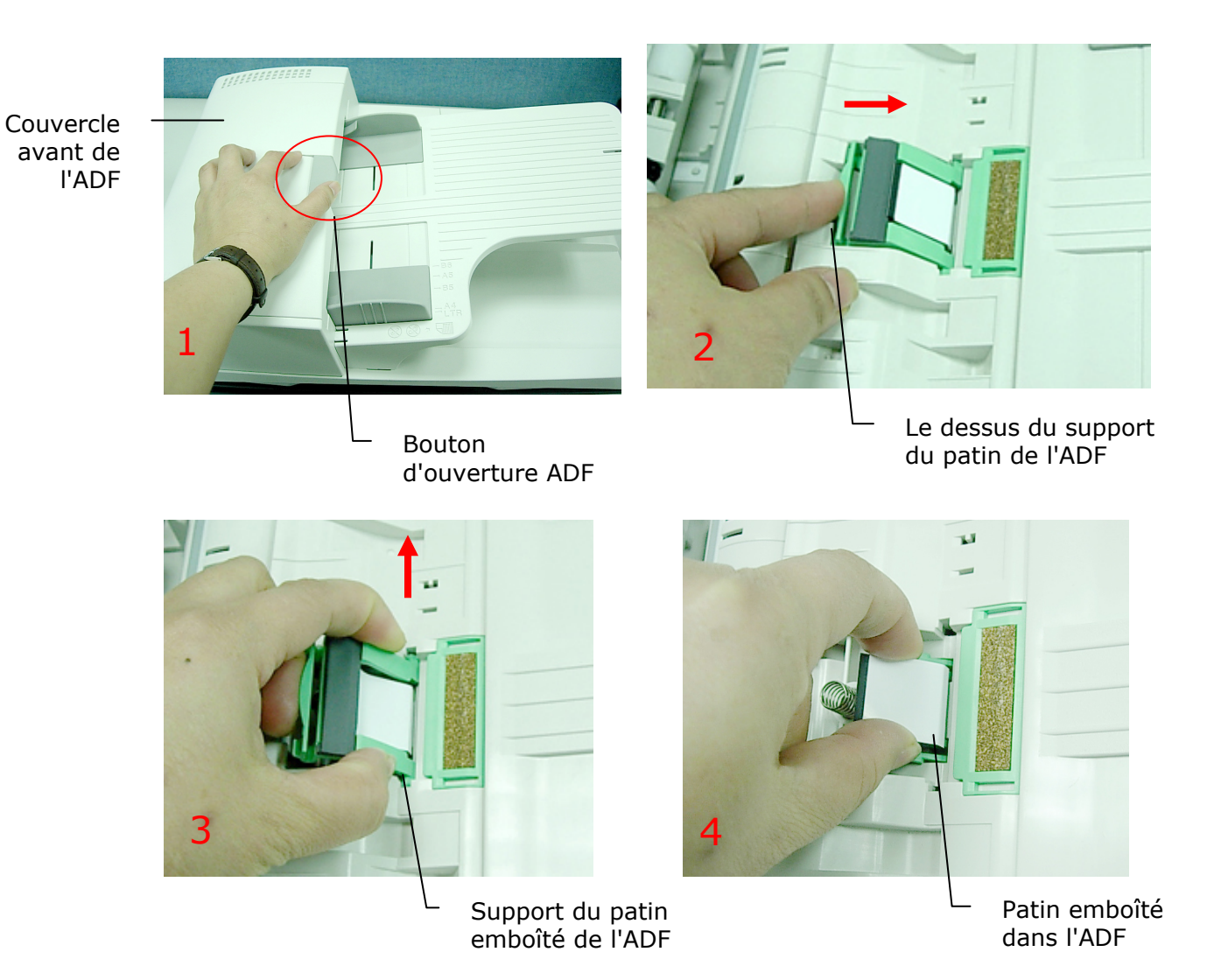

129

#### Procédure de montage

- 1. Sortez le module patin ADF de la boîte.
- 2. Appuyez sur les deux bras du module patin emboîté dans l'ADF avec vos deux doigts. Placez-le dans les trous, jusqu'à ce qu'il s'emboîte.
- 3. Appuyez sur les deux côtés du support du patin emboîté de l'ADF et insérez les broches dans les trous.
- 4. Appuyez sur le dessus du support jusqu'à ce qu'il s'enclenche.

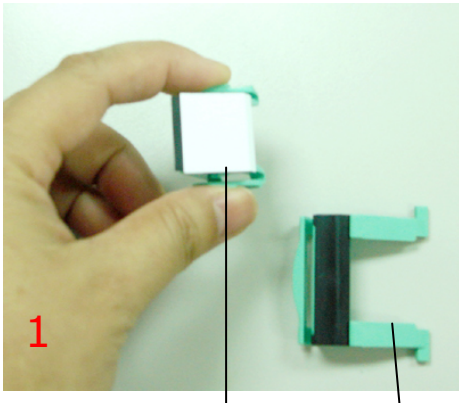

Patin emboîté dans l'ADF

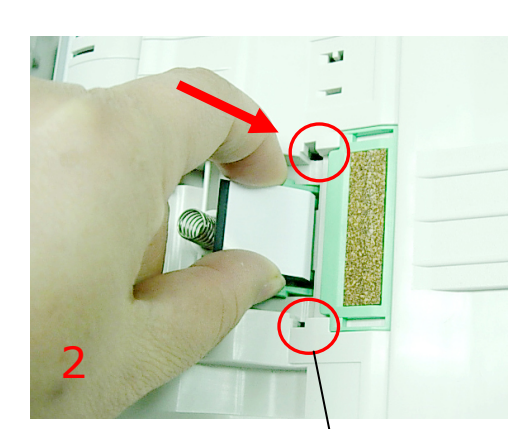

Support du patin de l'ADF

Trous du patin de l'ADF

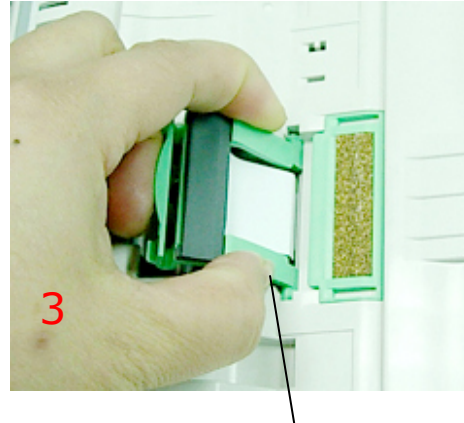

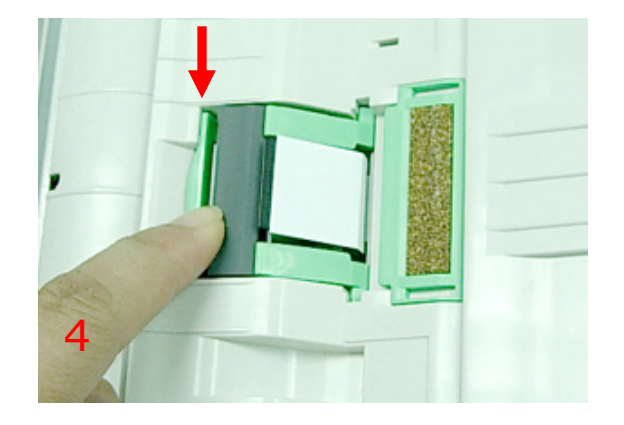

Support du patin emboîté de l'ADF Après un scan d'environ 200 000 pages à travers l'ADF, le rouleau ADF peut s'user et vous pouvez rencontrer des problèmes lors de l'alimentation du document. Dans ce cas, il est fortement recommandé de remplacer le rouleau par un nouveau. Veuillez suivre ces étapes pour remplacer et installer le rouleau ADF.

- 1. Tirez sur le bouton d'ouverture de l'ADF pour ouvrir le couvercle avant de l'ADF.
- 2. Déplacez la languette d'alignement verte vers le haut.
- 3. Maintenez le rouleau et déplacez-le légèrement vers l'avant pour détacher le rouleau.

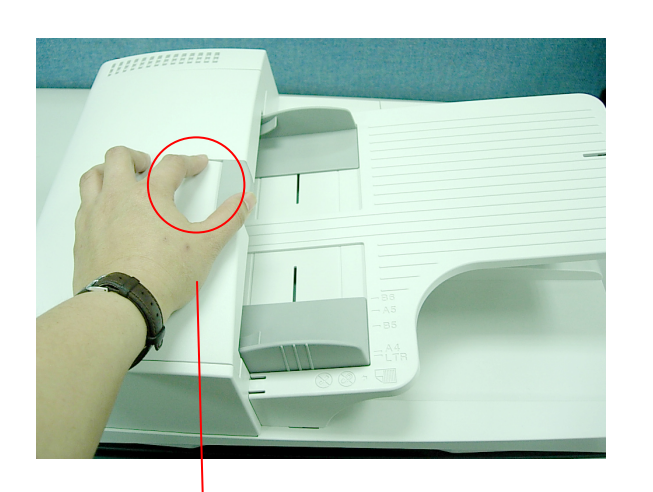

Bouton d'ouverture de l'ADF

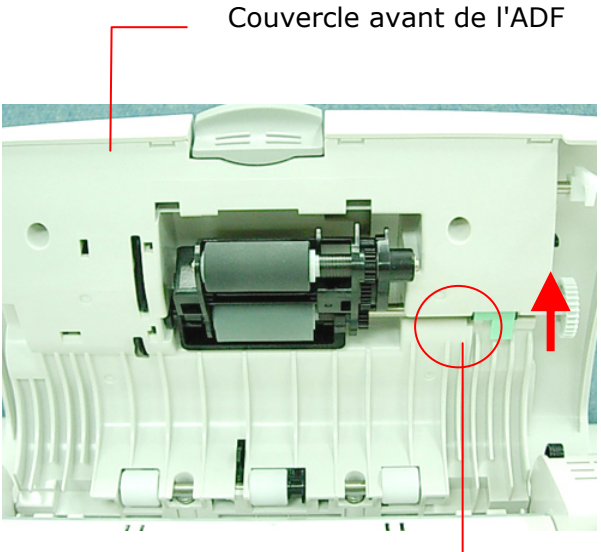

Languette d'alignement

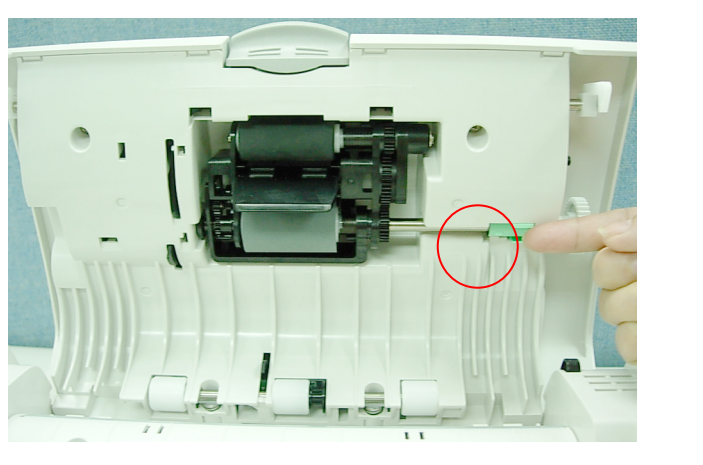

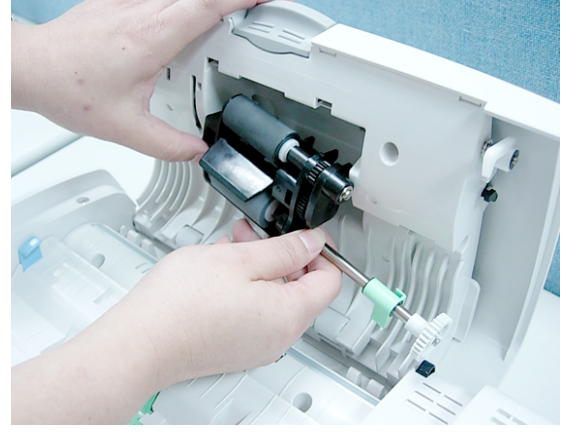

#### Procédure d'assemblage

Pour installer le rouleau ADF, veuillez suivre ces étapes.

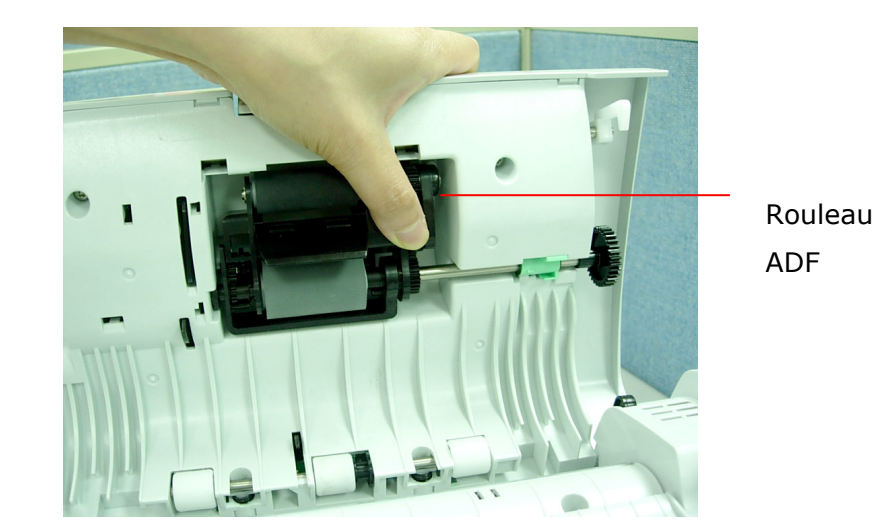

1. Insérez le rouleau ADF dans la fente et maintenez-le d'une main comme illustré.

 Déplacez la languette d'alignement vers le bas et appuyez dessus comme sur l'illustration. Si l'installation est correcte, vous entendrez un clic net lors de l'emboîtement.

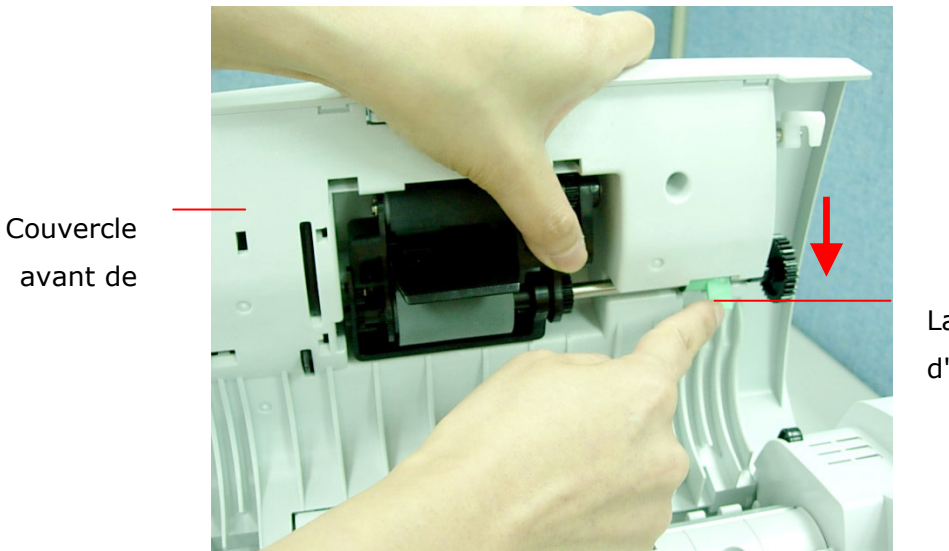

Languette d'alignement

3. Fermez le couvercle avant de l'ADF.

## Annexe

## Définir vos boutons de raccourci

Les raccourcis de l'appareil offrent une manière efficace de copier ou de distribuer vos documents en trois appuis simples sur l'écran LCD ou le panneau de contrôle. L'opération en trois étapes vous permet d'économiser un temps considérable lors de la saisie ou du choix de vos paramètres.

Avant d'utiliser les boutons de raccourci, vous devez d'abord définit les boutons de raccourci via la page web de l'appareil.

Pour définir un raccourci,

- **1.** Démarrez votre navigateur, Microsoft I.E. 5.0 ou version ultérieure, ou Netscape Communicator 6.0 ou version ultérieure, ou Mozilla Firefox.
- **2.** Saisissez l'adresse IP de l'appareil dans le champ de l'URL. Par exemple, http://10.1.30.83 La page web de l'appareil apparaît comme illustré ci-dessous.

| Avision                                                                                                    | @V2800                                                                                                    |
|----------------------------------------------------------------------------------------------------|----------------------------------------------------------------------------------------------------|
| Menu<br>Information<br>General<br>Network Settings<br>Mail Server<br>Copier Default<br>E-Mail Default<br>Filing Template | Model: @V2800<br>System F/W Version: 0.61<br>Home Page Version: 0.61<br>Best viewed with 1024*768, IE 5.0 or higher, or Mozilla Firefox. |
| Fax Default<br>Fax Settings<br>Phone Book Manager<br>Administrative Settings                                             | Copyright (C)2009 Avision Inc. All Rights Reserved.                                                                                      |
| Management<br>Account Management<br>Address Book Manager<br>Filing Manager<br>Shortcut                                   |                                                                                                    |

**3.** Cliquez sur le **Raccourci** et vous serez invité à saisir un mot de passe.

| Login     |              |
|-----------|--------------|
| Password: |              |
|           | Login Cancer |

 Cliquez sur Connexion car l'appareil est livré sans nom d'utilisateur et sans mot de passe spécifique à saisir pour l'écran Raccourci. (Vous pouvez assigner votre mot de passe ultérieurement.)

| Shorto | Shortcut Exit |         |         |
|--------|---------------|---------|---------|
|        | Mode:         | Name:   | Memo:   |
| #1     | Email 🛛 🍟     | Email 1 |         |
| #2     | Сору 🔽        | Сору 2  |         |
| #3     | Fax 💌         | Fax 3   | testing |
| #4     | Undefined 🔽   |         |         |
| #5     | Undefined 😽   |         |         |
| #6     | Undefined 🏻 🖌 |         |         |

- **5.** Choisissez votre mode de travail souhaité à partir de la liste déroulante de **Mode** pour le bouton de raccourci 1. (Par exemple, le mode E-mail)
- Cliquez sur le bouton numéro "1" pour faire apparaître l'écran Paramètres raccourci 1. (Remarquez que les paramètres par défaut pour le mode de travail spécifié s'affichera)

| Shortcut #1 (E-      | Mail)          |               | Update Cancel |
|----------------------|----------------|---------------|---------------|
| Name:<br>Memo:       |                |               |               |
| Basic                | E-mail Options | Scan Options  | Recipient     |
| TO<br>CC<br>BCC      |                |               |               |
| Subject              |                | Original Doc. | Simplex       |
| Resolution<br>200dpi | Paper Size     | Image Densi   | ty >>         |

- Entrez le nom, le mémo, et les adresses email dans les champs À, Cc, ou Cci si nécessaire.
- **8.** Saisissez votre objet, et spécifiez la résolution souhaitée, la taille du papier, et la densité de l'image si nécessaire.

- **9.** Si le document original est imprimé sur les deux cotés (duplex), cliquez sur le bouton **Simplex** pour passer en mode Duplex.
- **10.** Cliquez sur **Options E-mail** ou sur l'onglet **Options Scan** si vous souhaitez définir plus de paramètres pour votre bouton de raccourci 1.
- **11.** Si tous les paramètres sont satisfaisant, cliquez sur **Mise à jour** pour enregistrer définitivement les paramètres ou sur Annuler pour quitter l'écran sans enregistrer les paramètres.

| Shortcut #3          | 1 (E-Mail)                             |                                   |               | Update | Cancel    |
|----------------------|----------------------------------------|-----------------------------------|---------------|--------|-----------|
| Name:<br>Memo:       | marketing                              |                                   |               |        |           |
| Basic                |                                        | E-mail Options                    | Scan Options  | Bind   | Recipient |
| TO<br>CC<br>BCC      | jassiejacks<br>dianalee@a<br>mingshen@ | on@abc.com<br>abc.com<br>gbbb.com |               |        |           |
| Subject              |                                        |                                   | Original Doc. | Simple | X         |
| Resolution<br>200dpi | <b>~</b>                               | Paper Size<br>A4                  | Image Den:    | sity   |           |

#### **Remarque:**

- Jusqu'à six boutons de raccourci peuvent être assignés.
- Sauf pour la saisie du nom du bouton et son mémo, d'autres paramètres de raccourci sont les même que les étapes des opérations décrites dans le Chapitre 5. Veuillez vous référer au Chapitre 5, *Opération* pour plus de détails à propos des paramètres pour les fonctions E-mail, Copier, Dossier, et Fax.
- Pour éditer vos bouton de raccourci actuel, cliquez simplement sur le numéro du bouton et effectuez vos modifications et cliquez sur **Mise à jour** pour enregistrer vos modifications.
- Pour supprimer votre bouton de raccourci actuel, cliquez sur le numéro du bouton et choisissez votre mode de travail pour qu'il soit « **Indéfini** ».

## Utilisation des boutons de raccourci

Pour utiliser un bouton de raccourci,

 Définissez votre mode de travail par défaut sur Raccourci en appuyant sur le bouton Outils de l'utilisateur et choisissez Gestion>Gestion de l'appareil>Mode défaut>Raccourci successivement. Appuyez sur OK pour enregistrer les modifications.

Ou vous pouvez définir le mode de travail par défaut via la page web de l'appareil et choisir **Gestion>Mode défaut>Raccourci**. Appuyez sur **Mise à jour** pour enregistrer les modifications.

Remarque: Quelque soit la méthode, elle sera bloquée par un mot de passe car cette action n'est autorisée que par un administrateur de système.

| Default Mode: | Shortcut 💌 |
|---------------|------------|
|               | Сору       |
|               | E-Mail     |
|               | Folder     |
|               | Fax        |
|               | Shortcut   |

**2.** Appuyez sur le bouton **Réinitialiser** sur le panneau de contrôle. L'écran LCD affiche l'écran de **Raccourci** suivant.

| Short | cut      |        |       |  |
|-------|----------|--------|-------|--|
|       | E-mail 1 | Copy 2 | Fax 3 |  |
|       | Filing 4 |        |       |  |
|       |          |        |       |  |

**3.** Choisissez votre bouton de Raccourci. L'écran LCD affichera le mémo de votre bouton de Raccourci sélectionné pour vérifier votre raccourci.

| Short | cut             |        |       |  |
|-------|-----------------|--------|-------|--|
|       | E-mail 1        | Copy 2 | Fax 3 |  |
|       | Filing 4        |        |       |  |
|       | marketing group |        |       |  |

**4.** Appuyez sur le bouton **N&B** ou **Couleur** sur le panneau de contrôle pour copier ou envoyer vos documents en noir et blanc ou en couleur.

Le Java-Manager du produit est un outil de navigation efficace et pratique. Il permet de gérer le carnet d'adresses du produit, à distance. Seul l'administrateur est en mesure de gérer le carnet d'adresses. Il est donc fortement recommandé pour l'administrateur, de lire ce chapitre avant de gérer le produit.

## Ajouter une adresse e-mail

#### Pour ajouter une adresse email,

- 1. Lancez votre navigateur, Microsoft Internet Explorer 5.0 (ou une version ultérieure), Netscape Communicator 6.0 (ou une version ultérieure), ou Mozilla Firefox.
- 2. Tapez l'adresse IP du produit dans le champ URL. Par exemple, http://10.1.30.83. La page Web intégrée du produit apparaît, comme illustré ci-dessous.

| <u>Avision</u>                                                                                                    | @V2800                                                                                                    |
|----------------------------------------------------------------------------------------------------|----------------------------------------------------------------------------------------------------|
| <mark>Menu</mark><br>Information<br>General<br>Network Settings                                                            | Model: @V2800<br>System F/W Version: 0.61                                                                                                    |
| Mail Server<br>Copier Default<br>E-Mail Default<br>Filing Template<br>Fax Default<br>Fax Settings<br>Phone Book Manager    | Home Page Version: 0.61<br>Best viewed with 1024*768, IE 5.0 or higher, or Mozilla Firefox.<br>Copyright (C)2009 Avision Inc. All Rights Reserved. |
| Administrative Settings<br>Management<br>Account Management<br>Address Book Manager<br>Filing Manager<br>Shortcut<br>Login |                                                                                                    |
3. Cliquez sur **Gestionnaire du carnet d'adresses**. Un mot de passe vous sera alors demandé.

| Password: |
|-----------|
|           |

4. Cliquez sur **Connexion**, la machine étant livrée sans nom d'utilisateur ni mot de passe spécifique, pour ouvrir l'écran **Gestionnaire du carnet d'adresses.** (Vous pouvez assigner votre mot de passe ultérieurement.)

| Address     | Address Book Manager |                     |        |
|-------------|----------------------|---------------------|--------|
| E-mail Gro  | iup                  |                     |        |
| <u>New</u>  | <u>Delete</u>        | <u>Modify</u>       | Update |
| E-mail: Nai | me / E-mail Ac       | ddress / Descriptio | n      |
|             |                      |                     |        |
|             |                      |                     |        |
|             |                      |                     |        |
|             |                      |                     |        |
|             |                      |                     |        |
|             |                      |                     |        |
|             |                      |                     |        |
|             |                      |                     |        |
|             |                      |                     |        |
|             |                      |                     |        |

5. Cliquez sur l'icône **E-mail** et choisissez **Nouveau** pour afficher la boîte de dialogue suivante : **Ajouter une nouvelle adresse e-mail**.

| Add a New E-Mail Address |            |  |
|--------------------------|------------|--|
| Name:                    |            |  |
| E-mail Address:          |            |  |
| Description:             |            |  |
|                          | Add Cancel |  |

 Saisissez un nom, une adresse e-mail et une description. Cliquez ensuite sur Ajouter pour sauvegarder temporairement les dernières données, ou sur Annuler pour retourner à l'écran Gestionnaire du carnet d'adresses.

| Add | a New | E-Mail | Address |
|-----|-------|--------|---------|
|-----|-------|--------|---------|

| Name:           | john lee       |
|-----------------|----------------|
| E-mail Address: | john@abc.com   |
| Description:    | my distributor |
| Ad              | dd Cancel      |

7. Cliquez sur **Mettre à jour** pour sauvegarder de façon permanente la nouvelle adresse e-mail, ou sur **Quitter** pour sortir de cet écran sans enregistrer l'adresse.

| Address Book Manager |                |                     |        |
|----------------------|----------------|---------------------|--------|
| E-mail Gro           | oup            |                     |        |
| New                  | Delete         | Modify              | Update |
| E-mail: Nai          | me / E-mail Ac | ldress / Descriptio | on     |
| john / john(         | gjabc.com / my | distributor         |        |
|                      |                |                     |        |
|                      |                |                     |        |
|                      |                |                     |        |
|                      |                |                     |        |
|                      |                |                     |        |
|                      |                |                     |        |
|                      |                |                     |        |
|                      |                |                     |        |
|                      |                |                     |        |
| E-mail cou           | inter: 2/2000  |                     |        |

#### \_\_\_\_\_

### Remarque :

Il est possible d'enregistrer jusqu'à 2000 adresses email dans le Carnet d'adresses.

# Modifier une adresse e-mail

### Pour modifier une adresse email,

 Répétez les étapes 1 à 4 de la section précédente, *Ajouter une adresse e-mail*. La boîte de dialogue **Gestionnaire du carnet d'adresses** s'affiche.

| Address Book Manager |                |                     |             |
|----------------------|----------------|---------------------|-------------|
| <u>E-mail</u> Gro    | oup            |                     |             |
| New                  | <u>Delete</u>  | <u>Modify</u>       | Update Exit |
| -mail: Na            | me / E-mail Ac | ldress / Descriptio | n           |
| john / john(         | @abc.com / my  | distributor         |             |
|                      |                |                     |             |
|                      |                |                     |             |
|                      |                |                     |             |
|                      |                |                     |             |
|                      |                |                     |             |
|                      |                |                     |             |
|                      |                |                     |             |
|                      |                |                     |             |
|                      |                |                     |             |
|                      |                |                     |             |
|                      |                |                     |             |
| -mail cou            | Inter: 3/2000  |                     |             |

Choisissez dans la liste, l'adresse que vous voulez modifier et choisissez
 Modifier pour accéder à la boîte de dialogue Modifier une adresse e-mail.
 Ou double-cliquez sur l'adresse à modifier pour afficher la boîte de dialogue
 Modifier une adresse e-mail.

| Modify an E-Mail Address |                |  |
|--------------------------|----------------|--|
| Name:                    | john           |  |
| E-mail Address:          | john@abc.com   |  |
| Description:             | my distributor |  |
| Upo                      | date Cancel    |  |

3. Modifier les données de l'adresse.

4. Cliquez sur **Mettre à jour** pour sauvegarder temporairement les dernières données, ou sur **Annuler** pour retourner à l'écran **Gestionnaire du carnet d'adresses**.

| Modify an E-Mail Address |                   |  |  |
|--------------------------|-------------------|--|--|
| Name:                    | john              |  |  |
| E-mail Address:          | john@abc.com      |  |  |
| Description:             | distributor in LA |  |  |
| Upo                      | date Cancel       |  |  |

5. Cliquez sur **Mettre à jour** pour enregistrer de façon permanente toutes les dernières modifications ou sur **Quitter** pour sortir de cet écran sans aucun enregistrement.

| Update Exit |
|-------------|
|             |
|             |
|             |
|             |
|             |
|             |
|             |
|             |
|             |
|             |
|             |

E-mail counter: 3/2000

# Supprimer une adresse e-mail

### Pour supprimer une adresse email,

 Répétez les étapes 1 à 4 de la section précédente, *Ajouter une adresse e-mail*. La boîte de dialogue **Gestionnaire du carnet d'adresses** s'affiche.

| Address Book Manager |                |                      |             |
|----------------------|----------------|----------------------|-------------|
| <u>E-mail</u> Gro    | oup            |                      |             |
| New                  | <u>Delete</u>  | <u>Modify</u>        | Update Exit |
| E-mail: Na           | me / E-mail Ac | ldress / Description |             |
| john / jol           | hn@abc.com     | / distributor in LA  |             |
|                      |                |                      |             |
|                      |                |                      |             |
|                      |                |                      |             |
|                      |                |                      |             |
|                      |                |                      |             |
|                      |                |                      |             |
|                      |                |                      |             |
|                      |                |                      |             |
|                      |                |                      |             |
|                      | inter: 3/2000  |                      |             |

2. Choisissez dans la liste, l'adresse à supprimer et choisissez **Supprimer** pour effacer l'adresse. Une boîte de dialogue de confirmation apparaît pour confirmer la suppression. Cliquez sur **OK** pour confirmer ou sur **Annuler** pour quitter l'écran.

| Microsof | ît Internet Explorer 🛛 🔀                     |
|----------|----------------------------------------------|
| 2        | Are you sure you want to delete these items? |
|          | OK Cancel                                    |

 Cliquez sur Mettre à jour pour enregistrer de façon permanente toutes les dernières modifications ou sur Quitter pour sortir de cet écran sans aucun enregistrement.

### Remarque :

Vous pouvez effectuer des sélections multiples en choisissant un e-mail, puis en appuyant sur la touche Majuscule pour les effacer en une fois.

# Ajouter un nouveau groupe

Pour envoyez simultanément un document à plusieurs adresses, vous pouvez créer un groupe d'adresses. Cela permet d'accélérer le processus. Vous pouvez inclure jusqu'à 99 adresses dans un groupe et il est possible de créer 20 groupes dans le Carnet d'adresses.

### Pour ajouter un nouveau groupe,

1. Répétez les étapes 1 à 4 de la section précédente, *Ajouter une adresse e-mail*. La boîte de dialogue **Gestionnaire du carnet d'adresses** s'affiche.

| Address           | Book Manage    | er                   |             |
|-------------------|----------------|----------------------|-------------|
| <u>E-mail</u> Gro | oup            |                      |             |
| New               | <u>Delete</u>  | <u>Modify</u>        | Update Exit |
| E-mail: Na        | me / E-mail Ac | Idress / Description |             |
| jonn / jo         | nn@abc.com     | / distributor in LA  |             |
|                   |                |                      |             |
|                   |                |                      |             |
|                   |                |                      |             |
|                   |                |                      |             |
|                   |                |                      |             |
|                   |                |                      |             |
|                   |                |                      |             |
|                   |                |                      |             |
|                   |                |                      |             |

2. Cliquez sur l'icône **Groupe** et choisissez **Nouveau** pour afficher la boîte de dialogue **Ajouter un nouvel ensemble groupe**.

|              | Add a New Group Set |             |
|--------------|---------------------|-------------|
| Name:        |                     | Search:     |
| Member:      | <ul><li></li></ul>  | E-Mail List |
| Description: |                     |             |
|              | Add Cancel          |             |

- 3. Entrez le nom du groupe.
- 4. Choisissez l'adresse à droite et cliquez sur ← pour ajouter un membre au groupe.

|                         | Add a New Group Set |                                                                       |
|-------------------------|---------------------|-----------------------------------------------------------------------|
| Name:                   | office staff        | Search:                                                               |
| Member:<br>Description: | office staff        | minda / Indaggecc.com / engineer<br>mary / mary@bbb.com / my customer |
|                         | Add Cancel          |                                                                       |
|                         |                     |                                                                       |
|                         |                     |                                                                       |

5. Cliquez sur **Ajouter** pour sauvegarder temporairement les dernières données, ou sur **Annuler** pour retourner à l'écran **Gestionnaire du carnet d'adresses**.

|              | Add a New Group Set             |        |                                                                                                    |
|--------------|---------------------------------|--------|----------------------------------------------------------------------------------------------------|
| Name:        | office staff<br>catherine brown |        | Search:   E-Mail List                                                                                              |
| Member:      | linda                           | <<br>> | catherine brown / catherine_brown@bbc.com<br>linda / linda@ccc.com / engineer<br>mary / mary@bbb.com / my customer |
| Description: | office staff                    |        |                                                                                                    |
|              | Add Cancel                      |        |                                                                                                    |

6. Cliquez sur **Mettre à jour** pour enregistrer de façon permanente toutes les dernières modifications ou sur **Quitter** pour sortir de cet écran sans aucun enregistrement.

| Address           | Book Manag     | er         |        |
|-------------------|----------------|------------|--------|
| <u>E-mail</u> Gro | oup            |            |        |
| <u>New</u>        | <u>Delete</u>  | Modify     | Update |
| Group: Gro        | oup Name / De  | escription |        |
| office staff.     | / office staff |            |        |
|                   |                |            |        |
|                   |                |            |        |
|                   |                |            |        |
|                   |                |            |        |
|                   |                |            |        |
|                   |                |            |        |
|                   |                |            |        |
|                   |                |            |        |
|                   |                |            |        |
|                   |                |            |        |
|                   |                |            |        |
|                   |                |            |        |

Group counter: 1/20

# Modifier un groupe

#### Pour modifier un groupe,

1. Dans l'écran Gestionnaire du carnet d'adresses, cliquez sur l'icône **Groupe** et choisissez **Modifier** pour faire apparaître la boîte de dialogue **Modifier un ensemble groupe**. Vous pouvez également double-cliquer sur le groupe pour faire apparaître la boîte de dialogue **Modifier un ensemble groupe**.

| Address Book Manager                                                                   |                           |                                                                                                    |
|----------------------------------------------------------------------------------------|---------------------------|----------------------------------------------------------------------------------------------------|
| E-mail Group                                                                           | Modify a Group Set        |                                                                                                    |
| New Delete Modify Update Exit                                                          | Name: office staff        | Search:                                                                                                    |
| E-mail: Name / E-mail Address / Description<br>John / John@abc.com / distributor in LA | Member:                   | catherine les / catherine@ccc.com / finance<br>john / john@abc.com / my distributor<br>mary / many@bbb.com / my customer |
|                                                                                        | Description: office staff |                                                                                                    |
|                                                                                        | Update Cancel             |                                                                                                    |
| F-mail counter: 3/2000                                                                 |                           |                                                                                                    |

- 3. Cliquez sur **Mettre à jour** pour sauvegarder temporairement les dernières données, ou sur **Annuler** pour retourner à l'écran **Gestionnaire du carnet d'adresses**.

| Name: my partners  iphn mary  Member:  Member:  Name: my partners  Search:  Member:  Member: Member:  Member:  Member:  Member:  Member: |                                  | Modify a Group Set |        |         |
|----------------------------------------------------------------------------------------------------|----------------------------------|--------------------|--------|---------|
| Description: business partner<br>Update Cancel                                                                                                    | Name:<br>Member:<br>Description: | Modify a Group Set | ý<br>? | Search: |

4. Cliquez sur **Mettre à jour** pour enregistrer de façon permanente toutes les dernières modifications ou sur **Quitter** pour sortir de cet écran sans aucun enregistrement.

| Address                  | Book Manag      | er         |             |  |
|--------------------------|-----------------|------------|-------------|--|
| <u>E-mail</u> <u>Gro</u> | oup             |            |             |  |
| <u>New</u>               | <u>Delete</u>   | Modify     | Jpdate Exit |  |
| Group: Gro               | oup Name / De   | escription |             |  |
| partner / m              | y business part | ner        |             |  |
|                          |                 |            |             |  |
|                          |                 |            |             |  |
|                          |                 |            |             |  |
|                          |                 |            |             |  |
|                          |                 |            |             |  |
|                          |                 |            |             |  |
|                          |                 |            |             |  |
|                          |                 |            |             |  |
|                          |                 |            |             |  |
|                          |                 |            |             |  |

Group counter: 1/20

# **Supprimer des groupes**

### Pour supprimer un groupe,

 Dans l'écran Gestionnaire du carnet d'adresses, cliquez sur l'icône Groupe puis choisissez le groupe que vous voulez supprimer.

| Address           | Book Manage    | er                   |             |
|-------------------|----------------|----------------------|-------------|
| <u>E-mail</u> Gro | oup            |                      |             |
| New               | <u>Delete</u>  | <u>Modify</u>        | Update Exit |
| E-mail: Na        | me / E-mail Ac | ldress / Description |             |
| jonn / joi        | nn@abc.com     | / distributor in LA  |             |
|                   |                |                      |             |
|                   |                |                      |             |
|                   |                |                      |             |
|                   |                |                      |             |
|                   |                |                      |             |
|                   |                |                      |             |
|                   |                |                      |             |
|                   |                |                      |             |
| -mail.cou         | inter: 3/2000  |                      |             |

2. Cliquez sur **Supprimer** pour effacer le groupe. Une boîte de dialogue de confirmation apparaît pour confirmer la suppression. Cliquez sur **OK** pour confirmer ou sur **Annuler** pour quitter l'écran.

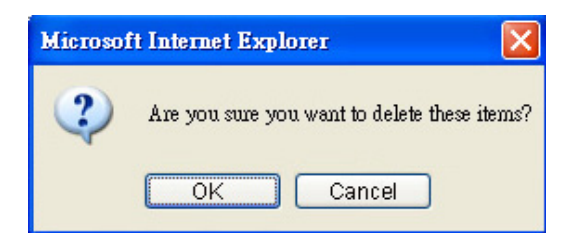

3. Cliquez sur **Mettre à jour** pour enregistrer de façon permanente toutes les dernières modifications ou sur **Quitter** pour sortir de cet écran sans aucun enregistrement.

### Remarque :

Vous pouvez effectuer des sélections multiples en choisissant un groupe, puis en appuyant sur la touche Majuscule ou sur la touche Ctrl, pour les effacer en une fois.

# Gestion de l'annuaire fax

Avec l'annuaire fax, vous pouvez envoyer simultanément vos documents numérisés à plusieurs télécopieurs, pour plus d'efficacité L'annuaire fax vous permet de créer jusqu'à 200 numéros de téléphones et 20 groupes de numéros de téléphone, pour gagner du temps et ne plus saisir chaque numéro.

### Ajouter un nouveau numéro de fax

### Pour ajouter un nouveau numéro de fax,

- Lancez votre navigateur, Microsoft Internet Explorer 5.0 (ou une version ultérieure), Netscape Communicator 6.0 (ou une version ultérieure), ou Mozilla Firefox.
- 2. Tapez l'adresse IP du produit dans le champ URL. Par exemple http://10.1.30.83. La page Web intégrée du produit apparaît, comme illustré ci-dessous.

| <u>Avision</u>                                                                                                    | @V2800                                                                                                    |
|----------------------------------------------------------------------------------------------------|----------------------------------------------------------------------------------------------------|
| Menu<br>Information<br>General<br>Network Settings<br>Mail Server<br>Copier Default<br>E-Mail Default<br>Filing Template<br>Fax Default<br>Fax Settings | Model: @V2800<br>System F/W Version: 0.61<br>Home Page Version: 0.61<br>Best viewed with 1024*768, IE 5.0 or higher, or Mozilla Firefox.<br>Copyright (C)2009 Avision Inc. All Rights Reserved. |
| Administrative Settings<br>Administrative Settings<br>Management<br>Account Management<br>Address Book Manager<br>Filing Manager<br>Shortcut<br>Login   |                                                                                                    |

- 3. Cliquez sur le **Gestionnaire d'annuaire** pour faire apparaître l'écran **Gestionnaire d'annuaire**.
- 4. Dans l'écran **Gestionnaire d'annuaire**, créez votre annuaire en entrant les noms et numéros de téléphone comme illustré ci-dessous.

| Phone Book Manager   |                     |
|----------------------|---------------------|
| Phone No. List       | Phone Group         |
| #1                   | #2                  |
| Name: market         | Name: finance       |
| Phone No.: 1234567   | Phone No.: 2345678  |
| #3                   | #4                  |
| Name: human resource | Name: abc           |
| Phone No.: 3456789   | Phone No.: 7777777  |
| #5                   | #6                  |
| Name: my distributor | Name: customer 1    |
| Phone No.: 55555555  | Phone No.: 56777777 |
| #7                   | #8                  |
| Name:                | Name:               |
| Phone No.:           | Phone No.:          |
| #9                   | #10                 |
| Name:                | Name:               |
| Phone No.:           | Phone No.:          |
|                      |                     |
| 🔀 < page 1 (1 of 20) | Update Exit         |

5. Cliquez sur **Mettre à jour** une fois votre entrée saisie, ou sur **Quitter** pour quitter l'écran sans enregistrer vos modifications.

# Suppression ou modification des numéros de téléphone

Pour supprimer ou modifier des numéros de téléphone actuels, il suffit d'effectuer les modifications dans l'écran **Gestionnaire de l'annuaire** puis cliquez sur **Mettre à jour** pour enregistrer les modifications.

# Ajouter un nouveau groupe de numéros de fax

Vous pouvez ajouter jusqu'à 50 numéros de téléphone dans un groupe de numéros de fax et il est possible de créer jusqu'à 20 groupes dans l'annuaire.

Pour ajouter un nouveau groupe,

1. Dans l'écran **Annuaire**, cliquez sur **Groupe de numéros de téléphone**, en haut à droite, pour faire apparaître l'écran **Liste du groupe de numéros de téléphone**.

| _     |                       |                      | _        |
|-------|-----------------------|----------------------|----------|
| Phon  | e Book Manager        |                      |          |
| Phone | No. List              | Phor                 | ie Group |
| _     |                       |                      |          |
| #1    |                       | #2                   |          |
|       | Name: market          | Name: finance        |          |
| Ρ.    | hone No.: 1234567     | Phone No.: 2345678   |          |
| #3    |                       | #4                   |          |
|       | Name: human resource  | Name: abc            |          |
| P     | hone No : 3456789     | Phone No: 77777777   |          |
|       |                       |                      |          |
| #2    | Name and distributes  | Home austance 1      |          |
|       | Ivane. my distributor | Iname. Costomer 1    |          |
| P.    | hone No.: 5555555     | Phone No.: 567777777 |          |
| #7    |                       | #8                   |          |
|       | Name:                 | Name:                |          |
| Ρ.    | hone No.:             | Phone No.:           |          |
| #9    |                       | #10                  |          |
|       | Name                  | Name:                |          |
| P     | hone No.:             | Phone No.:           |          |
|       |                       |                      |          |
|       | page 1 (1 of 20) > >  | Updat                | e Exit   |
|       | page (( or zo)        |                      |          |

2. Cliquez sur un nouveau numéro de groupe pour afficher l'écran suivant **Ajouter un nouvel ensemble de groupe**.

|                     | Add a New Group Set |    |                                                                                                    |  |
|---------------------|---------------------|----|----------------------------------------------------------------------------------------------------|--|
| Name:               |                     |    | Phone No. List                                                                                                    |  |
| Member:<br>Numbers: | Add Cancel          | <> | 001: market<br>002: finance<br>003: human resource<br>004: abc<br>005: my distributor<br>006: customer 1<br>007: customer 2<br>008: customer 3<br>009:<br>010:<br>011:<br>012:<br>013:<br>014:<br>015:<br>016:<br>017:<br>018:<br>019:<br>019:<br>020:<br>021:<br>022: |  |

3. Entrez le nom du groupe, puis sélectionnez les membres du groupe en utilisant les touches avec les flèches, comme le montre l'illustration ci-dessous.

|                     | Add a New Group Set                                                  |                                                                                                    |  |
|---------------------|----------------------------------------------------------------------|----------------------------------------------------------------------------------------------------|--|
| Name:               | all customers                                                        | Phone No. List                                                                                                    |  |
| Member:<br>Numbers: | Customer 1<br>customer 2<br>customer 3<br>006/007/008/<br>Add Cancel | 001: market<br>002: finance<br>003: human resource<br>004: abc<br>005: my distributor<br>006: customer 1<br>007: customer 2<br>008: customer 3<br>009:<br>010:<br>011:<br>011:<br>012:<br>013:<br>014:<br>015:<br>016:<br>017:<br>018:<br>019:<br>019:<br>020:<br>021:<br>022: |  |

4. Cliquez sur **Ajouter** pour enregistrer vos réglages et retourner à l'écran **Liste du groupe de numéros de téléphone**.

# Modifier un groupe de numéros de téléphone

Pour modifier un groupe de numéros de téléphone,

- 1. Dans l'écran **Liste de groupes de numéros de téléphone**, cliquez sur le groupe que vous voulez modifier.
- 2. Dans l'écran **Modifier un ensemble groupe**, saisissez vos modifications puis cliquez sur Mettre à jour pour sauvegarder vos paramétrages et retourner à l'écran **Liste de groupes de numéros de téléphone**.

### Supprimer un groupe de numéros de téléphone

Pour supprimer un groupe de numéros de téléphone,

- 1. Dans l'écran **Liste de groupes de numéros de téléphone**, cliquez sur **Supprimer**, sous le numéro du groupe que vous voulez supprimer.
- 2. Une boîte de dialogue **Confirmation** apparaît. Cliquez **Oui** pour confirmer la suppression, ou **Non** pour l'annuler.

# Gestion des comptes

Ce chapitre s'adresse tout particulièrement aux personnes responsables de l'administration du produit. Si vous êtes l'administrateur de ce produit, veuillez lire ce chapitre avant d'utiliser le produit.

Ce chapitre décrit l'établissement de la Gestion des comptes. Si vous voulez assigner des utilisateurs locaux et leurs droits d'utilisation des fonctions individuelles du produit, comme les fonctions Copier, E-mail, Archivage, ou Fax, vous devez configurer les comptes dans la Gestion des comptes. La Gestion des comptes n'est disponible que depuis la page Web intégrée du produit.

Une fois les comptes établis par l'administrateur, dans la Gestion des comptes, et le produit redémarré, l'utilisateur doit créer un nom d'utilisateur, un mot de passe et un quota d'utilisation du produit. L'accès à la Gestion des comptes est protégé par le mot de passe de l'administrateur. Il est recommandé pour l'administrateur, de créer un mot de passe avant d'effectuer ces activités.

### Mise en place de la Gestion des comptes via la page Web du produit

- Lancez votre navigateur, Microsoft Internet Explorer 5.0 (ou une version ultérieure), Netscape Communicator 6.0 (ou une version ultérieure), ou Mozilla Firefox.
- Tapez l'adresse IP du produit dans le champ URL. Par exemple, http://10.1.30.83. La page Web intégrée du produit apparaît, comme illustré ci-dessous.

| Avision                                                                                                    | @V2800                                                                                                    |
|----------------------------------------------------------------------------------------------------|----------------------------------------------------------------------------------------------------|
| Menu<br>Information<br>General<br>Network Settings<br>Mail Server<br>Copier Default<br>E-Mail Default<br>Filing Template<br>Fax Default<br>Fax Settings | Model: @V2800<br>System F/W Version: 0.61<br>Home Page Version: 0.61<br>Best viewed with 1024*768, IE 5.0 or higher, or Mozilla Firefox.<br>Copyright (C)2009 Avision Inc. All Rights Reserved. |
| Phone Book Manager<br>Administrative Settings<br>Management<br>Account Management<br>Address Book Manager<br>Filing Manager<br>Shortcut<br>Login        |                                                                                                    |

3. Cliquez sur **Gestion des comptes**. Un mot de passe vous sera demandé.

| Login     |              |
|-----------|--------------|
| Password: | Login Cancel |

 Cliquez sur **Connexion**, la machine étant livrée sans nom d'utilisateur ni mot de passe spécifique, pour ouvrir la boîte de dialogue **Gestion des comptes**. (Il est suggérer d'assigner un mot de passe ultérieurement pour des questions d'efficacité dans la gestion.)

| Account Management          |    |        |  |  |
|-----------------------------|----|--------|--|--|
| Basic Settings Account List |    |        |  |  |
| Basic Settings              |    | Update |  |  |
| Туре:                       | No | •      |  |  |
| Server URL:<br>Port:        | 0  |        |  |  |

 Sous l'onglet Paramètres de base, sélectionnez un type de sécurité puis entrez l'URL du serveur dans le champ URL serveur, saisissez le port du serveur dans le champ Port. Cliquez ensuite sur **Mettre à jour** pour enregistrer vos paramétrages. Reportez-vous au tableau suivant pour le détail de chaque paramètre :

| Paramètres de base |                                                               |  |  |  |
|--------------------|---------------------------------------------------------------|--|--|--|
| Élément            | Description                                                   |  |  |  |
| Туре               | Choisissez le type d'authentification préférable pour la      |  |  |  |
|                    | gestion des comptes.                                          |  |  |  |
|                    | Choix : Aucun, Local, HTTP, LDAP, SMTP                        |  |  |  |
|                    | « Aucun » signifie qu'aucune gestion des comptes ne sera      |  |  |  |
|                    | « Local » signifie que le type d'authentification réside dans |  |  |  |
|                    | l'utilisation du produit, le nom et le mot de passe entrés    |  |  |  |
|                    | dans la gestion des comptes sont sauvegardés dans la          |  |  |  |
|                    | mémoire du produit.                                           |  |  |  |
|                    | « HTTP, LDAP, ou SMTP » signifient l'utilisation d'un serveur |  |  |  |
|                    | HTTP, LDAP ou SMTP comme type d'authentification.             |  |  |  |
| IP                 | Assignez I'URL pour I'authentification du serveur SMTP,       |  |  |  |
| d'information      | HTTP ou LDAP. Appuyez n'importe où sur le champ URL           |  |  |  |
| serveur ou         | pour activer le clavier virtuel et saisir le texte.           |  |  |  |
| URL                |                                                               |  |  |  |
| # Port             | Entrez le numéro du port si vous choisissez http, LDAP ou     |  |  |  |
|                    | SMTP comme serveur d'authentification. Valeur par             |  |  |  |
|                    | défaut : http:80, CIFS:139, https:443                         |  |  |  |

6. Une fois l'un des serveurs, local, SMTP, LDAP ou HTTP choisi comme type de sécurité. il faut paramétrer pour chaque u

| Account Management         |               |
|----------------------------|---------------|
| asic Settings Account List |               |
|                            |               |
| ccount List                |               |
| aaa                        |               |
| bbb<br>bess                | New Account   |
| 2222                       | Conv. Borowst |
|                            | Copy Account  |
|                            | Edit          |
|                            | Delete        |
|                            | Delete        |

 tilisateur local, un nom d'utilisateur et un mot de passe. Pour créer un nouveau compte, cliquez sur l'onglet Liste de comptes pour ouvrir la boîte de dialogue Liste de comptes, comme illustré ci-dessous.

| New | Account   |          | Upo       | date Cancel |
|-----|-----------|----------|-----------|-------------|
|     | Name:     |          | Password: |             |
| Des | cription: |          | ]         |             |
|     |           | Function | 1         |             |
|     | 🗖 Сору    | 🗖 E-mail | 🗖 Folder  | 🗖 Facsimile |

8. Cliquez sur le bouton **Nouveau compte** pour ouvrir la boîte de dialogue correspondante, comme illustré ci-dessous.

Paramétrez votre nom d'utilisateur et votre mot de passe dans les champs **Nom** et **Mot de passe**. Le nom et le mot de passe sont sensibles à la casse. Le champ **Nom** peut contenir jusqu'à 64 caractères, celui du **Mot de passe** peut en contenir 16. Remplissez le champ **Description** si nécessaire. 9. Définissez le privilège de l'utilisateur à utiliser le produit.

#### - Fonction

Vérifiez le nom de la fonction dont l'exécution est à autoriser.

Si vous voulez assigner des utilisateurs locaux et leurs privilèges d'utilisation des fonctions individuelles du produit, comme les fonctions Copier, E-mail, ou Fax, vous devez établir des comptes dans la Gestion des comptes. Les paramètres **Nouveau compte** sont illustrés ci-dessous.

| New Account            | Update   | Cancel      |       |     |
|------------------------|----------|-------------|-------|-----|
| Name: bess             |          | Password: 🔹 | ••••• |     |
| Description: marketing |          |             |       |     |
|                        | Function | L           |       |     |
| 🔽 Сору                 | 🔽 E-mail | 🔽 Filing    | ; E   | Fax |

10. Cliquez sur **Mettre à jour** pour enregistrer vos réglages et retourner à l'écran **Liste de comptes**.

| Account Management          |               |
|-----------------------------|---------------|
| Basic Settings Account List |               |
| Account List                |               |
| aaa<br>bbb                  | New Account   |
| bess<br>zzzz                | Conv. Account |
|                             |               |
|                             |               |
|                             | Delete        |

### **Copier compte:**

Si vous voulez autoriser les autres utilisateurs à utiliser les mêmes privilèges qu'un utilisateur précis, sélectionnez le compte dans la liste puis cliquez sur le bouton **Copier compte** pour accéder à l'écran correspondant. Vous n'avez plus qu'à donner un nouveau nom et un mot de passe pour le nouvel utilisateur, sans devoir ressaisir les autres paramètres. Cliquez sur **Mettre à jour** pour enregistrer les réglages, ou sur **Annuler** pour retourner à l'écran **Gestion des comptes** sans enregistrement.

### Éditer :

Si vous voulez éditer un utilisateur local spécifié, choisissez le compte dans la liste et cliquez sur le bouton **Éditer** pour afficher l'écran **Éditer compte**. Modifiez le compte puis cliquez sur **Mettre à jour** pour enregistrer les réglages, ou sur **Annuler** pour retourner à l'écran **Gestion des comptes** sans enregistrement.

### Supprimer :

Si vous voulez supprimer un utilisateur local existent, sélectionnez le compte dans la liste et appuyez sur le bouton **Supprimer**. Un message d'avertissement apparaît pour confirmer la suppression. Cliquez sur **OK** pour confirmer ou sur **Annuler** pour quitter l'écran. Cliquez sur **Mettre à jour** pour enregistrer les réglages, ou sur **Annuler** pour retourner à l'écran **Gestion des comptes** sans enregistrement.

### **Remarque :**

Vous pouvez effectuer des sélections multiples en choisissant un groupe, puis en appuyant sur la touche Majuscule ou sur la touche Ctrl, pour les effacer en une fois.

# Spécifications

| Éléments                     | Spécifications                                    |
|------------------------------|---------------------------------------------------|
| Spécifications générales     | 5                                                 |
| Modèle réglementaire         | NetDeliver @V2800                                 |
| Туре                         | Plateau A4 avec 3-pass Duplex ADF                 |
| Capacité de mémoire          | Système : 128Mo,                                  |
|                              | Traitement d'image: 64 Moctets                    |
|                              | Scanner Asic: 64 Moctets                          |
| flash                        | 9,5 Mo                                            |
| Source d'éclairage           | Lampe fluorescente à cathode froide               |
| Qualité de la sortie couleur | Couleur 24 bits, gris 8 bits                      |
|                              | CMJN 4 bits, mono 1bit.                           |
| Résolution optique           | 600 x 600 dpi                                     |
| Connexion réseau             | auto-négociation 10/100 Mb                        |
| Dimensions (LxPxH)           | 205x485x475 mm                                    |
| Poids                        | 10,2 Kgs (FB: 6kgs)                               |
| Durée de préchauffage        | 45 secondes                                       |
| Alimentation                 | 24VCC, 3,2A                                       |
| Consommation                 | En fonctionnement < 62 W                          |
|                              | En attente < 30 W                                 |
|                              | En veille < 20 W                                  |
| Dimensions de l'écran LCD    | 800*480 points                                    |
| É augus L CD                 | Zone efficace : 152,4 * 91,44 mm                  |
|                              | ecran LCD IFI couleur de /"                       |
| Voyant DEL                   | Alimentation                                      |
|                              |                                                   |
|                              |                                                   |
| Port de copie                | USB 2.0                                           |
| Mode d'économie<br>d'énergie | durée avant coupure : 5/15/30/60/240 min          |
| Bruit acoustique             | En attente $\leq$ 45dB                            |
|                              | En cours de numérisation sur plateau $\leq$ 54 dB |
|                              | En cours de numérisation sur ADF $\leq$ 66 dB     |
| Environnement de             | entre 10 et 35 degrés Celsius, humidité           |
| fonctionnement               | relative entre 10 et 85%                          |
| Spécifications du platea     | u .                                               |
| Dimensions (LxPxH)           | 480x475x92 mm                                     |
| Poids                        | 5,93 Kgs                                          |
| Zone maximale de             | 8,5″ x 11,7″                                      |
| numérisation (plateau)       |                                                   |
| Durée de vie de la lampe     | Plus de 10,000 heures                             |
| Épaisseur maximale du        | 13mm                                              |
| document                     |                                                   |

| Spécifications de l'alin            | nentateur automatique de documents                                                       |
|-------------------------------------|------------------------------------------------------------------------------------------|
| Туре                                | en U                                                                                     |
| Capacité                            | 50 feuilles (papier Xerox 4024 DP 20lb)                                                  |
| Dimensions (L x I x h)              | 480x475x205 mm (Plateau avec l'ADF)                                                      |
| Poids                               | 4 Kg                                                                                     |
| Dimensions du                       | Largeur : 5,5" ~ 8,5"                                                                    |
| document                            | Longueur : 5,5" ~ 14"                                                                    |
| Alimentation papier                 | Face vers le haut                                                                        |
| Poids du papier                     | entre 60g/m2 et 105 g/m2                                                                 |
|                                     | (0,002″~0,006″)                                                                          |
| Numérisation                        | Jusqu'à 1 000 pages par jour                                                             |
| quotidienne                         |                                                                                          |
| recommandée                         |                                                                                          |
| Spécifications de la fo             | nction Copie                                                                             |
| Port de copie                       | USB 2.0 Host Rev 2.0                                                                     |
| Langage d'impression                | PCL5c. PCL5e                                                                             |
| Vitesse multi-copie                 |                                                                                          |
| Mode vitesse                        | 32 CPM (type B) (copies par minute)                                                      |
| Copies multiples                    | Jusqu'à 99                                                                               |
| (compteur de copies)                |                                                                                          |
| Résolution d'impression             | 600 x 600 dpi                                                                            |
| de la copie                         |                                                                                          |
| Dimensions d'origine                | Jusqu'au grand format (ADF)                                                              |
| Dimensions de la copie              | Jusqu'au grand format                                                                    |
| Contrôle de la densité              | 1 à 7 niveaux                                                                            |
| Variable                            | 25% ~ 400%, par échelon d'1%                                                             |
| Fourniture papier                   | A4, Lettre, A5, B5, Grand format                                                         |
| Option de mise à                    | 100%(Défaut)                                                                             |
| l'échelle                           | 70% (A4->A5)                                                                             |
|                                     | 78% (Grand format->Lettre)                                                               |
|                                     | 86% (A4->B5)                                                                             |
|                                     | 115% (B5-> A4)                                                                           |
|                                     | 127% (Lettre->Grand format)                                                              |
|                                     | 141% (A5-> A4)                                                                           |
|                                     | 98% (Ajuster à la page)                                                                  |
| Effacer les contours                | 0/ 6/ 13/ 19/ 25 mm                                                                      |
| Réglage marge (droite,<br>bas)      | 0/ 6/ 13/ 19/ 25 mm                                                                      |
| Économie papier (N-vers<br>le haut) | 1 en 1, 2 en 1, 4 en 1 (paysage), 4 en 1 (portrait)                                      |
| Assemblage                          | Trier/Pile                                                                               |
| Duplex                              | 1-1 / 1-2 / 2-1 / 2-2                                                                    |
| Orientation pour Duplex             | Longuer sur longueur, Longueur sur largeur,<br>Largeur sur longueur, Largeur sur largeur |

| Spécifications réseau                |                                               |
|--------------------------------------|-----------------------------------------------|
| Configuration minimale               | 1. Adresse IP                                 |
|                                      | <ol> <li>Masque de sous-réseau</li> </ol>     |
|                                      | 3. Passerelle                                 |
|                                      | <ol> <li>Serveur SMTP/serveur POP3</li> </ol> |
|                                      | 5. Serveur FTP                                |
|                                      | 6. Serveur Web                                |
| Specifications de la fonction E-mail |                                               |
| Protocole                            | SMTP, MIME,                                   |
| Authentification du serveur mail     | SMTP-AUTH, POP3                               |
| Format de fichier                    |                                               |
| N/B (bit unique)                     | PDF, TIFF, M-TIFF                             |
| Gris (8 bits)                        | PDF, JPEG, TIFF, M-TIFF                       |
| Couleur (24 bits)                    | PDF, JPEG, TIFF, M-TIFF                       |
| Méthode de compression               |                                               |
| N/B                                  | RAW, G3, G4                                   |
| Gris                                 | JPEG                                          |
| Couleur                              | JPEG                                          |
| Niveau de compression                | Faible / Moyen / Élevé                        |
| Résolution prise en charge           | 75, 100, 150, 200, 300, 400, 600 dpi          |
| Résolution par défaut                | 200 dpi                                       |
| Capacité du carnet d'adresses        |                                               |
| adresses max.                        | 2000                                          |
| Groupe                               | 100                                           |
| Nombre d'adresses par groupe         | 99                                            |
| Multiple destinataires autorisé      | Oui                                           |
| Serveur mail pris en charge          | Serveur Lotus Mail 5.0                        |
|                                      | Serveur MS Exchange 2000/2003                 |
|                                      | RedHat 7.0 SendMail                           |
|                                      | Serveur Mail MAC dans I'OS 9.04               |
| Serveur LDAP pris en charge          | SELIC Service pour Univ)                      |
|                                      | Servour Windows 2000 L MS Exchange 5 5        |
|                                      | Lotus Notes R5                                |
| Application mail prise en charge     | Microsoft Outlook 2000                        |
| phileation man phile en enarge       | Microsoft Outlook Express 5.0                 |
|                                      | Microsoft Outlook Express 6                   |
|                                      | Eudora 4.3.2J                                 |
|                                      | Lotus Notes R5                                |
|                                      | Application MAIL MAC intégrée                 |

| Spécifications de la fonction télécopie |                                      |
|-----------------------------------------|--------------------------------------|
| Compatibilité                           | ITU-T G3 (ECM)                       |
| Vitesse du modem                        | 33,6К                                |
| Résolution                              | Réception (dpi) :                    |
|                                         | 200x100, 200x200, 200x400 dpi        |
|                                         | Envoi (dpi) :                        |
|                                         | 200x100, 200x200                     |
| Compression                             | MH, MR, MMR                          |
| Vitesse de transmission                 | Environ 3 sec. (*1)                  |
| Mémoire page                            | 2,0 Mo en mémoire flash              |
| Vitesse de numérotation                 | 200 postes                           |
| Mode de correction d'erreur             | Oui                                  |
| Contrôle du contraste                   | 7 niveaux                            |
| Haut-parleur                            | Oui                                  |
| Détection de la tonalité                | Oui                                  |
| d'occupation                            |                                      |
| Renumérotation                          | Automatique / manuel                 |
| Transmission immédiate                  | sans objet                           |
| Transmission mémoire                    | Oui                                  |
| Spécifications de la fonction           | Archivage                            |
| Protocole                               | FTP, HTTP, HTTPS, CIFS               |
| Format de fichier                       |                                      |
| N/B (bit unique)                        | PDF, TIFF, M-TIFF                    |
| Gris (8 bits)                           | PDF, JPEG, TIFF, M-TIFF              |
| Couleur (24 bits)                       | PDF 1PFG TIFF M-TIFF                 |
| Méthode de compression                  |                                      |
| N/D                                     | Prot C2 C4                           |
| N/B                                     |                                      |
| Gris                                    | JPEG                                 |
| Couleur                                 | JPEG                                 |
| Niveau de compression                   | Faible / Moyen / Elevé               |
| Résolution prise en charge              | 75, 100, 150, 200, 300, 400, 600 dpi |
| Résolution par défaut                   | N/B:200 dpi                          |
|                                         | Gris : 200 dpi                       |
|                                         | Couleur: 200 dpi                     |
| Dossiers les plus utilisés              | 5                                    |
| Nombre de destinations                  | 50                                   |
| d'archivage                             |                                      |

# Index

1 sur 1 côté, 1 sur 2 côtés, 2 sur 2 côtés, 2 sur 1 côtés, 28, 70 ADF (Alimentateur automatique de document), 63 Adresse IP, 9 AGRANDIR L'IMAGE DE PREVISUALISATION, 102 AJOUTER UN NOUVEAU GROUPE, 143 AJOUTER UN NOUVEAU GROUPE DE NUMEROS DE FAX, 151 AJOUTER UN NOUVEAU NUMERO DE FAX, 149 AJOUTER UNE ADRESSE E-MAIL, 137 Ajuster page, 39 Annuaire, 96 Assemblage Trier, Pile, 28 Assemblage Trie, Pile, 70 Blanc, 105 Bourrage Papier, 123 CARNET D'ADRESSES, 81 Chargement du papier Dans l'alimentateur automatique de document (ADF) ou sur la vitre, 63 Choisissez votre type de qualité Standard, \*Fin, Extra fin, Photo, 93 **Choix** 1-en-1, 2-en-1, 4-en-1 (paysage), 4-en-1 (portrait), 30 **CIFS**, 51 clavier virtuel, 18, 80 Contraste, 102 Contrôle complet, 51 Copie numérique, 1 COURBE DE LUMINOSITE, 106 Définir vos boutons de raccourci, 133 Détramer, 103

**DNS**, 9 Économiseur d'énergie, 15 Envoi de document multi-pages, 2 ÉQUILIBRE CHROMATIQUE, 108 Faire des copies, 67 FONCTION MIROIR, 102 Fonctions de communication Internet, 10 FTP, 45 Gamma, 105 Gestion des comptes, 44, 153 Gestion du carnet d'adresses ajouter une adresse e-mail, Modifier une adresse e-mail, Supprimer une adresse e-mail, 137 **HTTP**, 45 **HTTPS**, 49 **INVERSION**, 102 JPEG, 33, 36 l'en-tête de fax la date, l'heure, le numéro ID, le numéro de fax de réception et l'index des pages, 61 l'outil de gestion du réseau fourni, 16 LAN, 14 LDAP, 9 Les paramètres Activation DHCP, Address IP, Masque de sous-réseau, IP passerelle, Serveur SMTP, Port SMTP, 7 Liste de comptes, 155 Luminosité, 102, 107 METHODE DE NUMERISATION Plateau, ADF/multi-page, 101 Mode Copie Vitesse, Texte, Photo, 27

#### Mode défaut

Copier, E-mail, Dossier, Fax, Raccourci, 43 Modèle d'archivage FTP, 52 MODIFIER UN GROUPE, 146 MODIFIER UNE ADRESSE E-MAIL, 140 *moirage*, 103 Nettoyer l'alimentateur automatique de documents, 128 Nettoyer la vitre, 126 Niveau automatique, 104 Nouveau compte, 155 NUMERISATION ET ARCHIVAGE, 11 numérisation vers un dossier, 1 N-vers le haut (économie papier)1-in-1, 2-in-1, 4-in-1 (paysage), 4-in-1 (portrait), 72 Ombre, 105 Orientation Longueur sur longueur, Longueur sur largeur, Largeur sur longueur, Largeur sur largeur, 29, 71 Outil de gestion réseau, 21 Paramètres de base URL du serveur, le port du serveur, 154 Paramètres personnalisables Paramètres scan, Paramètres de configuration, 110 Paramètres réseau Adresse IP, Masque de sous-réseau, IP

passerelle, Serveur DNS, 18 patin emboîté dans l'ADF, 129 PDF, 33, 36 **Pointu**, 103 POP3, 9 position déverrouillée, 13 REGLAGE DE LA LUMINOSITE ET DU CONTRASTE, 102 Réglage des couleurs, 103 Relier, 77, 91 Réseau TCP/IP, 12 **RESOLUTION**, 102 Rouleau ADF, 131 Saturation, 107 sélection automatiquet, 102 SELECTION DU TYPE ADEQUAT D'IMAGE, 101 Sélectionner Source, 99 Serveur DHCP, 9 SIMILI CHROMATIQUE, 109 SMTP, 9 SUPPRIMER DES GROUPES, 148 SUPPRIMER UNE ADRESSE E-MAIL, 142 **Teinte**, 107 TIFF, 33, 36 Un format de fichier PDF, JPEG, TIFF, ou MTIFF, 11 **URL** cible format d'archivage CIFS, 53